# **USER MANUAL**

## **Insurance Management**

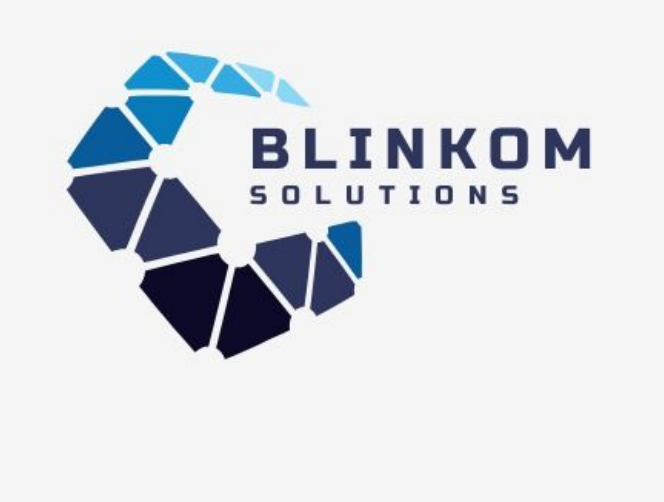

## Table of Contents

- 1. Overview of Insurance Management App
- 2. Insurance Management Features
- 3. Dashboard
- 4. User Roles
- 5. Configurations
  - 5.1. Categories
  - 5.2. Sub Categories
  - 5.3. Time Periods
  - 5.4. Insurance Policies
  - 5.5. Insurance Buying For
  - 5.6. Document Details
    - 5.6.1. Insured Documents
    - 5.6.2. Claim Documents
  - 5.7. Claim Reasons
  - 5.8. Nominee Relations
- 6. Website Quotation
- 7. Agents
- 8. Leads
  - 8.1. Requests
  - 8.2. Convert to Opportunity
- 9. Insurances
- 10.Claims
- 11.Customers

#### 1. Overview of Insurance Management App

The Insurance Management App provides a comprehensive platform to efficiently manage insurance policies, claims, agents, and associated workflows. The **Dashboard** offers an intuitive overview, displaying essential data on policies, claims, customers, agents, and categories through graphical representations, ensuring quick insights for effective decision-making.

The app enables administrators to **assign user roles** (e.g., manager or standard user), controlling access and permissions for streamlined security and management. Integration with **CRM & lead generation** features allows for seamless lead creation and client acquisition, boosting productivity and business growth.

Insurance policy details are easily accessible, encompassing coverage, terms, and conditions for clarity and transparency. **Document management** ensures efficient handling of insurance and claim-related documents, while **policy terms** can be customized to suit specific needs, including premium adjustments.

The app supports **agents and commissions** management, allowing for flexible compensation setups, whether based on fixed amounts or percentages. The **claims workflow** is simplified, from initiation to settlement, ensuring smooth processing.

**Expired policy renewal** is made convenient with pre-filled details, reducing manual effort. Additionally, the app provides features to **generate reports** in PDF format for easy sharing, viewing, and storage of data. **Reminder functions** ensure timely policy renewals, payments, and expirations, while **nominee details** can be added to policies, specifying relationships and entitlements.

Overall, the app offers an organized, efficient solution for insurance management, enhancing productivity and ensuring smooth policy handling.

#### 2. Insurance Features

- Advance Dashboard (with all the stats)
  - The Dashboard provides an overview of policies, claims, customers, agents, and categories through intuitive graphical representations, offering quick insights and essential information for efficient monitoring and decision-making.
- User Roles
  - Assign roles such as manager or standard user on a per-user basis, enabling controlled access and permissions for streamlined administration and enhanced security.
- CRM & Lead Integrations
  - Generate leads directly through the insurance platform, simplifying the lead creation process for seamless and efficient client acquisition, enhancing productivity and driving business growth.
- Insurance Policy Details
  - Insurance policy details include comprehensive information such as coverage, terms, and conditions, clearly defining the specifics outlined within an insurance policy for better understanding and transparency.
- Documents Management
  - Easily manage insurance and claim-related documents, streamlining document handling for policies and claims to enhance organization, efficiency, and accessibility.
- Policy Terms
  - Effortlessly manage policy terms within insurance policies and customize premiums according to the specified terms, ensuring flexibility and alignment with client needs.
- Agents
  - Manage insurance agents and their commissions within agent contact details, streamlining the organization of agent-related information for efficient tracking and administration.

- Commissions
  - Easily manage insurance agent commissions, offering flexibility to set fixed amounts or percentages, ensuring accurate and efficient compensation handling.
- Complete claim settlement Workflow
  - Initiate claims effortlessly by stating the reason, submitting required documents, and generating settlement bills, ensuring a streamlined and efficient claims processing experience.
- Expired Policy Renew Options
  - Renew expired policies effortlessly with pre-filled details, streamlining the renewal process for enhanced convenience and efficiency while minimizing manual input.
- Insurance & Claim Reports
  - Generate insurance and claim reports in PDF format for easy sharing, viewing, and storing essential data, providing a convenient and organized way to access important information.
- Reminders
  - Set reminder days for policy renewals, payments, and expirations, ensuring timely management and helping adhere to important deadlines, preventing missed actions and ensuring smooth policy handling.
- Nominees Details
  - Add nominees to the policy, specifying their relationship to the policyholder and the percentage of entitlement, ensuring clear documentation of beneficiaries and their respective shares.

#### 3. Dashboard

• The Dashboard provides an overview of policies, claims, customers, agents, and categories through intuitive graphical representations, offering quick insights and essential information for efficient monitoring and decision-making.

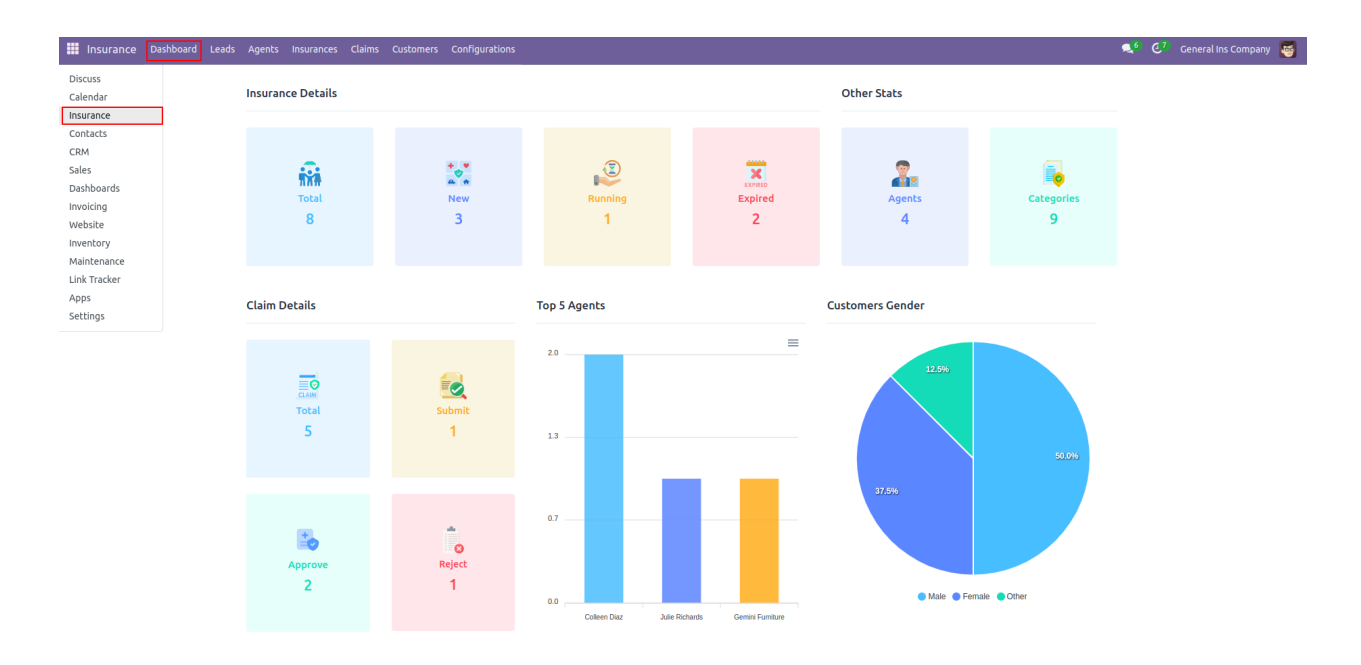

#### 3. User Roles

• In user settings, select "Insurance Manager" to assign the appropriate role for managing insurance-related tasks and permissions.

| I Settings General Settings Users & Companies Translations Technical |                                     |
|----------------------------------------------------------------------|-------------------------------------|
| New Users Users Users                                                | Groups I access Rights Record Rules |
| Send Password Reset Instructions Companies                           | Never Connected <b>Confirmed</b>    |
| Name<br>Mitchell Admin                                               |                                     |
| Email Address <sup>7</sup><br>admin                                  |                                     |
| Related Partner <sup>?</sup> YourCompany, Mitchell Admin             |                                     |
| Access Rights Preferences Account Security                           |                                     |
| MULTI COMPANIES                                                      |                                     |
| Allowed Companies My Company (Chicago) × General Ins Company ×       |                                     |
| Default Company ? General Ins Company                                |                                     |
| USER TYPE                                                            |                                     |
| User types ? O Internal User                                         |                                     |
| <ul> <li>Policit</li> <li>Public</li> </ul>                          |                                     |
| SALES                                                                | ACCUNTING                           |
| Sales ? Administrator                                                | Invoicing ? Billing Administrator   |
|                                                                      | Bank Validate bank account          |
| INVENTORY                                                            | MANUEACTUDINC                       |
| Inventory ? Administrator                                            | Maintenance ? Equipment Manager     |
|                                                                      | and a france constraint.            |
| WEBSITE                                                              | ADMINISTRATION                      |
| Website Editor and Designer                                          | Administration Settings             |
| User Roles:<br>OTHER 1 Manager                                       |                                     |
| Insurance ? Manager                                                  |                                     |
| Dashboard ? Admin                                                    |                                     |

#### 5. Configurations

associated with their jobs.

#### 5.1. Policy Categories

• Some default insurance categories are visible, providing a predefined set of options for easy categorization and management.

| Insurance Dashboard Leads Agents Insurances Claims Customers | Configurations                                                  |                      | <b>4</b> 0 |      |
|--------------------------------------------------------------|-----------------------------------------------------------------|----------------------|------------|------|
| New Policy Category •                                        | Categories<br>Sub Categories                                    | •                    |            |      |
| Name                                                         | Policy Time Periods<br>Insurance Policy<br>Insurance Buying For | Policy Time Periods  | Category   | Code |
| Life Insurance                                               |                                                                 | Life Insurance       | TLI        |      |
| Health Insurance                                             | Document Details                                                | Health Insurance     | UHI        |      |
| Property Insurance                                           | Insured Documents<br>Claim Documents                            | Property Insurance   | н          |      |
| Liability Insurance                                          |                                                                 | Liability Insurance  | GLI        |      |
| Disability Insurance                                         | Nominees Relations                                              | Disability Insurance | SDI        |      |
| Travel Insurance                                             |                                                                 | Travel Insurance     | MTI        |      |
| Pet Insurance                                                |                                                                 | Pet Insurance        | AOPI       |      |
| Business Insurance                                           |                                                                 | Business Insurance   | BI         |      |
| Vehicle Insurance                                            |                                                                 | Vehicle Insurance    | VI         |      |
|                                                              |                                                                 |                      |            |      |

- Insurance category details include specific information such as category name, description, and associated policies for efficient organization and management.
- You can select a category, and the details for the selected category will be displayed. These details can then be modified according to the chosen category.

| Insurance Dashboard Leads Agents Insurances Claims Customers                                                                                                    | Configurations                                                                                                    |                                                                                                    |
|----------------------------------------------------------------------------------------------------|----------------------------------------------------------------------------------------------------|----------------------------------------------------------------------------------------------------|
| New Policy Category<br>Life Insurance 🏠                                                                                                    | Categories<br>Sub Categories                                                                                                    |                                                                                                    |
| Life Insurance INSURANCE CATEGORY Category Life Insurance POLICY PROVIDER DETAILS Policy Provider General Ins Company Life Insurance Policy Details                                                                                                    | Policy Time Periods<br>Insurance Policy<br>Insurance Buying For<br>Document Details<br>Insured Documents<br>Claim Documents<br>Claim Reasons<br>Nominees Relations | CATEGORY CODE<br>Code TLI                                                                                                    |
| INSURED DETAILS                                                                                                    |                                                                                                    |                                                                                                    |
| Insured Age Between 5 to 20 Years                                                                                                    |                                                                                                    | Death Amount \$ 152.00                                                                                                    |
|                                                                                                    |                                                                                                    | Deductible Amount \$ 25.00                                                                                                    |
| Length of Coverage Terms                                                                                                    |                                                                                                    | Health History                                                                                                    |
| Engaging in high-risk hobbies or activities can also impact life insurance coverage terr<br>activities such as skydiving, rock climbing, or scuba diving, insurers may offer shorter<br>require higher premiums to account for the greater risk of injury or death associated | ms. If you participate in<br>coverage terms or<br>with these pursuits.                                                                                             | Life insurance companies assess an individual's health history to determine their risk level. If you have a<br>clean bill of health with no pre-existing conditions or chronic illnesses, you may qualify for longer coverage<br>terms at lower premiums. However, if you have a history of health issues, such as heart disease, diabetes, or<br>cancer, insurers may offer shorter coverage terms or charge higher premiums to mitigate their risk. |
| Occupation and Hobbies                                                                                                    |                                                                                                    | Family Medical History                                                                                                    |
| Certain occupations are considered riskier than others, which can influence the lengtl<br>For example, individuals working in high-risk professions such as firefighters, pilots, o<br>face shorter coverage terms or higher premiums due to the increased likelihood of ac   | h of coverage terms.<br>or deep-sea divers may<br>ccidents or fatalities                                                                                           | Family medical history plays a significant role in determining life insurance coverage terms. If you have a<br>family history of hereditary conditions such as cancer, heart disease, or diabetes, insurers may offer shorter<br>coverage terms or charge higher premiums to reflect the increased likelihood of developing similar health                                                                                                    |

issues.

• In the insurance categories, such as **property insurance and vehicle insurance**, you have the option to add related category images for better visualization and organization.

| Insurance Dashboard Leads Agents Insurances Claims Customers                                        | Configurations                                                                      |               |
|----------------------------------------------------------------------------------------------------|-------------------------------------------------------------------------------------|---------------|
| New Policy Category<br>Property Insurance I                                                         | Categories<br>Sub Categories                                                        |               |
| Name<br>Property Insurance                                                                          | Policy Time Periods<br>Insurance Policy<br>Insurance Buying For<br>Document Details |               |
| INSURANCE CATEGORY Category Property Insurance POLICY PROVIDER DETAILS                              | Insured Documents<br>Claim Documents<br>Claim Reasons<br>Nominees Relations         | CATEGORY CODE |
| Policy Provider General Ins Company Property Insurance Policy Details Property Images You can uploa | d multiple images                                                                   |               |
| Add                                                                                                 |                                                                                     |               |

#### 5.2. Policy Subcategories

• By default, some policy subcategories are visible below, providing predefined options for easy selection and efficient policy organization.

| Insurance Dashboard Leads Agents Insurances Claims Customers | Configurations                     |                     |
|--------------------------------------------------------------|------------------------------------|---------------------|
| New Policy Sub Category 🌣                                    | Categories category × Search       | -                   |
|                                                              | Sub Categories                     |                     |
| Name                                                         | Policy Time Periods                | Category            |
| Life Insurance (3)                                           | Insurance Policy                   |                     |
|                                                              | Insurance Buying For               |                     |
| Personal Health Insurance                                    | Document Details Insured Documents | Health Insurance    |
| Family Health Insurance                                      | Claim Documents                    | Health Insurance    |
| Short-Term Health Insurance                                  | Claim Reasons                      | Health Insurance    |
| Long-Term Health Insurance                                   | Nominees Relations                 | Health Insurance    |
| Property Insurance (4)                                       |                                    |                     |
| Liability Insurance (4)                                      |                                    |                     |
| General Liability Insurance                                  |                                    | Liability Insurance |
| Professional Liability Insurance                             |                                    | Liability Insurance |
| Product Liability Insurance                                  |                                    | Liability Insurance |
| Umbrella Liability Insurance                                 |                                    | Liability Insurance |
| <ul> <li>Disability Insurance (2)</li> </ul>                 |                                    |                     |
| <ul> <li>Travel Insurance (3)</li> </ul>                     |                                    |                     |
| <ul> <li>Pet Insurance (3)</li> </ul>                        |                                    |                     |
| Accident-Only Pet Insurance                                  |                                    | Pet Insurance       |
| Comprehensive Pet Insurance                                  |                                    | Pet Insurance       |
| Routine Care Insurance                                       |                                    | Pet Insurance       |
| Business Insurance (4)                                       |                                    |                     |
| <ul> <li>Vehicle Insurance (3)</li> </ul>                    |                                    |                     |
| Third-Party Insurance                                        |                                    | Vehicle Insurance   |
| Comprehensive Insurance                                      |                                    | Vehicle Insurance   |
| Usage-Based Insurance                                        |                                    | Vehicle Insurance   |

• You have the option to create a new subcategory, select the related category, and choose the appropriate policy provider company for better organization and management.

| Insurance Dashboard Leads Agents Insurances Claims Customers                                                                  | Configurations                                                                                                    | ± 🔍 <sup>7</sup> € <sup>21</sup> |
|----------------------------------------------------------------------------------------------------|----------------------------------------------------------------------------------------------------|----------------------------------|
| New Policy Sub Categories<br>Personal Health Insurance<br>Personal Health Insurance<br>Category <sup>7</sup> Health Insurance | Categories<br>Sub Categories<br>Policy Time Periods<br>Insurance Policy<br>Insurance Buying For<br>Document Details<br>Insured Documents<br>Claim Documents<br>Claim Reasons<br>Nominees Relations |                                  |
|                                                                                                    |                                                                                                    |                                  |

## 5.3. Policy Time Periods

| Insurance Dashboard Leads Agents Insurances Claims Customers | Configurations       | 🕵 6 🐉 General Ins Company | •  |
|--------------------------------------------------------------|----------------------|---------------------------|----|
| New Time Period 🌣                                            | Categories           | ✓ 1-5/5 < >               |    |
|                                                              | Sub Categories       |                           |    |
| Policy Time Period                                           | Policy Time Periods  | V Duration (Month         | s) |
| 1 Months                                                     | Insurance Policy     |                           | 1  |
|                                                              | Insurance Buying For |                           |    |
| 3 Months (Quarterly)                                         | Document Details     |                           | 3  |
| 4 Months                                                     | Insured Documents    |                           | 4  |
| 6 Months                                                     | Claim Documents      |                           | 6  |
|                                                              | Claim Reasons        |                           |    |
| 12 Months                                                    | Nominees Relations   |                           | 12 |
|                                                              |                      |                           |    |
|                                                              |                      |                           |    |
|                                                              |                      |                           |    |
|                                                              |                      |                           |    |

• You have the option to create a policy time period and manage the insurance duration in months, ensuring flexibility in policy management and coverage.

| Insurance Dashboard Leads Agents Insurances Claims Customers | Configurations       |
|--------------------------------------------------------------|----------------------|
| New Time Periods<br>3 Months (Quarterly) 🌣                   | Categories           |
|                                                              | Sub Categories       |
| Policy Time Daried ?                                         | Policy Time Periods  |
|                                                              | Insurance Policy     |
| 3 Months (Quarterly)                                         | Insurance Buying For |
| Duration (Months) ? 3                                        | Document Details     |
|                                                              | Insured Documents    |
|                                                              | Claim Documents      |
|                                                              | Claim Reasons        |
|                                                              | Nominees Relations   |
|                                                              |                      |
|                                                              |                      |
|                                                              |                      |
|                                                              |                      |

#### 5.4. Insurance Policies

| Insurance Dashboard Leads Agents Insurances                           | Claims Customers                                | Configurations                                         |                                                          |                                                                           | 髨 🧭 Caneral Ins Company 👼                                         |
|-----------------------------------------------------------------------|-------------------------------------------------|--------------------------------------------------------|----------------------------------------------------------|---------------------------------------------------------------------------|-------------------------------------------------------------------|
| New Insurance Policy 🌣                                                |                                                 | Categories<br>Sub Categories                           |                                                          | •                                                                         | 1-5/5 < >                                                         |
| Name                                                                  | Policy Number                                   | Policy Time Periods                                    | olicy Category                                           | Sub Category                                                              | Policy Provider                                                   |
| Life Ins Policy                                                       | L00-INS-P1                                      | Insurance Policy<br>Insurance Buying For               | fe Insurance                                             | Term Life Insurance                                                       | General ins Company                                               |
| Personal Health Ins Policy                                            | PH-001-Ins                                      | Document Details                                       | ealth Insurance                                          | Personal Health Insurance                                                 | General Ins Company                                               |
| Family Health Ins Policy                                              | FH-001-INS                                      | Insured Documents                                      | ealth Insurance                                          | Family Health Insurance                                                   | General Ins Company                                               |
| Vehicle Ins Policy                                                    | V001-INS-Pol005                                 | Claim Reasons                                          | ehicle Insurance                                         | Third-Party Insurance                                                     | General Ins Company                                               |
| Home Ins Policy                                                       | H-001-Property                                  | Nominees Relations                                     | roperty Insurance                                        | Homeowner's Insurance                                                     | General Ins Company                                               |
|                                                                       |                                                 |                                                        |                                                          |                                                                           |                                                                   |
|                                                                       |                                                 |                                                        |                                                          |                                                                           |                                                                   |
| Family Health Ins Policy      Vehicle Ins Policy      Home Ins Policy | FH-001-INS<br>V001-INS-Pol005<br>H-001-Property | Claim Documents<br>Claim Reasons<br>Nominees Relations | eatth Insurance<br>ehicle Insurance<br>roperty Insurance | Famity Health Insurance<br>Third-Party Insurance<br>Homeowner's Insurance | Ceneral Ins Company<br>General Ins Company<br>Ceneral Ins Company |

• You can create a new insurance policy by adding a policy number, selecting a policy category, and choosing a relevant subcategory. Based on the selected category, category-specific details will appear, allowing you to fill them, add the sum assured amount, and select necessary policy and claim documents.

| III Insurance Dashboard Leads Agents Insurances Claims Customers                                                                                                    | Configurations                                                                                                    |                                                                                                    |
|----------------------------------------------------------------------------------------------------|----------------------------------------------------------------------------------------------------|----------------------------------------------------------------------------------------------------|
| New Insurance Policy Personal Health Ins Policy •                                                                                                    | Categories<br>Sub Categories                                                                                                    |                                                                                                    |
| Name Personal Health Ins Policy INSURANCE POLICY Policy Number PH-001-Ins Policy Category Health Insurance Sub Category Personal Health Insurance Sum Assured § 150.00 You can add in                                                                                                    | Policy Time Periods<br>Insurance Policy<br>Insurance Buying For<br>Document Details<br>Insured Documents<br>Claim Documents<br>Claim Reasons<br>Nominees Relations<br>surance and Claim-related of | POLICY PROVIDER DETAILS         Policy Provider       General Ins Company         Phone       +1 (650) 555-0111         Address       250 Executive Park Blvd, Suite 3400         San Francisco       California (US)       94134         Hocuments       United States                                                                                                    |
| POLICY DOCUMENT Policy Documents Birth Certificate Voter ID card X PAN Card X Health Insurance Policy Details Policy Pricelist Policy Descriptions Te                                                                                                    | rms & Conditions                                                                                                    | Claim Documents Original Policy Certificate X IF Nomination is not valid, Atte X                                                                                                    |
| Health Insured Age Between 20 to 50 Years                                                                                                    |                                                                                                    | Coverage Type     Individual O Family O Group       Health Deductible     \$ 250.00       Amount     \$ 250.00                                                                                                    |
| Out of Pocket Maximum<br>This refers to the maximum amount an individual or family will have to pay for covere<br>given policy period, typically a year. Once this limit is reached, the insurance company<br>additional eligible expenses. The out-of-pocket maximum varies among plans and car<br>deductibles, copayments, and coinsurance. Plans with lower out-of-pocket maximums<br>premiums, while those with higher maximums may offer lower premiums. | d medical expenses in a<br>typically covers all<br>depend on factors like<br>may have higher                                                                                                    | Health History<br>Similar to life insurance, health insurance providers assess an individual's health history to determine their<br>risk profile. Factors such as pre-existing conditions, chronic illnesses, and past surgeries or hospitalizations<br>may influence premiums and coverage options. Those with healthier histories may quality for lower<br>premiums and more extensive coverage, while individuals with complex health issues might face higher costs<br>and more limited coverage.                                                                  |
| Prescription Drug Coverage<br>Health insurance plans typically include coverage for prescription medications, but th<br>coverage can vary widely. Some plans may have a formulary that lists covered drugs,<br>more comprehensive coverage with fewer restrictions. Factors such as copayments, d<br>coverage for brand-name versus generic drugs can affect the overall cost and accessi<br>medications under the plan.                                      | e extent of this<br>while others may offer<br>eductibles, and<br>bility of prescription                                                                                                    | Preferred Healthcare Provider Network<br>Many health insurance plans have networks of healthcare providers, including doctors, hospitals, and<br>specialists, with whom they have nepotated lower rates. Choosing healthcare providers within the network<br>usually results in lower out-of-pocket costs for policyholders. Out-of-network care may still be covered but<br>often at higher rates, with the possibility of increased deductibles and coinsurance. Some plans require<br>referrals from primary care physicians to see specialists within the network. |

• In the policy price list tab, you can select different policy time periods and add the corresponding premium amounts, allowing for flexible pricing based on the chosen duration and ensuring accurate premium calculation for each policy term.

| Insurance Dashboard Leads Agents Insurances Claims Customers                                                                                                    | Configurations                                                                                                    |                                   |                                                                                           |                                    |             |
|----------------------------------------------------------------------------------------------------|----------------------------------------------------------------------------------------------------|-----------------------------------|-------------------------------------------------------------------------------------------|------------------------------------|-------------|
| New Insurance Policy Personal Health Ins Policy 🏟                                                                                                    | Categories<br>Sub Categories                                                                                                |                                   |                                                                                           |                                    |             |
| Name<br>Personal Health Ins Policy<br>INSURANCE POLICY<br>Policy Number PH-001-ins                                                                                                    | Policy Time Periods<br>Insurance Policy<br>Insurance Buying For<br>Document Details<br>Insured Documents<br>Claim Documents | POLICY PROVIDE<br>Policy Provider | R DETAILS<br>General Ins Company                                                          |                                    |             |
| Policy Category Health Insurance Sub Category Personal Health Insurance Sum Assured \$ 150.00 POLICY DOCUMENT                                                                                      | Claim Reasons<br>Nominees Relations                                                                                         | Phone<br>Address                  | +1 (650) 555-0111<br>250 Executive Park Blvd, Suite 340<br>San Francisco<br>United States | 0<br>California (US)               | 94134       |
| Policy Documents         Birth Certificate X         Voter ID card X         PAN Card X           Health Insurance Policy Details         Policy Pricelist         Policy Descriptions         Ter | ms & Conditions                                                                                                    | Claim Document                    | S Original Policy Certificate X                                                           | If Nomination is not valid, Atte × |             |
| Policy Time Period                                                                                                    |                                                                                                    |                                   |                                                                                           |                                    | Premium     |
| 1 Months                                                                                                    |                                                                                                    |                                   |                                                                                           |                                    | \$ 100.00 🍵 |
| 3 Months (Quarterly)                                                                                                    |                                                                                                    |                                   |                                                                                           |                                    | \$ 300.00 📋 |
| 4 Months                                                                                                    |                                                                                                    |                                   |                                                                                           |                                    | \$ 400.00 💼 |
| 6 Months                                                                                                    |                                                                                                    |                                   |                                                                                           |                                    | \$ 610.00 💼 |
| Add a line                                                                                                    |                                                                                                    |                                   |                                                                                           |                                    |             |
|                                                                                                    |                                                                                                    |                                   |                                                                                           |                                    |             |

• You can manage and add descriptions related to the policy, providing detailed information for better understanding and clarity.

| III Insurance Dashboard Leads Agents Insurances Claims Customers                                                                                                    | Configurations                                                                                                    |                                                                                                    |                                                                                                    |                                                                                                    |                           |
|----------------------------------------------------------------------------------------------------|----------------------------------------------------------------------------------------------------|----------------------------------------------------------------------------------------------------|----------------------------------------------------------------------------------------------------|----------------------------------------------------------------------------------------------------|---------------------------|
| New Insurance Policy<br>Personal Health Ins Policy                                                                                                    | Categories<br>Sub Categories                                                                                                    |                                                                                                    |                                                                                                    |                                                                                                    |                           |
| New       Personal Health Ins Policy ●         Name       Personal Health Ins Policy         INSURANCE POLICY       Policy Number         Policy Number       PH-001-Ins         Policy Category       Health Insurance         Sub Category       Health Insurance         Sub Category       Personal Health Insurance         Sub Category       Personal Health Insurance         Sum Assured       \$ 150.00         Policy Documents       Birth Certificate ×       Voter ID card ×       PAN Card ×         Health Insurance Policy Details       Policy Descriptions       Ter         Policyholder: The person who owns the life insurance policy and pays the premiums. T       Insured Individual: The person whose life is insured under the policy. In the event of the prevence with a Fungation offst, montane nummering and living expension: | Sub Categories<br>Policy Time Periods<br>Insurance Policy<br>Insurance Buying For<br>Document Details<br>Insured Documents<br>Claim Documents<br>Claim Reasons<br>Nominees Relations | POLICY PROVIDE<br>Policy Provider<br>Phone<br>Address<br>Claim Document<br>the insured individua<br>the insured individual. | Ceneral Ins Company +1 (650) 555-0111 250 Executive Park Blvd, Suite 34 San Francisco United States Coriginal Policy Certificate X I or someone else, such as a spous any pays out a death benefit to the The death benefit is specified in th | 00<br>California (US)<br>If Nomination is not valid,<br>e or parent.<br>: designated beneficiaries.<br>e policy and can be used by | 94134<br>Atte ×           |
| expenses, such as funeral costs, mortgage payments, and living expenses. Premiums: The periodic payments made by the policyholder to the insurance company                                                                                                    | y to keep the policy in force.                                                                                                    | Premiums can be paie                                                                                                    | d monthly, quarterly, annually, or ir                                                                                                    | n a single lump sum, depenc                                                                                                    | ling on the policy terms. |

• You can add policy-related terms and conditions, ensuring clear documentation of the rules and guidelines associated with the policy.

| Insurance Dashboard Leads Agents Insurances Claims Customers                                                                                                    | Configurations                                                                                                    |                                                                            |                                                                        |                                       |                          |
|----------------------------------------------------------------------------------------------------|----------------------------------------------------------------------------------------------------|----------------------------------------------------------------------------|------------------------------------------------------------------------|---------------------------------------|--------------------------|
| New Insurance Policy Personal Health Ins Policy 🌣                                                                                                    | Categories<br>Sub Categories                                                                                                    |                                                                            |                                                                        |                                       |                          |
| Name<br>Personal Health Ins Policy                                                                                                    | Policy Time Periods<br>Insurance Policy<br>Insurance Buying For<br>Document Details<br>Insured Documents                                                                                                    | POLICY PROVIDE                                                             | R DETAILS                                                              |                                       |                          |
| Policy Number PH-001-Ins Policy Category Health Insurance                                                                                                    | Claim Documents<br>Claim Reasons<br>Nominees Relations                                                                                                    | Policy Provider Phone                                                      | General Ins Company<br>+1 (650) 555-0111                               |                                       |                          |
| Sub Category Personal Health Insurance Sum Assured \$ 150.00 POLICY DOCUMENT                                                                                                    |                                                                                                    | Address                                                                    | 250 Executive Park Blvd, Suite 340<br>San Francisco<br>United States   | 00<br>California (US)                 | 94134                    |
| Policy Documents         Birth Certificate ×         Voter ID card ×         PAN Card ×           Health Insurance Policy Details         Policy Pricelist         Policy Descriptions         Ter                        | rms & Conditions                                                                                                    | Claim Document                                                             | S Original Policy Certificate X                                        | If Nomination is not valid, Atte 3    | ×                        |
| Policy Details: The policy document begins with basic information such as the policy n<br>Coverage Details: This section outlines the specifics of the coverage provided by the p<br>endorsements included in the policy. | number, issue date, and the national state of control of the state of control of the state of the state of th | ames of the insured i<br>overage (e.g., term li<br>thly, annually), and th | ndividual and the policyholder.<br>fe, whole life), the coverage amoun | t (death benefit), and any optional   | riders or                |
| Coverage Term: For term life insurance policies, the document details the duration of<br>premiums are paid.                                                                                                    | coverage, such as 10, 20, or 3                                                                                                    | 30 years. For perman                                                       | ent life insurance policies, coverage                                  | typically lasts for the insured's ent | ire lifetime as long as  |
| Beneficiaries: The policy outlines the process for designating beneficiaries who will re<br>as instructions for updating beneficiary designations.                                                                        | eceive the death benefit upor                                                                                                    | n the insured individu                                                     | al's death. It may include provision                                   | s for naming primary and continger    | t beneficiaries, as well |

## 5.5. Insurance Buying For

| III Insurance Dashboard Leads Agents Insurances Claims Customers | Configurations                           |                    |
|------------------------------------------------------------------|------------------------------------------|--------------------|
| New Insurance Buying For 🌣                                       | Categories<br>Sub Categories             | •                  |
| Buying For                                                       | Policy Time Periods                      | Policy Category    |
| Self                                                             | Insurance Policy<br>Insurance Buying For | Life Insurance     |
| Family                                                           | Document Details                         | Health Insurance   |
| Individual                                                       | Insured Documents                        | Health Insurance   |
| Car                                                              | Claim Reasons                            | Vehicle Insurance  |
| Home                                                             | Nominees Relations                       | Property Insurance |
|                                                                  |                                          |                    |

• Manage insurance buying details for different categories, ensuring organized tracking and streamlined processing of purchases based on category.

| Insurance Dashboard Leads Agents Insurances Claims Customers | Configurations                                                                       |
|--------------------------------------------------------------|--------------------------------------------------------------------------------------|
| New Insurance Buying For Family 💠                            | Categories<br>Sub Categories                                                         |
| Buying For<br>Family                                         | Policy Time Periods<br>Insurance Policy<br>Insurance Buying For                      |
| INSURANCE CATEGORY                                           | Document Details Insured Documents POLICY PROVIDER DETAILS                           |
| Policy Category Health Insurance                             | Claim Documents Policy Provider General Ins Company Claim Reasons Nominees Relations |
|                                                              |                                                                                      |

#### 5.6. Document Details

#### 5.6.1. Insured Documents

• A default list of insured documents is available, and you can add additional documents as needed for comprehensive coverage.

| Insurance Dashboard Leads Agents Insurances Claims Customers | Configurations                           | Q <sup>6</sup> C <sup>7</sup> Ceneral | l Ins Company 🦉 |
|--------------------------------------------------------------|------------------------------------------|---------------------------------------|-----------------|
| New Insured Document 🌣                                       | Categories<br>Sub Categories             | •                                     | 1-8/8 < >       |
| Document Type                                                | Policy Time Periods                      |                                       | Color           |
| Birth Certificate                                            | Insurance Policy<br>Insurance Buying For |                                       | -               |
| Voter ID card                                                | Document Details                         |                                       |                 |
| PAN Card                                                     | Insured Documents                        |                                       |                 |
| Aadhaar Card                                                 | Claim Documents                          |                                       |                 |
| Driving License                                              | Nominees Relations                       |                                       |                 |
| Passport                                                     |                                          |                                       |                 |
| Recent Photograph                                            |                                          |                                       |                 |
| Credit or Debit Card Details for Online Banking              |                                          |                                       |                 |
|                                                              |                                          |                                       |                 |

#### 5.6.2. Claim Documents

• A default list of claim documents is provided, with the option to add additional documents for complete coverage and accurate processing.

| III Insurance Dashboard Leads Agents Insurances Claims Customers                             | Configurations                           |   | 髨 🤨 General Ins Company 😽 |
|----------------------------------------------------------------------------------------------|------------------------------------------|---|---------------------------|
| New Claim Document 🌣                                                                         | Categories<br>Sub Categories             | • | 1-7/7 < >                 |
| Document Type                                                                                | Policy Time Periods                      |   | Color                     |
| Original Policy Certificate                                                                  | Insurance Policy<br>Insurance Buying For |   |                           |
| Pass Book duly attested                                                                      | Document Details                         |   |                           |
| Death Certificate                                                                            | Insured Documents                        |   |                           |
| <ul> <li>If Nomination is not valid, Attested Copy of Legal Heirs hip Certificate</li> </ul> | Claim Reasons                            |   |                           |
| Third-Party Claims                                                                           | Nominees Relations                       |   |                           |
| <ul> <li>FIR (in case of fatal injuries/accidents or third party liabilities)</li> </ul>     |                                          |   |                           |
| A copy of PAN Card (if the claim amount is more than Rs. 1 Lakh)                             |                                          |   |                           |

#### 5.7. Claim Reasons

• Default claim reasons are available, and you can add new claim reasons based on specific requirements for better customization.

| III Insurance Dashboard Leads Agents Insurances Claims Customers | Configurations                           |                                       | 髨 🍕 🥵     |
|------------------------------------------------------------------|------------------------------------------|---------------------------------------|-----------|
| New Claim Reasons 🌣                                              | Categories<br>Sub Categories             | · · · · · · · · · · · · · · · · · · · | 1-6/6 < > |
| □ Name                                                           | Policy Time Periods                      |                                       | Color     |
| Maturity of the Policy                                           | Insurance Policy<br>Insurance Buying For |                                       |           |
| Surrender of the Policy                                          | Document Details                         |                                       |           |
| Discounted Value in Policy                                       | Insured Documents                        |                                       |           |
| <ul> <li>Death of the Insured</li> </ul>                         | Claim Reasons                            |                                       |           |
| Paid up of Lapsed Policy                                         | Nominees Relations                       |                                       |           |
| Other                                                            |                                          |                                       |           |
|                                                                  |                                          |                                       |           |

#### 5.7. Nominee Relations

• A default list of nominee relations is available, and you can add new relations based on specific requirements for customization.

| Insurance Dashboard Leads Agents Insurances Claims Customers | Configurations             |
|--------------------------------------------------------------|----------------------------|
| New Nominee Relation 🌣                                       | Categories  Sub Categories |
| □ Name                                                       | Policy Time Periods        |
| Spouse                                                       | Insurance Policy           |
| □ Son                                                        | Document Details           |
| Daughter                                                     | Insured Documents          |
| Father                                                       | Claim Reasons              |
| Mother                                                       | Nominees Relations         |
| Brother                                                      |                            |
| □ Sister                                                     |                            |
| Grandfather                                                  |                            |
| Grandfather                                                  |                            |
| Friend                                                       |                            |
| C Relative                                                   |                            |
| Business partner                                             |                            |
|                                                              |                            |

#### 6. Website Quotation

- Details of a request for an insurance quote.
- Customers can login and add personal details such as name, phone, and email.
- Select date of birth, and age is automatically calculated based on it.
- Choose the policy provider, with policy categories available based on the selected provider.
- Select a category, then choose a subcategory based on the selected category.
- Add specific requirements in the notes section.
- Option to attach files is available.
- The "Terms & Conditions" option is available in the backend settings. Click 'Insurance Management' and set the 'Terms and Conditions' boolean to true.

| Your Logo Home Quote Request Track Request Contact us                      | Q 4 +1 (650) 555-0111 Sign in Contact Us                                                                                                    |  |  |  |  |  |  |  |
|----------------------------------------------------------------------------|----------------------------------------------------------------------------------------------------|--|--|--|--|--|--|--|
| Insurance Quote Request                                                    |                                                                                                    |  |  |  |  |  |  |  |
| Life Insurance Quote Request                                               | Life Insurance Quote Request                                                                                                    |  |  |  |  |  |  |  |
| Personal Information                                                       |                                                                                                    |  |  |  |  |  |  |  |
| Name Brandon Freeman                                                       | Email* brandon.freeman55@example.com                                                                                                    |  |  |  |  |  |  |  |
| Date of Birth* 02/05/2012                                                  | Phone* (355)-687-3262                                                                                                    |  |  |  |  |  |  |  |
| Gender* Male                                                               | Automatically calculate age<br>by entering the date of birth                                                                                                    |  |  |  |  |  |  |  |
| Insurance Type                                                             | Notes                                                                                                    |  |  |  |  |  |  |  |
| Policy Provider* General Ins Company                                       | Life insurance is a contract between an individual (the policyholder) and an<br>insurance company, where the insurer promises to pay a designated beneficiary a |  |  |  |  |  |  |  |
| Policy Category* Life Insurance                                            | sum of money (the death benefit) upon the death of the insured person. In exchange, the policyholder pays premiums either regularly or as a lump sum. The       |  |  |  |  |  |  |  |
| Sub Category Term Life Insurance                                           | purpose of life insurance is to provide financial protection and peace of mind,                                                                                 |  |  |  |  |  |  |  |
| Users can select a policy and view available categories specific to each p | olicy Users can directly request an                                                                                                    |  |  |  |  |  |  |  |

• Click the submit button to finalize the request.

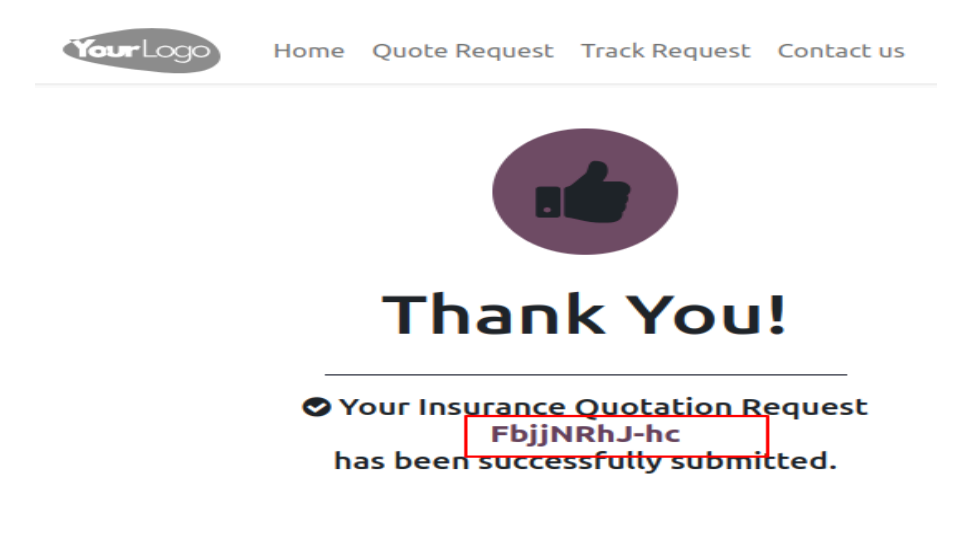

• A unique number is generated, allowing the customer to add the "**Track Request**" by entering this number to view the submitted quotation details.

| YourLogo Home Quote Request Track Request Contact us | Q & +1 (650) 555-0111 Sign in Contact Us |
|------------------------------------------------------|------------------------------------------|
| Track Your Quote                                     |                                          |
| FbjjNRhJ-hc<br>Enter Your Website Reference Number   |                                          |
| Users can enter a reference number                   |                                          |

• Track request details allow customers to view the status and information of their submitted quotations using a unique tracking number.

| Your Logo Home Quote Request Track Request Contact us | Q 4 +1 (650) 555-0111 Sign in Contact Us |
|-------------------------------------------------------|------------------------------------------|
| Quote for                                             | - Life Insurance Quote Request           |
| Reference Number: FbjjNRhJ-hc                         | Draft                                    |
| Personal Information                                  | Insurance Policy Details                 |
| Name: Brandon Freeman                                 | Policy Provider: General Ins Company     |
| Date of Birth: 05/02/2012 Age: 12 Years               | Policy Category: Life Insurance          |
| Gender: Male                                          | Sub Category: Term Life Insurance        |
| Phone: (355)-687-3262                                 |                                          |
| Email: brandon.freeman55@example.com                  |                                          |

#### Additional comments or questions

Life insurance is a contract between an individual (the policyholder) and an insurance company, where the insurer promises to pay a designated beneficiary a sum of money (the death benefit) upon the death of the insured person. In exchange, the policyholder pays premiums either regularly or as a lump sum. The purpose of life insurance is to provide financial protection and peace of mind, ensuring that the beneficiaries will have financial support in the event of the policyholder's death.

## Tracking

These are Estimate Tracking Details

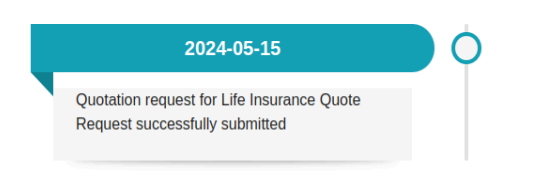

Terms & Conditions

## 7. Agents

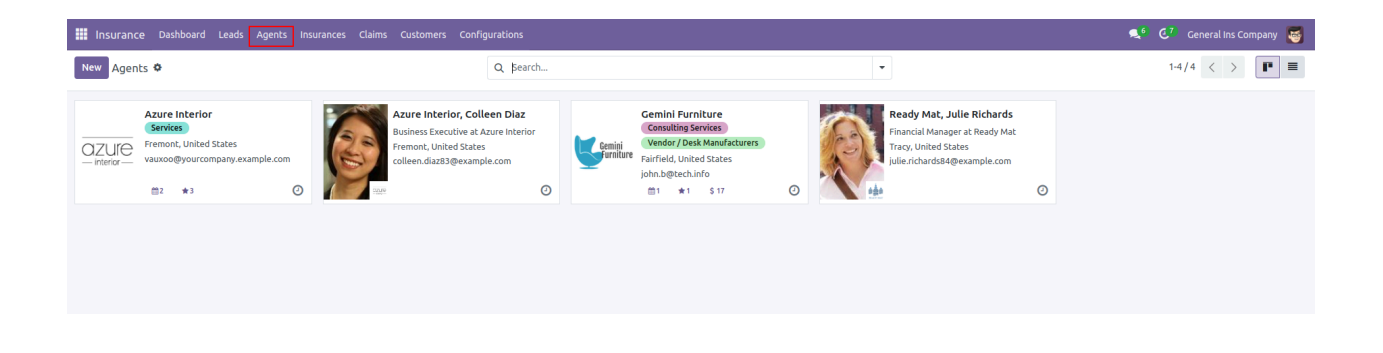

• Users can manage agents by setting the '**Agent**' boolean to true. Once enabled, the insurance tab becomes visible, showing the insurances created by the agent. Additionally, the upper smart button displays all commission bills related to the agent.

| Insurance Dashboa                   | ard Leads Agents Insurances     | Claims Customers Configurations              |                 |                       |                         |                   | <b>Q</b> <sup>6</sup>        | C <sup>7</sup> General Ins Com | npany 🧧 |
|-------------------------------------|---------------------------------|----------------------------------------------|-----------------|-----------------------|-------------------------|-------------------|------------------------------|--------------------------------|---------|
| New Agents<br>Azure Interior, Colle | een Diaz 🌣                      | Ê                                            | Meetings 🗙 Op   | oportunities \$ Sales | Invoiced \$ Agen \$ 86. | t Bills<br>25     |                              | 2/4                            | 4 < >   |
| 💿 Individual 🔿 Compa                | any                             |                                              |                 |                       |                         | Send message Log  | note Activities              | Q & 8º                         | Follow  |
| Colleen Diaz                        | :                               |                                              |                 |                       |                         |                   | May 12, 2024                 |                                |         |
| Azure Interior – US12345            | 5677                            | Upload Agents / Azure Interior, Colleen Diaz |                 | Q. Searc              |                         | •                 |                              | 1-2                            | /2 < >  |
| 4557 De Silva S                     | St                              | Number                                       | Due Date        | Activitie             | 5                       | Tax Excluded      | Total Payment                | Status                         | 7       |
| Fremont                             | California (US)                 | BILL/2024/05/0004                            | In 46 days      | 0                     |                         | \$-25.00          | \$ -28.75 Not Paid           | Posted                         |         |
| United States                       |                                 | BILL/2024/05/0002                            | In 46 days      | Ø                     |                         | \$-50.00          | \$-57.50 Not Paid            | Posted                         |         |
| Tax ID / US12345677                 |                                 |                                              |                 |                       |                         |                   |                              |                                |         |
| Agent                               |                                 |                                              |                 |                       |                         | \$ -75.00         | \$-86.25                     |                                |         |
|                                     |                                 |                                              |                 |                       |                         |                   |                              |                                |         |
|                                     |                                 | Trac                                         | e.g. Mister     |                       | I                       |                   |                              |                                |         |
|                                     |                                 | Tags                                         | e.g. "B2B", "VI | IP", "Consulting",    |                         |                   | May 10, 2024                 |                                |         |
| Insurance Details                   | Contacts & Addresses Sales & Pu | rchase Invoicing Internal Notes              |                 |                       |                         | Mitchell Admin    | 4 days ago                   |                                |         |
| Insurance                           | Policy Holder                   | Policy Category                              | Issue Date      | Expiry Date           | Commission Bill         | Hello! This is an | n example of user comment.   |                                |         |
| INS/NO/000001                       | Azure Interior, Nicole Ford     | Life Insurance                               | 05/08/2024      | 08/08/2024            | BILL/2024/05/0002       |                   | May 9, 2024                  |                                |         |
| INS/NO/000004                       | Gemini Furniture, Jesse Brown   | Property Insurance                           | 05/08/2024      | 11/08/2024            | BILL/2024/05/0004       | Marc Demo - 5 da  | ays ago                      |                                |         |
|                                     |                                 |                                              |                 |                       |                         | Hello! This is an | n example of incoming email. |                                |         |
|                                     |                                 |                                              |                 |                       |                         |                   |                              |                                |         |
|                                     |                                 |                                              |                 |                       |                         |                   |                              |                                |         |
|                                     |                                 |                                              |                 |                       |                         |                   |                              |                                |         |
|                                     |                                 |                                              |                 |                       |                         |                   |                              |                                |         |
|                                     |                                 |                                              |                 |                       |                         |                   |                              |                                |         |
|                                     |                                 |                                              |                 |                       |                         |                   |                              |                                |         |
|                                     |                                 |                                              |                 |                       |                         |                   |                              |                                |         |

#### 8. Leads

#### 8.1. Requests

• All customer leads are visible, with the option to create leads either directly from the website or through the backend for efficient management.

| Insurance Dashboard Leads Agents Insurance    | s Claims Customers Confi    | gurations |             |                    |                  | 髨 6 🥙 General Ins Company 👹 |
|-----------------------------------------------|-----------------------------|-----------|-------------|--------------------|------------------|-----------------------------|
| New Generate Leads Lei Requests               |                             | Q Search  |             | -                  | 1-13/13 <        |                             |
| Lead                                          | Email                       |           | City        | Country            | Salesperson      | Sales Team 📫                |
| Modernize old offices                         | fseiller1@theglobeandmail.c | m         | Wurigelebur | Indonesia          |                  |                             |
| Furnitures for new location                   | ngrabert2@dailymail.co.uk   |           | Tokyo       | Japan              |                  |                             |
| <ul> <li>Need a price: urgent</li> </ul>      | ikirvell3@gnu.org           |           | Dahu Satu   | Indonesia          |                  |                             |
| Custom Desks (100 pieces)                     | credford4@salon.com         |           | Odoyev      | Russian Federation | 🐻 Mitchell Admin | Sales                       |
| Cleaning subscription                         | eespinazo5@reuters.com      |           | Amsterdam   | Netherlands        |                  |                             |
| <ul> <li>Need info about pricing</li> </ul>   | aakreda@theglobeandmail.c   | mc        | London      | Greece             |                  |                             |
| Recurring delivery contract                   | max123@itconsult.com        |           | Milan       | Italy              |                  |                             |
| <ul> <li>Acadia College Furnitures</li> </ul> | GastonRochon@example.com    | n         | Brussels    | France             |                  |                             |
| Club Office More Desks                        | jdunagan@leclub.example.co  | m         | Paris       | France             |                  |                             |
| Product Catalog                               | logan_expert@gmail.exampl   | e.com     | London      | United Kingdom     | 😽 Mitchell Admin | Sales                       |
| Design Software                               | md@oilcompany.fr            |           | Bordeaux    | France             | 😸 Mitchell Admin | Sales                       |
| Club Office Furnitures                        | jdunagan@leclub.example.co  | m         | Paris       | France             | S Mitchell Admin | Sales                       |
| Life Insurance Quote Request                  | brandon.freeman55@examp     | e.com     |             |                    |                  |                             |
|                                               |                             |           |             |                    |                  |                             |
|                                               |                             |           |             |                    |                  |                             |

- Lead request details provide information on customer inquiries, including contact information, requirements, and source, helping to track and manage potential sales opportunities effectively.
- If a lead is created directly from the website, a unique website reference number will be provided, allowing for easy tracking and reference to monitor the lead's progress and status throughout the process.
- When a quote request is created from the website, the customer will be notified via email with the request details, including the next steps, ensuring clear communication and guidance throughout the process.
- In the Insurance Details tab, there are three stages: Draft, In Progress, and Completed, to track the status of the insurance process.

| Insurance Dashboard Leads Agents Insurances Claims Customers C                                                               |                                                                                                    | 髨 6 🧟 7 General Ins Company 👹                                                                                                    |
|----------------------------------------------------------------------------------------------------|----------------------------------------------------------------------------------------------------|----------------------------------------------------------------------------------------------------|
| New Leads Life Insurance Quote Requests Pipeline                                                                             | Similar Lead                                                                                                    | 13/13 < >                                                                                                    |
| Convert to Opportunity Lost                                                                                                  |                                                                                                    | Send message         Log note         Activities         Q         %         A <sup>0</sup> Follow                                                                                                    |
| Life Insurance Quote Request                                                                                                 |                                                                                                    | Today                                                                                                    |
| Probability If a lead is created directly from the website, a w<br>42.96 % reference number will be available for tracking a | ebste<br>di reference.                                                                                                    | Coord Coord Contract age<br>Lead Enrichment (based on email address)<br>No company data found based on the email address or email address is<br>one of an email provider. No credit was consumed.                                                                                                    |
| Customer ?<br>Company Name ?<br>Address Street                                                                               | Email brandon. Freemans Sole example.com Email cc Uhite a quote request is created from the website, notify the customer via email with the details and next steps. | Info@yourcompany.com - 6 minutes ago Subject: Quote Reference Number : FbjjNRh.J-hc Yuu Cm lead                                                                                                    |
| Street 2<br>City State ZIP<br>Country<br>Webdite ? on bitter//www.edeo.com                                                   | Phone (355)-687-3262<br>Mobile                                                                                                    | Life Insurance Quote Request                                                                                                    |
| Sales Team                                                                                                    | Priority 合合合<br>Tags ?                                                                                                    | I hope this email finds you well.<br>I am writing to provide you with the details of the quotation you requester<br>email, you will find comprehensive information regarding the quotation.                                                                                                    |
| Internal Notes Insurance Details Extra Info                                                                                  | Draft In Progress Completed                                                                                                    | Quore exercitade realization of the comment of the comment of the |
| Website Ref No     FbijNRhJ-hc       Date of Birth     05/02/2012       Age     12 Years       Gender     Male               |                                                                                                    | Should you require any clarification or have any questions regarding the<br>hesitate to contact us. Our team is readily available to assist you and add<br>may have.<br>Thank you for considering. We appreciate the opportunity to serve you a<br>possibility of working together.<br><u>View Details</u>                                                                                                    |
| Policy Category Life Insurance Sub Category Term Life Insurance Lead Tracking Details                                        | Policy Provider General Ins Company<br>Insurance Policy<br>Buying For                                                                                               |                                                                                                    |
| Date Description                                                                                                    |                                                                                                    |                                                                                                    |
| 05/15/2024 Quotation request for Life Insurance Quote Request succes Add a line                                              | sfully submitted                                                                                                    |                                                                                                    |

#### 8.2. Convert to Opportunity

• "**Convert to Opportunity**" allows transforming a lead or quote into a sales opportunity, advancing it for further follow-up and action.

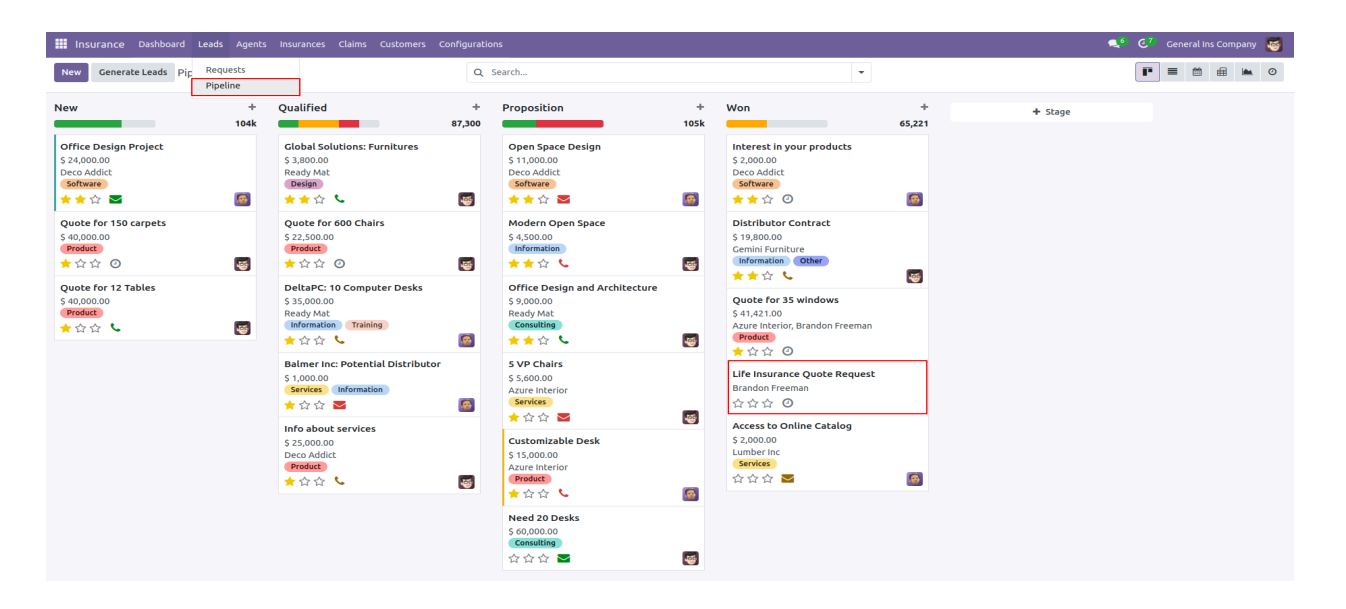

- "Create Insurance Direct From Lead" enables users to generate insurance policies directly from a lead, streamlining the conversion process.
- Once the lead is marked as '**Won**', the '**Create Insurance**' button becomes visible, allowing users to generate insurance from the lead.
- Click the '**Create Insurance**' button to automatically populate basic details. You can then add the issue date, select the policy, choose the time period, view corresponding policy and claims amounts, and finally click '**Create Insurance**' to generate the record.

| III Insurance Dashboard Leads Agents Insurances Claims Customers Config                                                           | jurations                                                                                        |                                                                                                    | 🛋 🔆 🖓 🖓           |
|----------------------------------------------------------------------------------------------------|--------------------------------------------------------------------------------------------------|----------------------------------------------------------------------------------------------------|-------------------|
| New Pipeline<br>Life Insurance Quote Request Ø                                                                                    | Insurance Details                                                                                |                                                                                                    | ×                 |
| New Quotation Lost Create Insurance                                                                                               |                                                                                                  |                                                                                                    | Q                 |
| Life Insurance Quote Request Expected Revenue Probability S0.00 at 100.00                                                         | LEAD DETAILS Lead Life insurance Quote Request POLICY HOLDER DETAILS                             | INSURANCE ISSUE DATE Issue Date 05/09/2024                                                                                                    |                   |
| Customer <sup>7</sup> Brandon Freeman Sa<br>Email brandon freeman5S@example.com Ex<br>Phone (355)-667-3202 Ta                     | Policy Holder Brandon Freeman<br>Gender Male<br>Date of Birth 02/05/2012 Age 12 Years            | Email brandon.freeman55@example.com Phone (355)-687-3262                                                                                                    | r email add       |
| Internal Notes Insurance Details Extra Information POLICY HOLDER DETAILS                                                          | Policy Category Life Insurance Sub Category Term Life Insurance Insurance Policy Life Ins Policy | Policy Provider         General ins Company           Policy Time Period         3 Months (Quarterly)           Policy Amount         \$ 300.00           Child Survey         \$ 500.00    |                   |
| Website Ref No         W_w_d_pE_K3Q           Date of Birth         02/05/2012         Age 12 Years           Gender         Male | Basic details are auto-populat Create Insurance Cancel as time parted, and signs corre           | Lemin Anisouri         5 150:00           Manager         Mitchell Admin           ed: you can add the issue date. servets a policy, choose soportion and the issue date. servets a solicy. | quotation         |
| POLICY DETAILS Policy Category Life Insurance Po Sub Category Term Life Insurance In                                              | olicy Provider General ins Company<br>surance Policy Life ins Policy                             | Quote Reference Number: Iw_d_pE_K30<br>Name: Brandon Freeman<br>Email: brandon Freeman                                                                                                    | garding the       |
| Bu Lead Tracking Details                                                                                                    | uying For Self                                                                                   | Phone: (355)-687-3262<br>                                                                                                    | e any questions i |

#### 9. Insurances

| Insurance Dashb | oard Leads Agents Insurances Claims | Customers Configurations |                           |                            |                      |            | 📢 🛃 Ger     | ieral Ins Company 🛛 🝯 |
|-----------------|-------------------------------------|--------------------------|---------------------------|----------------------------|----------------------|------------|-------------|-----------------------|
| New Insurance 🌣 |                                     | Q șea                    | rch                       |                            | •                    |            | 1-7/7 < >   |                       |
| Insurance       | Policy Holder                       | Policy Category          | Sub Category              | Insurance Policy           | Policy Time Period   | Issue Date | Expiry Date | Status                |
| INS/NO/000001   | Azure Interior, Nicole Ford         | Life Insurance           | Term Life Insurance       | Life Ins Policy            | 3 Months (Quarterly) | 05/08/2024 | 08/08/2024  | Expired               |
| INS/NO/000002   | Deco Addict, Floyd Steward          | Health Insurance         | Personal Health Insurance | Personal Health Ins Policy | 4 Months             | 05/09/2024 | 09/09/2024  | Expired               |
| INS/NO/000004   | Gemini Furniture, Jesse Brown       | Property Insurance       | Homeowner's Insurance     | Home Ins Policy            | 6 Months             | 05/08/2024 | 11/08/2024  | Confirmed             |
| INS/NO/000005   | Gemini Furniture, Edwin Hansen      | Life Insurance           | Term Life Insurance       | Life Ins Policy            | 3 Months (Quarterly) | 05/01/2024 | 08/01/2024  | Running               |
| INS/NO/000006   | Azure Interior, Nicole Ford         | Life Insurance           | Term Life Insurance       | Life Ins Policy            | 3 Months (Quarterly) | 05/08/2024 | 08/08/2024  | New                   |
| INS/NO/000007   | Deco Addict, Floyd Steward          | Health Insurance         | Personal Health Insurance | Personal Health Ins Policy | 3 Months (Quarterly) | 05/08/2024 | 08/08/2024  | New                   |
| INS/NO/000010   | Brandon Freeman                     | Life Insurance           | Term Life Insurance       | Life Ins Policy            | 3 Months (Quarterly) | 05/09/2024 | 08/09/2024  | New                   |
|                 |                                     |                          |                           |                            |                      |            |             |                       |

- If an agent is required, select the agent and access their details, with agent bill authorization available. If no agent is needed, the agent details section remains hidden.
- Agent commission offers two options: '**Fixed**' or '**Percentage**'. The commission type selected determines how the bill is generated, either based on a fixed amount or a percentage of the policy.
- If the agent is set to true, the "Create Agent Commission Bill" option becomes visible for commission processing.
- Policy details are automatically populated based on the lead record. If not, you can create insurance manually, select the policy category, choose the relevant subcategory, and then select the policy. Subcategory-wise policy details will be available for further customization.
- If you select health insurance, you can choose personal health insurance, where insured details are available for you to fill in. Alternatively, selecting family health insurance allows you to add multiple insured details for each family member.
- In payment details, the customer has the option to choose between fixed (one-time) payment or installment-based payment, providing flexibility in how the insurance premium is paid.
- If fixed, the total policy amount is paid in one lump sum. If installment-based, the policy amount is divided equally based on the policy time period, with each installment reflecting a portion of the total amount.

| Insurance Dashboard Leads Agents Insurances Claims Customers Co                                                                                                    | nfigurations                                                                                                    |
|----------------------------------------------------------------------------------------------------|----------------------------------------------------------------------------------------------------|
| New Insurance A C                                                                                                    | $\blacksquare_0^{\text{Documents}} \equiv_0^{\text{Claims}}$                                                                                                    |
| Confirm Create Agent Commission Bill                                                                                                    | New Confirmed Running Expired                                                                                                    |
| New                                                                                                    |                                                                                                    |
|                                                                                                    |                                                                                                    |
| POLICY HOLDER DETAILS                                                                                                    | Email addison alson 20@ayampla.com                                                                                                    |
| Gender Male                                                                                                    | Phone (223)-399-7637                                                                                                    |
| Date of Birth         05/09/1956         Age 68 Years                                                                                                    | Address 77 Santa Barbara Rd                                                                                                    |
|                                                                                                    | Street 2<br>Pleasant Hill California (US) 94523<br>United States                                                                                                    |
| POLICY DETAILS                                                                                                    |                                                                                                    |
| Policy Category Health Insurance                                                                                                    | Issue Date 05/16/2024                                                                                                    |
| Sub Category Personal Health Insurance                                                                                                    | Expiry Date 08/16/2024 Policy Time Period 3 Months (Quarterly)                                                                                                    |
| Buving For Family                                                                                                    | Policy Amount \$ 300.00                                                                                                    |
| Policy Provider General Ins Company                                                                                                    | Manager 🛛 🛃 Mitchell Admin                                                                                                    |
| If an agent is needed, select one and access their details; agent bill AGENT DETAILS authorisation is available. Otherwise, agent details remain hidden.                                                                                                    | AGENT COMMISSION DETAILS                                                                                                    |
| Agent Required                                                                                                    | Commission Type 💿 Fixed 🔿 Percentage                                                                                                    |
| Agent Azure Interior, Colleen Diaz                                                                                                    | Fixed Amount \$ 50.00                                                                                                    |
| Phone (255)-595-8393                                                                                                    |                                                                                                    |
| If you choose health insurance and personal<br>insurance, the insured details become visible                                                                                                    |                                                                                                    |
| Insured Deco Addict, Addison Olson                                                                                                    | Blood Group B-                                                                                                    |
| Gender Male                                                                                                    | Height(cm) 145                                                                                                    |
| Date of Birth 05/09/2012 Age 12 Years                                                                                                    | Weight(kg) 45                                                                                                    |
| Marital Status Single                                                                                                    | Birthmark Black circle                                                                                                    |
| HEALTH INSURANCE POLICY DETAILS                                                                                                    |                                                                                                    |
| Coverage Type Individual                                                                                                    | Deductible Amount \$ 150.00                                                                                                    |
| Insured Age Between 5 to 20 Years                                                                                                    | Co-pay Amount \$ 50.00                                                                                                    |
| Out of Pocket Maximum<br>This refers to the maximum amount an individual or family will have to pay for<br>covered medical expenses in a given policy period, typically a year. Once this limit is<br>reached, the insurance company typically covers all additional eligible expenses.<br>The out-of-pocket maximum varies among plans and can depend on factors like<br>deductibles, copayments, and coinsurance. Plans with lower out-of-pocket<br>maximums may have higher premiums, while those with higher maximums may<br>offer lower premiums. | Prescription Drug Coverage<br>Health insurance plans typically include coverage for prescription medications, but<br>the extent of this coverage can vary widely. Some plans may have a formulary that<br>lists covered drugs, while others may offer more comprehensive coverage with<br>fewer restrictions. Factors such as copayments, deductibles, and coverage for<br>brand-name versus generic drugs can affect the overall cost and accessibility of<br>prescription medications under the plan. |
| Health History of Insured<br>Similar to life insurance, health insurance providers assess an individual's health                                                                                                    | Preferred Healthcare Provider Network<br>Many health insurance plans have networks of healthcare providers. including                                                                                                    |
| history to determine their risk profile. Factors such as pre-existing conditions,<br>chronic illnesses, and past surgeries or hospitalizations may influence premiums<br>and coverage options. Those with healthier histories may qualify for lower<br>premiums and more extensive coverage, while individuals with complex health<br>issues might face higher costs and more limited coverage.                                                                                                    | doctors, hospitals, and specialists, with whom they have negotiated lower rates.<br>Choosing healthcare providers within the network usually results in lower out-of-<br>pocket costs for policyholders. Out-of-network care may still be covered but often<br>at higher rates, with the possibility of increased deductibles and coinsurance. Some<br>plans require referrals from primary care physicians to see specialists within the<br>network.                                                   |
| Payment Details Policy Descriptions Terms & Conditions Insurance Nomin                                                                                                    | 20                                                                                                    |
| TYPES OF PAYMENTS                                                                                                    | PAYMENT DETAILS                                                                                                    |
| Premium Type O Fixed O Installment                                                                                                    | Total Policy Amount \$350.00 Monthly Instalments \$116.67                                                                                                    |
|                                                                                                    | Claim Amount \$ 150.00                                                                                                    |
| If you choose instalment premium type, the insurance<br>amount is calculated based on the policy's time period,                                                                                                    |                                                                                                    |

- Select family or group insurance and add multiple insured persons as needed.
- If a fixed premium type is selected, the insurance amount remains constant.

|                                                                                                    | Dashboard Lea                                                                                                    | ads Agents Ir                                                                                                    | isurances Claims                                                                                                    | Customers Co                                                                                                    | onfigurations                                                                                                    |                                                                                                    |                                                                                                    |                                                                                                    |                                                                |
|----------------------------------------------------------------------------------------------------|----------------------------------------------------------------------------------------------------|----------------------------------------------------------------------------------------------------|----------------------------------------------------------------------------------------------------|----------------------------------------------------------------------------------------------------|----------------------------------------------------------------------------------------------------|----------------------------------------------------------------------------------------------------|----------------------------------------------------------------------------------------------------|----------------------------------------------------------------------------------------------------|----------------------------------------------------------------|
| New New 🌣 🕻                                                                                                    | Ca                                                                                                    |                                                                                                    |                                                                                                    |                                                                                                    |                                                                                                    |                                                                                                    | ocuments E Claims                                                                                                    |                                                                                                    |                                                                |
| Confirm Create                                                                                                    | e Agent Commis                                                                                                    | sion Bill                                                                                                    |                                                                                                    |                                                                                                    |                                                                                                    |                                                                                                    | New Confirmed                                                                                                    | Running                                                                                                    | Expired                                                        |
| New                                                                                                    |                                                                                                    |                                                                                                    |                                                                                                    |                                                                                                    |                                                                                                    |                                                                                                    |                                                                                                    |                                                                                                    |                                                                |
|                                                                                                    |                                                                                                    |                                                                                                    |                                                                                                    |                                                                                                    |                                                                                                    |                                                                                                    |                                                                                                    |                                                                                                    |                                                                |
| POLICY HOLDER D                                                                                                    |                                                                                                    | lison Olson                                                                                                    |                                                                                                    |                                                                                                    | Email addison                                                                                                    | alcon20@avample                                                                                                    |                                                                                                    |                                                                                                    |                                                                |
| Gender                                                                                                    | Vale                                                                                                    |                                                                                                    |                                                                                                    |                                                                                                    | Phone (223)-39                                                                                                    | .00501128@exampte                                                                                                    |                                                                                                    |                                                                                                    |                                                                |
| Date of Birth                                                                                                    | 15/09/1956                                                                                                    | Age 6                                                                                                    | 8 Years                                                                                                    |                                                                                                    | Address 77 Sant                                                                                                    | a Barbara Rd                                                                                                    |                                                                                                    |                                                                                                    |                                                                |
|                                                                                                    | .5,05,1550                                                                                                    | Age o                                                                                                    |                                                                                                    |                                                                                                    | Street 2                                                                                                    |                                                                                                    |                                                                                                    |                                                                                                    |                                                                |
|                                                                                                    |                                                                                                    |                                                                                                    |                                                                                                    |                                                                                                    | Pleasan                                                                                                    | t Hill                                                                                                    | California (US)                                                                                                    | 94523                                                                                                    |                                                                |
|                                                                                                    |                                                                                                    |                                                                                                    |                                                                                                    |                                                                                                    | United S                                                                                                    | States                                                                                                    |                                                                                                    |                                                                                                    |                                                                |
| POLICY DETAILS                                                                                                    |                                                                                                    |                                                                                                    |                                                                                                    |                                                                                                    |                                                                                                    |                                                                                                    |                                                                                                    |                                                                                                    |                                                                |
| Policy Category                                                                                                    | Health Insurar                                                                                                    | nce                                                                                                    | 7                                                                                                    |                                                                                                    | Issue Date                                                                                                    | 05/16/2024                                                                                                    |                                                                                                    |                                                                                                    |                                                                |
| Sub Category                                                                                                    | Family Health                                                                                                    | Insurance                                                                                                    |                                                                                                    |                                                                                                    | Expiry Date                                                                                                    | 11/16/2024                                                                                                    | -                                                                                                    |                                                                                                    |                                                                |
| Insurance Policy                                                                                                    | Family Health                                                                                                    | Ins Policy                                                                                                    | $\mathbf{N}$                                                                                                    |                                                                                                    | Policy Time Period                                                                                                    | 6 Months                                                                                                    |                                                                                                    |                                                                                                    |                                                                |
| Buying For                                                                                                    | Family                                                                                                    |                                                                                                    | $\neg$                                                                                                    |                                                                                                    | Policy Amount                                                                                                    | \$ 600.00                                                                                                    |                                                                                                    |                                                                                                    |                                                                |
| Policy Provider                                                                                                    | General Ins Co                                                                                                    | mpany                                                                                                    | $\langle \rangle$                                                                                                    |                                                                                                    | Manager                                                                                                    | For age                                                                                                    | min<br>nts with a percentage-                                                                                                    | based commiss                                                                                                    | ion, comr                                                      |
| AGENT DETAILS                                                                                                    |                                                                                                    |                                                                                                    |                                                                                                    |                                                                                                    | AGENT COMMISSIO                                                                                                    | amount<br>N DETAILS                                                                                                    | s are automatically cal                                                                                                    | culated based o                                                                                                    | n policy a                                                     |
| Agent Required                                                                                                    |                                                                                                    |                                                                                                    |                                                                                                    | $\backslash$                                                                                                    | Commission Type                                                                                                    | Fixed O Pero                                                                                                    | entage                                                                                                    |                                                                                                    |                                                                |
| Agent                                                                                                    | Azure Interior,                                                                                                    | Colleen Diaz                                                                                                    |                                                                                                    | $\mathbf{X}$                                                                                                    | Commission                                                                                                    | 25.00                                                                                                    |                                                                                                    |                                                                                                    |                                                                |
| Phone                                                                                                    | (255)-595-8393                                                                                                    | If you select                                                                                                    | t family or group ins<br>d multiple insured p                                                                                                    | surance,<br>ersons                                                                                                    | Total                                                                                                    | \$ 150.00                                                                                                    |                                                                                                    |                                                                                                    |                                                                |
| INSURED DETAILS                                                                                                    |                                                                                                    | you our au                                                                                                    | a manapio moarea p                                                                                                    |                                                                                                    |                                                                                                    |                                                                                                    |                                                                                                    |                                                                                                    |                                                                |
| Insured                                                                                                    | Date of                                                                                                    | Age                                                                                                    | Gender                                                                                                    | Blood Group                                                                                                    | Height(cm)                                                                                                    | Weight(kg)                                                                                                    | Birthmark                                                                                                    | Marital Status                                                                                                    |                                                                |
| Azure Interior,.                                                                                                    | 05/14/2012                                                                                                    | 12 Years                                                                                                    | Male                                                                                                    | A+                                                                                                    | 145                                                                                                    | 25                                                                                                    | non                                                                                                    | Single                                                                                                    | ê                                                              |
| Azure Interior,                                                                                                    | 05/14/1999                                                                                                    | 25 Years                                                                                                    | Female                                                                                                    | B-                                                                                                    | 132                                                                                                    | 48                                                                                                    | Black Til                                                                                                    | Married                                                                                                    | ê                                                              |
| Deco Addict, A.                                                                                                    | 05/09/1956                                                                                                    | 68 Years                                                                                                    | Male                                                                                                    | AB+                                                                                                    | 138                                                                                                    | 56                                                                                                    | Non                                                                                                    | Married                                                                                                    | ê                                                              |
| Add a line                                                                                                    |                                                                                                    |                                                                                                    |                                                                                                    |                                                                                                    |                                                                                                    |                                                                                                    |                                                                                                    |                                                                                                    |                                                                |
|                                                                                                    |                                                                                                    |                                                                                                    |                                                                                                    |                                                                                                    |                                                                                                    |                                                                                                    |                                                                                                    |                                                                                                    |                                                                |
| HEALTH INSURAN                                                                                                    | CE POLICY DETA                                                                                                    |                                                                                                    |                                                                                                    |                                                                                                    | Deductible Amoun                                                                                                    | t \$ 150.00                                                                                                    |                                                                                                    |                                                                                                    |                                                                |
|                                                                                                    | Tunity                                                                                                    | _                                                                                                    |                                                                                                    |                                                                                                    | Co-pay Amount                                                                                                    | \$ 50.00                                                                                                    |                                                                                                    |                                                                                                    |                                                                |
|                                                                                                    |                                                                                                    |                                                                                                    |                                                                                                    |                                                                                                    |                                                                                                    |                                                                                                    |                                                                                                    |                                                                                                    |                                                                |
| and the set of the set of the set |                                                                                                    |                                                                                                    |                                                                                                    |                                                                                                    |                                                                                                    | COVERAGE                                                                                                    |                                                                                                    |                                                                                                    |                                                                |
| This refers to the                                                                                                    | <b>1aximum</b><br>maximum amou                                                                                                    | ınt an individual o                                                                                                    | r family will have to r                                                                                                    | bay for                                                                                                    | Health insurance p                                                                                                    | lans typically inclue                                                                                                    | le coverage for prescrip                                                                                                    | tion medications                                                                                                    | , but                                                          |
| This refers to the<br>covered medical of<br>reached, the insu                                                                                                    | laximum<br>maximum amou<br>expenses in a giv<br>rance company l                                                                                                    | unt an individual o<br>ven policy period,<br>typically covers all                                                                                                    | r family will have to p<br>typically a year. Once<br>additional eligible e                                                                                                    | oay for<br>e this limit is<br>xpenses.                                                                                                    | Health insurance p<br>the extent of this o<br>lists covered drugs                                                                                                    | lans typically inclue<br>coverage can vary v<br>, while others mav                                                                                                    | le coverage for prescrip<br>videly. Some plans may h<br>offer more comprehens                                                                                                    | tion medications<br>have a formulary<br>ive coverage wit                                                                                                    | , but<br>that<br>h                                             |
| This refers to the<br>covered medical<br>reached, the insu<br>The out-of-pockel<br>deductibles, copa                                                                                                    | faximum<br>maximum amou<br>expenses in a giv<br>rance company t<br>t maximum varie<br>ayments, and coi                                                                                                    | unt an individual o<br>ven policy period,<br>cypically covers all<br>es among plans an<br>nsurance. Plans w                                                                                                    | r family will have to p<br>typically a year. Once<br>additional eligible e<br>d can depend on faci<br>ith lower out-of-pock                                                                                                    | oay for<br>e this limit is<br>xpenses.<br>tors like<br>ket                                                                                     | Health insurance p<br>the extent of this c<br>lists covered drugs<br>fewer restrictions.<br>brand-name versus                                                                                                    | lans typically inclue<br>overage can vary v<br>, while others may<br>Factors such as cop<br>generic drugs can                                                                                                    | de coverage for prescrip<br>videly. Some plans may h<br>offer more comprehens<br>aayments, deductibles, a<br>affect the overall cost a                                                                                                    | ition medications<br>have a formulary<br>ive coverage wit<br>and coverage for<br>and accessibility o                                                                                                    | s, but<br>that<br>h                                            |
| This refers to the<br>covered medical of<br>reached, the insu<br>The out-of-pocket<br>deductibles, copa<br>maximums may h<br>offer lower prem                                                                                                    | taximum<br>maximum amou<br>expenses in a giv<br>rance company l<br>t maximum varie<br>ayments, and coi<br>ave higher prem<br>iums.                                                                                                    | unt an individual o<br>ven policy period,<br>cypically covers all<br>es among plans an<br>nsurance. Plans w<br>iums, while those                                                                                                    | r family will have to p<br>typically a year. Once<br>additional eligible e<br>d can depend on fact<br>ith lower out-of-pock<br>with higher maximu                                                                                                    | oay for<br>e this limit is<br>xpenses.<br>tors like<br>ket<br>ms may                                                                           | Prescription Drug<br>Health insurance p<br>the extent of this c<br>lists covered drugs<br>fewer restrictions.<br>brand-name versus<br>prescription medic                                                                                                    | lans typically inclue<br>coverage can vary v<br>, while others may<br>Factors such as cop<br>generic drugs can<br>ations under the p                                                                                                    | le coverage for prescrip<br>videly. Some plans may h<br>offer more comprehens<br>vayments, deductibles, a<br>affect the overall cost a<br>an.                                                                                                    | tion medications<br>have a formulary<br>ive coverage wit<br>and coverage for<br>and accessibility o                                                                                                    | , but<br>that<br>h<br>of                                       |
| This refers to the<br>covered medical e<br>reached, the insu<br>The out-of-pockel<br>deductibles, copa<br>maximums may h<br>offer lower premi<br>Health History of                                                                                                    | taximum<br>maximum amou<br>expenses in a giv<br>rance company l<br>t maximum varie<br>ayments, and coi<br>ave higher prem<br>iums.<br>of Insured                                                                                                    | int an individual o<br>ven policy period,<br>cypically covers all<br>es among plans an<br>nsurance. Plans w<br>iums, while those                                                                                                    | r family will have to p<br>typically a year. Once<br>additional eligible e<br>d can depend on fac<br>ith lower out-of-pock<br>with higher maximu                                                                                                    | oay for<br>e this limit is<br>xpenses.<br>tors like<br>ket<br>ms may                                                                           | Prescription Drug<br>Health insurance p<br>the extent of this c<br>lists covered drugs<br>fewer restrictions.<br>brand-name versus<br>prescription medic<br><b>Preferred Health</b>                                                                                                    | lans typically inclus<br>coverage can vary v<br>, while others may<br>Factors such as cop<br>generic drugs can<br>ations under the p<br>care Provider Ne                                                                                                    | de coverage for prescrip<br>videly. Some plans may h<br>offer more comprehens<br>bayments, deductibles, a<br>affect the overall cost a<br>an.<br><b>twork</b>                                                                                                    | tion medications<br>have a formulary<br>ive coverage witi<br>and coverage for<br>and accessibility o                                                                                                    | , but<br>that<br>h                                             |
| This refers to the<br>covered medical<br>reached, the insu<br>The out-of-pocket<br>deductibles, copa<br>maximums may h<br>offer lower prem<br>Health History of<br>Similar to life insu<br>history to determ                                                                                                    | taximum<br>maximum amou<br>expenses in a gin<br>rance company I<br>t maximum varie<br>ayments, and coi<br>ayments, and coi<br>ayments, and coi<br>ayments, and coi<br>ayments, and coi<br>f insured<br>urance, health in<br>ine their risk pro-                                                                                                    | unt an individual o<br>ven policy period,<br>cypically covers all<br>es among plans an<br>nsurance. Plans w<br>iums, while those<br>surance providers<br>sfile. Factors such                                                                                                    | r family will have to p<br>typically a year. Once<br>additional eligible e<br>d can depend on faci<br>th lower out-of-pock<br>with higher maximu<br>assess an individual<br>as pre-existing cond                                                                                                    | Day for<br>t this limit is<br>xpenses.<br>tors like<br>ket<br>ms may<br>'s health<br>itions,                                                   | Prescription Drug<br>Health insurance p<br>the extent of this c<br>lists covered drugs<br>fewer restrictions.<br>brand-name versus<br>prescription medic<br><b>Preferred Health</b><br>Many health insur-<br>doctors, hospitals,                                                                                                    | lans typically includ<br>coverage can vary v<br>, while others may<br>Factors such as co <sub>1</sub><br>generic drugs can<br>ations under the pi<br>care Provider Ne<br>ance plans have ne<br>and specialists, wit                                                                                                    | de coverage for prescrip<br>videly. Some plans may lo<br>offer more comprehens,<br>bayments, deductibles, a<br>affect the overall cost a<br>an.<br><b>twork</b><br>of healthcare pro<br>h whom they have nego                                                                                                    | tion medications<br>have a formulary<br>ive coverage with<br>and coverage for<br>ind accessibility of<br>oviders, including<br>triated lower rate                                                                                       | s, but<br>that<br>h<br>of<br>es.                               |
| This refers to the<br>covered medical<br>reached, the insu<br>The out-of-pocket<br>deductibles, copa<br>maximums may h<br>offer lower prem<br>Health History o<br>Similar to life insu-<br>history to determ<br>chronic illnesses,<br>and coverage opt                                                                                                    | taximum<br>maximum amou<br>expenses in a git<br>rance company la<br>t maximum varie<br>gyments, and coi<br>ave higher prem<br>jums.<br>of insured<br>urance, health in<br>ine their risk pry<br>and past surger<br>ions. Those with                                                                                                    | unt an individual o<br>ven policy period,<br>cypically covers all<br>es among plans an<br>isurance. Plans w<br>iums, while those<br>surance providers<br>ofile. Factors such<br>les or hospitalizat<br>healthier historie                                                                           | r family will have to p<br>typically a year. Once<br>additional eligible e<br>d can depend on faci<br>ith lower out-of-pock<br>with higher maximu<br>assess an individual<br>as pre-existing cond<br>ons may influence p<br>s may quality for low                                                       | Day for<br>this limit is<br>xpenses.<br>tors like<br>ket<br>ms may<br>'s health<br>itions,<br>remiums<br>ver                                   | Prescription Drug<br>Health insurance p<br>the extent of this c<br>lists covered drugs<br>fewer restrictions.<br>brand-name versus<br>prescription medic<br><b>Preferred Health</b><br>Many health insur.<br>doctors, hospitals,<br>Choosing healthca<br>pocket costs for po                                                                                                    | (allas typically inclu<br>coverage can vary v<br>, while others may<br>Factors such as cop<br>; generic drugs can<br>ations under the pi<br>care Provider Ne<br>ance plans have ne<br>and specialists, wit<br>re providers within<br>icycholders. Out-oi                                                                                                    | de coverage for prescrip<br>videly. Some plans may lo<br>offer more comprehens<br>bayments, deductibles, a<br>affect the overall cost a<br>an.<br><b>twork</b><br>tworks of healthcare pro<br>h whom they have nego<br>the network usually res<br>-network usae may still                                                           | tion medications<br>have a formulary<br>ive coverage with<br>and coverage for<br>and accessibility of<br>oviders, including<br>stiated lower rate<br>sults in lower out<br>be covered but o                                             | i, but<br>that<br>h<br>of<br>es.<br>-of-<br>ften               |
| This refers to the<br>covered medical<br>reached, the insu<br>The out-of-pocked<br>deductibles, copa<br>maximums may h<br>offer lower prem<br>Health History o<br>Similar to life insu<br>history to determ<br>chronic illnesses,<br>and coverage opt<br>premiums and mu                                                                                                    | taximum<br>maximum amot<br>expenses in a gin<br>rance company l<br>t maximum varie<br>gyments, and coi<br>ave higher prem<br>iums.<br>Joinsured<br>urance, health in<br>ine their risk pru-<br>and past surger<br>cions. Those with<br>ore extensive co<br>higher costs an                                                                                                    | int an individual o<br>ven policy period,<br>cypically covers all<br>es among plans an<br>nsurance. Plans w<br>iums, while those<br>surance providers<br>ofile. Factors such<br>ies or hospitalizat<br>healthier historie<br>verage, while indi<br>verage, while indi                               | r family will have to p<br>typically a year. Once<br>additional eligible e<br>d can depend on fact<br>ith lower out-of-pock<br>with higher maximu<br>assess an individual<br>as pre-existing cond<br>ons may influence p<br>s may qualify for low<br>viduals with complex<br>verage.                    | pay for<br>this limit is<br>xpenses.<br>tors like<br>ket<br>ms may<br>'s health<br>itions,<br>remiums<br>ver<br>health                         | Prescription Drug<br>Health insurance p<br>the extent of this c<br>lists covered drugs<br>fewer restrictions.<br>brand-name versus<br>prescription medic<br><b>Preferred Health</b><br>Many health insur-<br>doctors, hospitals,<br>Choosing healthca<br>pocket costs for pc<br>at higher rates, wit<br>plans require refer                                                              | alans typically inclu<br>coverage can vary v<br>, while others may<br>Factors such as cop<br>; generic drugs can<br>ations under the p<br>care Provider Ne<br>ance plans have ne<br>and specialists, with<br>plicyholders. Out-ol<br>h the possibility of<br>rals from primarv o                                                                                                    | de coverage for prescrip<br>videly. Some plans may lo<br>offer more comprehens<br>agments, deductibles, a<br>affect the overall cost a<br>an.<br><b>twork</b><br>tworks of healthcare pro<br>h whom they have nego<br>the network usually res<br>f-network care may still<br>increased deductibles a<br>are physicians to see so    | tion medications<br>have a formulary<br>ive coverage wit<br>and coverage for<br>and accessibility of<br>oviders, including<br>titated lower rate<br>be covered but o<br>and coinsurance.<br>ecialists within t1                         | ;, but<br>that<br>h<br>of<br>es.<br>-of-<br>ften<br>Some<br>ne |
| This refers to the<br>covered medical a<br>reached, the insu<br>The out-of-pocked<br>deductibles, copa<br>maximums may h<br>offer lower prem<br>Health History co<br>Similar to life insu<br>history to determ<br>chronic illnesses,<br>and coverage opt<br>premiums and me<br>issues might face                                                                                                    | taximum<br>maximum amot<br>expenses in a gin<br>rance company It<br>t maximum varie<br>tyments, and coi<br>ave higher prem<br>jums.<br>of insured<br>urance, health in<br>und past surger<br>ions. Those with<br>ore extensive co<br>higher costs and                                                                                                    | unt an individual o<br>ven policy period,<br>cypically covers all<br>s among plans an<br>nsurance. Plans w<br>iums, while those<br>surance providers<br>offile. Factors such<br>les or hospitalizat<br>healthier historie<br>werage, while indi<br>d more limited cov                               | r family will have to p<br>typically a year. Once<br>additional eligible e<br>d can depend on fact<br>th lower out-of-pock<br>with higher maximu<br>assess an individual<br>as pre-existing cond<br>ons may influence p<br>s may qualify for low<br>riduals with complex<br>rerage.                     | pay for<br>e this limit is<br>xpenses.<br>tors like<br>ket<br>ms may<br>'s health<br>itions,<br>remiums<br>ver<br>: health                     | Prescription Drug<br>Health insurance p<br>the extent of this c<br>lists covered drugs<br>fewer restrictions.<br>brand-name versus<br>prescription medic<br><b>Preferred Health</b><br>Many health insur<br>doctors, hospitals,<br>Choosing healthca<br>pocket costs for po<br>at higher rates, wil<br>plans require refer<br>network.                                                   | lans typically inclu<br>overage can vary v<br>, while others may<br>Factors such as cop<br>; generic drugs can<br>ations under the pi<br>care Provider Ne<br>and specialists, wil<br>re providers within<br>blicyholders. Out-o<br>h the possibility of<br>rals from primary o                                                                                                    | de coverage for prescrip<br>ridely. Some plans may lo<br>ofgrem more comprehens<br>agrents, deductibles, a<br>affect the overall cost a<br>an.<br><b>twork</b><br>tworks of healthcare pro<br>h whom they have nego<br>the network usually res<br>-network care may still<br>increased deductibles a<br>are physicians to see sp    | tion medications<br>have a formulary<br>ive coverage wit<br>and coverage for<br>and accessibility of<br>stiated lower rate<br>sults in lower out<br>be covered but o<br>and coinsurance.<br>ecialists within th                         | i, but<br>that<br>h<br>of<br>es.<br>-of-<br>ften<br>Some<br>ne |
| This refers to the<br>covered medical<br>reached, the insu<br>The out-of-pocked<br>deductibles, copa<br>maximums may h<br>offer lower prem<br><b>Health History o</b><br>Similar to life insu<br>history to determ<br>chronic illnesses,<br>and coverage opt<br>premiums and mc<br>issues might face                                                                                                    | taximum<br>maximum amou<br>expenses in a gin<br>rance company l<br>t maximum varie<br>yave higher prem<br>jums.<br>yave higher prem<br>jums.<br>of insured<br>urance, health in<br>inie their risk pre<br>and past surgeri<br>cions. Those with<br>ore extensive co<br>higher costs and<br>base policy De:                                                                                                    | unt an individual o<br>ven policy period,<br>cypically covers all<br>is among plans an<br>nsurance. Plans w<br>iums, while those<br>surance providers<br>ofile. Factors such<br>healthier historie<br>verage, while indiv<br>d more limited cov<br>scriptions Ter                                   | r family will have to p<br>typically a year. Once<br>additional eligible e<br>d can depend on facl<br>th lower out-of-pock<br>with higher maximu<br>assess an individual<br>as pre-existing cond<br>ons may influence p<br>is may quality for low<br>viduals with complex<br>rerage.                    | pay for<br>a this limit is<br>xpenses.<br>tors like<br>ket<br>ms may<br>'s health<br>itions,<br>remiums<br>ver<br>thealth<br>Insurance Nomir   | Prescription Drug<br>Health insurance p<br>the extent of this c<br>lists covered drugs<br>fewer restrictions.<br>brand-name versus<br>prescription medic<br><b>Preferred Health</b><br>Many health insur-<br>doctors, hospitals,<br>Choosing healthca<br>pocket costs for p<br>at higher rates, wit<br>plans require refer<br>network.                                                   | lans typically inclu<br>coverage can vary v<br>, while others may<br>Factors such as cop<br>generic drugs can<br>ations under the pi<br>care Provider Nee<br>ands specialists, wit<br>re providers within<br>inclycholders. Out-oi<br>h the possibility of<br>rals from primary of                                                                                                    | de coverage for prescrip<br>videly. Some plans may lo<br>offer more comprehens<br>bayments, deductibles, a<br>affect the overall cost a<br>an.<br><b>twork</b><br>tworks of healthcare pro-<br>h whom they have nego<br>the network usually res-<br>'network care may still<br>increased deductibles a<br>are physicians to see spi | tion medications<br>have a formulary<br>wice coverage with<br>and coverage for<br>and accessibility of<br>triated lower rate<br>studts in lower out<br>be covered but o<br>and coinsurance.<br>ecialists within th                      | s, but<br>that<br>h<br>of<br>es.<br>-of-<br>ften<br>Some<br>ne |
| This refers to the<br>covered medical<br>reached, the insu<br>The out-of-pocket<br>deductibles, copa<br>maximums may h<br>offer lower prem<br>Health History of<br>Similar to life insu<br>history to determ<br>chronic illnesses,<br>and coverage opt<br>premiums and mo<br>issues might face                                                                                                    | taximum<br>maximum amot<br>expenses in a gin<br>rance company la<br>t maximum varie<br>yaments, and coi<br>ave higher prem<br>iums.<br>of insured<br>urance, health in<br>ine their risk pro-<br>and past surger<br>clons. Those with<br>ore extensive co-<br>higher costs and<br>base policy De-                                                                                                    | Int an individual o<br>ven policy period,<br>cypically covers all<br>s among plans an<br>surance. Plans w<br>iiums, while those<br>surance providers<br>offile. Factors such<br>ies or hospitalizat<br>healthier historie<br>verage, while indir<br>d more limited cov<br>scriptions Ter            | r family will have to p<br>typically a year. Once<br>additional eligible e<br>d can depend on fact<br>tith lower out-of-pock<br>with higher maximu<br>assess an individual<br>as pre-existing cond<br>ons may influence p<br>is may qualify for low<br>viduals with complex<br>rerage.                  | pay for<br>e this limit is<br>xpenses.<br>tors like<br>ket<br>ms may<br>'s health<br>itions,<br>remiums<br>ver<br>: health<br>Insurance Nomir  | Prescription Drug<br>Health insurance p<br>the extent of this c<br>lists covered drugs<br>fewer restrictions.<br>brand-name versus<br>prescription medic<br><b>Preferred Health</b><br>Many health insur-<br>doctors, hospitals,<br>Choosing healthca<br>pocket costs for p<br>at higher rates, wit<br>plans require refer<br>network.                                                   | lans typically inclu<br>coverage can vary v<br>, while others may<br>Factors such as cop<br>; generic drugs can<br>ations under the p<br>care Provider Ne<br>and specialists, wit<br>re providers within<br>blicyholders. Out-o<br>h the possibility of<br>rals from primary of                                                                                                    | de coverage for prescrip<br>ridely. Some plans may lo<br>offer more comprehens<br>ayments, deductibles, a<br>affect the overall cost a<br>an.<br><b>twork</b><br>tworks of healthcare pro<br>h whom they have nego<br>the network usually res<br>-network care may still<br>increased deductibles a<br>are physicians to see sp     | tion medications<br>have a formulary<br>ive coverage wit<br>and coverage for<br>and accessibility of<br>tiated lower rate<br>ults in lower out<br>be covered but o<br>and coinsurance.<br>ecialists within th                           | s, but<br>that<br>h<br>of<br>es.<br>-of-<br>ften<br>Some<br>ne |
| This refers to the<br>covered medical a<br>reached, the insu<br>The out-of-pocked<br>deductibles, copa<br>maximums may h<br>offer lower prem<br>Health History to<br>determ<br>History to determ<br>chronic illnesses,<br>and coverage opt<br>premiums and me<br>issues might face                                                                                                    | taximum<br>maximum amot<br>expenses in a gin<br>rance company I<br>t maximum varie<br>gyments, and coi<br>ave higher prem<br>iums.<br>of <b>insured</b><br>urance, health in<br>ine their risk pru-<br>and past surger<br>cions. Those with<br>or extensive coi<br>higher costs and<br>lis Policy De:<br>NTS                                                                                                    | Int an individual o<br>ven policy period,<br>cypically covers all<br>sa among plans an<br>nsurance. Plans w<br>iums, while those<br>surance providers<br>offile. Factors such<br>les or hospitalizat<br>healthier historie<br>werage, while indi<br>d more limited cov<br>scriptions Ter            | r family will have to p<br>typically a year. Once<br>additional eligible e<br>d can depend on fact<br>th lower out-of-pock<br>with higher maximu<br>assess an individual<br>as pre-existing cond<br>ons may influence p<br>s may qualify for low<br>riduals with complex<br>rerage.                     | pay for<br>e this limit is<br>xpenses.<br>tors like<br>ket<br>ms may<br>'s health<br>itions,<br>remiums<br>ver<br>: health<br>Insurance Nomir  | Prescription Drug<br>Health insurance p<br>the extent of this c<br>lists covered drugs<br>fewer restrictions.<br>brand-name versus<br>prescription medic<br><b>Preferred Health</b><br>Many health insur<br>doctors, hospitals,<br>Choosing healthca<br>pocket costs for po<br>at higher rates, wi<br>plans require refer<br>network.                                                    | lans typically inclu<br>coverage can vary v<br>, while others may<br>Factors such as cop<br>; generic drugs can<br>ations under the pi<br>care Provider Ne<br>and specialists, wil<br>re providers within<br>blicyholders. Out-o<br>rals from primary o                                                                                                    | de coverage for prescrip<br>ridely. Some plans may lo<br>offer more comprehens<br>ayments, deductibles, a<br>affect the overall cost a<br>an.<br><b>twork</b><br>tworks of healthcare pro-<br>h whom they have nego<br>the network usually res<br>increased deductibles a<br>are physicians to see sp                               | tion medications<br>have a formulary<br>ive coverage wit<br>and coverage for<br>and accessibility of<br>bitated lower rate<br>sults in lower out<br>be covered but to<br>and coinsurance.<br>ecialists within th                        | s, but<br>that<br>h<br>of<br>es.<br>-of-<br>ften<br>Some<br>ne |
| This refers to the<br>covered medical a<br>reached, the insu<br>The out-of-pocked<br>deductibles, copa<br>maximums may h<br>offer lower prem<br>Health History of<br>Similar to life insu<br>history to determ<br>chronic illnesses,<br>and coverage opt<br>premiums and me<br>issues might face<br>Payment Detail<br>TYPES OF PAYMEP<br>Premium Type                                                                                                    | taximum<br>maximum amou<br>expenses in a giv<br>rance company l<br>t maximum varie<br>yaments, and coi<br>ave higher prem<br>jums.<br>of finsured<br>urance, health in<br>hine their risk pre<br>and past surgeri-<br>cions. Those with<br>ore extensive co<br>higher costs and<br>so policy Dei<br>yrs<br>Fixed Ins                                                                                                    | Int an individual o<br>ren policy period,<br>cypically covers all<br>sa among plans an<br>nsurance. Plans w<br>iums, while those<br>surance providers<br>offie. Factors such<br>les or hospitalizat<br>healthier historie<br>werage, while indi<br>d more limited cov<br>scriptions Ter<br>tallment | r family will have to p<br>typically a year. Once<br>additional eligible e<br>d can depend on fact<br>th lower out-of-pock<br>with higher maximu<br>assess an individual<br>as pre-existing cond<br>ons may influence p<br>s may qualify for low<br>iduals with complex<br>rerage.                      | bay for<br>e this limit is<br>xpenses.<br>tors like<br>ket<br>ms may<br>'s health<br>litions,<br>remiums<br>ver<br>. health<br>Insurance Nomir | Prescription Drug<br>Health insurance p<br>the extent of this c<br>lists covered drugs<br>fewer restrictions.<br>brand-name versus<br>prescription medic<br><b>Preferred Health</b><br>Many health insur.<br>doctors, hospitals,<br>Choosing healthca<br>pocket costs for p<br>at higher rates, will<br>plans require refer<br>network.                                                  | alas typically inclu<br>coverage can vary v<br>, while others may<br>Factors such as cop<br>; generic drugs can<br>ations under the pi<br>care Provider Ne<br>and specialists, wit<br>re providers within<br>olicyholders. Out-<br>olicyholders. Out-<br>olicyholders. Out-<br>nals from primary o                                                                                                    | de coverage for prescrip<br>ridely. Some plans may lo<br>offer more comprehens<br>agments, deductibles, a<br>affect the overall cost a<br>an.<br><b>twork</b><br>tworks of healthcare pro<br>h whom they have nego<br>the network usually res<br>5-network care may still<br>increased deductibles a<br>are physicians to see sp    | tion medications<br>have a formulary<br>will coverage with<br>and coverage for<br>and accessibility of<br>triated lower rate<br>sults in lower out<br>be covered but oo<br>to covered but oo<br>hot coinsurance.<br>ecialists within th | ;, but<br>that<br>h<br>of<br>es.<br>-of-<br>ften<br>Some<br>ne |
| This refers to the<br>covered medical<br>reached, the insu<br>The out-of-pocked<br>deductibles, copa<br>maximums may h<br>offer lower prem<br>Health History of<br>Similar to life insu<br>history to determ<br>chronic illnesses,<br>and coverage opt<br>premiums and mc<br>issues might face<br>Payment Detail                                                                                                    | taximum<br>maximum amot<br>expenses in a gin<br>rance company l<br>t maximum varie<br>yave higher prem<br>jums.<br>yave higher prem<br>jums.<br>pri nsured<br>urance, health in<br>inie their risk pri<br>and past surgeri<br>and past surgeri<br>and past surgeri<br>ions. Those with<br>ore extensive co<br>higher costs and<br>ls Policy De:<br>wrs is in the past of the past<br>fixed in the past<br>surgeries of the past<br>surgeries of the past | unt an individual o<br>ven policy period,<br>cypically covers all<br>es among plans an<br>nsurance. Plans w<br>iums, while those<br>surance providers<br>ofile. Factors such<br>healthier historie<br>verage, while indi<br>d more limited cov<br>scriptions Ter<br>tallment                        | r family will have to p<br>typically a year. Once<br>additional eligible e<br>d can depend on fact<br>th lower out-of-pock<br>with higher maximu<br>assess an individual<br>as pre-existing cond<br>ons may influence p<br>is may qualify for low<br>viduals with complex<br>rerage.<br>ms & Conditions | pay for<br>e this limit is<br>xpenses.<br>tors like<br>ket<br>ms may<br>'s health<br>itions,<br>remiums<br>ver<br>. health<br>Insurance Nomir  | Prescription Drug<br>Health insurance p<br>the extent of this c<br>lists covered drugs<br>fewer restrictions.<br>brand-name versus<br>prescription medic<br>Preferred Health<br>Many health insur<br>doctors, hospitals,<br>Choosing healthca<br>pocket costs for p<br>at higher rates, with<br>plans require refer<br>network.<br>PAYMENT DETAILS<br>Total Policy Amour<br>Claim Amount | alas typically inclu<br>coverage can vary v<br>, while others may<br>Factors such as cop<br>; generic drugs can<br>ations under the pi<br>care Provider Met<br>and specialists, wit<br>re providers within<br>olicyholders. Out-ol<br>h the possibility of<br>rals from primary of<br>the special state of the second<br>state of the second<br>state of the | de coverage for prescrip<br>ridely. Some plans may l<br>offer more comprehens<br>bayments, deductibles, a<br>affect the overall cost a<br>an.<br><b>twork</b><br>tworks of healthcare pro<br>h whom they have nego<br>the network usually res<br>-network care may still<br>increased deductibles a<br>are physicians to see sp     | tion medications<br>have a formulary<br>will coverage with<br>and coverage for<br>and accessibility of<br>triated lower rate<br>sults in lower out<br>be covered but o<br>and coinsurance.<br>ecialists within th                       | ;, but<br>that<br>h<br>of<br>es.<br>-of-<br>ften<br>Some<br>ne |

• If the insurance type is set to vehicle insurance, vehicle-related details become visible, allowing you to fill in the required information.

| 🔜 Insurance                | Dashboard        | Leads A       | Agents     | Insurances | Claims     | Customers  | Configura   | ations   |               |             |             |                   |         |         |
|----------------------------|------------------|---------------|------------|------------|------------|------------|-------------|----------|---------------|-------------|-------------|-------------------|---------|---------|
| New Insurance<br>INS/NO/00 | 00013 🌣          |               |            |            |            |            |             |          |               | <b>a</b> == | Docume<br>0 | nts E Claims      |         |         |
| Confirm Creat              | te Agent Com     | mission Bil   | u          |            |            |            |             |          |               |             | Nev         | V Confirmed       | Running | Expired |
|                            | 00001            | 3             |            |            |            |            |             |          |               |             |             |                   |         |         |
| Policy Holder              | Comini Euroit    | uro Eduio     | Upprop     |            |            |            | Em          | ail      | adwia baas    | an[0@avama  | la com      |                   |         |         |
| Conder                     |                  | ure, cowin    | nansen     |            |            |            | Dha         |          | edwin.nanse   | ensowexamp  | le.com      |                   |         |         |
| Gender                     | Male             |               |            |            |            |            | Pho         | one      | (943)-352-2   |             |             |                   |         |         |
| Date of Birth              | 05/08/1988       |               | Age        | 36 Years   |            |            | Ado         | iress    | 317 Fairchile | d Dr        |             |                   |         |         |
|                            |                  |               |            |            |            |            |             |          | Fairfield     |             | Ca          | alifornia (US)    | 94535   |         |
|                            |                  |               |            |            |            |            |             |          | United State  | es          |             |                   |         |         |
|                            |                  |               |            |            |            |            |             |          |               |             |             |                   |         |         |
| POLICY DETAILS             |                  |               | _          |            |            |            |             |          |               |             |             | 1                 |         |         |
| Policy Category            | Vehicle Ins      | surance       |            |            |            |            | Poli        | icy/Cer  | tificate No   | CA5445700   | 1           |                   |         |         |
| Sub Category               | Third-Party      | y Insurance   |            |            |            |            | Pre         | vious P  | olicy No      | CDIKJH6587  | 7           |                   |         |         |
| Insurance Policy           | Vehicle Ins      | Policy        |            |            |            |            | lssu        | ie Date  |               | 05/09/2024  |             |                   |         |         |
| Buying For                 | Car              |               |            |            |            |            | Exp         | iry Dat  | e             | 09/09/2024  |             |                   |         |         |
| Policy Provider            | General In       | s Company     |            |            |            |            | Pol         |          | e Period      | 4 Months    |             |                   |         |         |
|                            |                  |               |            |            |            |            | Pol         | icy Amo  | ount          | \$ 400.00   |             |                   |         |         |
|                            |                  |               |            |            |            |            | Mai         | nager    |               | Mitchel 🍯   | l Admin     |                   |         |         |
| AGENT DETAILS              |                  |               |            |            |            |            | AGE         | ENT COI  |               | ETAILS      |             |                   |         |         |
| Agent Required             |                  |               |            |            |            |            | Con         | nmissio  | n Type 👩      | Fixed O Pe  | rcentao     | e                 |         |         |
| Agent                      | Azure Inter      | rior, Colleer | n Diaz     |            |            |            | Fixe        | od Amo   | unt co        | 25.00       |             |                   |         |         |
| Phone                      | (255)-595-8      | 393           |            |            |            |            |             |          | une șz        | 25.00       |             |                   |         |         |
|                            |                  |               |            |            |            |            |             |          |               |             |             |                   |         |         |
| Payment Deta               | ils Vehicl       | e Insurance   | e Policy I | Details V  | ehicle Ima | ages Polic | y Descripti | ons      | Terms & Co    | onditions   | Insuran     | ce Nominee        |         |         |
| TYPES OF PAYME             | ENTS             |               |            |            |            |            | PAY         | MENT [   | DETAILS       |             |             |                   |         |         |
| Premium Type               | ○ Fixed <b>○</b> | Installmen    | nt         |            |            |            | Tot         | al Polic | y Amount      | \$425.00 M  | onthly      | Instalments \$ 10 | 06.25   |         |
|                            |                  |               |            |            |            |            | Clai        | im Amo   | unt           | \$ 150.00   |             |                   |         |         |

- Vehicle insurance policy details include information about the insured vehicle, coverage, terms, conditions, and associated premiums.
- When a policy is selected, the required document list becomes automatically available. You can upload the necessary documents through the document smart button. Once all documents are uploaded and verified, click '**Confirm**'; otherwise, a warning message appears.

| Insurance Da                 |                                   |                                                              |                                                                |                                |                      |                 |           |              |                     | <b></b>  | 🖅 🛛 General Ins Company 🧧 | 3  |
|------------------------------|-----------------------------------|--------------------------------------------------------------|----------------------------------------------------------------|--------------------------------|----------------------|-----------------|-----------|--------------|---------------------|----------|---------------------------|----|
| New Insurance<br>INS/NO/0000 | After clicking the "co            | onfirm" button, required docu<br>ad and verify documents; ot | ments for the selected policy ar<br>herwise, a warning message | C Docume                       | ents                 |                 |           |              |                     |          | 1/1 < 0                   | >  |
|                              | appears, halting the              | process.                                                     |                                                                |                                | and and              | Duralas         | Furthered | contamo a    | toronte Astubios    |          | O @ 01 Fellend            |    |
| Confirm                      |                                   |                                                              |                                                                | Ne                             | w Confirmed          | Running         | Expired   | Send message | Log note Activities |          | Q 🔌 🖂 ' Followi           | лg |
| INS/NO/0                     | 00013                             |                                                              | New Insurance / INS/NO/000013<br>Documents O                   |                                | c                    | Search          |           |              | •                   |          |                           | 1  |
|                              |                                   |                                                              |                                                                |                                |                      |                 |           |              |                     |          |                           |    |
| POLICY HOLDER DE             | ETAILS                            |                                                              | Insured No                                                     | Policy Holder                  |                      |                 | Docume    | nt Type      | Document            | Status   |                           |    |
| Policy Holder Ge             | emini Furniture, Edwin Hanse      | n                                                            | INS/NO/000013                                                  | Gemini Furniture, Edwin Har    | nsen                 |                 | Aadhaa    | Card         |                     | Verified |                           |    |
| Gender Ma                    | ale                               |                                                              | INS/NO/000013                                                  | Gemini Furniture, Edwin Hai    | nsen                 |                 | Driving   | icense       | ▲ 02_c_policy3.png  | Rejected | Resubmit                  |    |
| Date of Birth 05             | 5/08/1988 Age                     | a 36 Years                                                   | INS/NO/000013                                                  | Gemini Furniture, Edwin Har    | nsen                 |                 | Recent    | hotograph    | ▲ 04_agent2.png     | Draft    | Verified Rejected         |    |
|                              |                                   |                                                              |                                                                |                                |                      |                 |           |              |                     |          |                           |    |
|                              |                                   |                                                              |                                                                |                                |                      |                 |           |              |                     |          |                           |    |
|                              |                                   |                                                              |                                                                |                                |                      |                 |           |              |                     |          |                           |    |
| POLICY DETAILS               |                                   |                                                              |                                                                |                                |                      |                 |           |              |                     |          |                           |    |
| Policy Category              | Vehicle Insurance                 |                                                              |                                                                |                                |                      |                 |           |              |                     |          |                           | _  |
| Sub Category                 | Third-Party Insurance             |                                                              | Previous Policy P                                              | CDIKJH6587                     |                      |                 |           |              |                     |          |                           |    |
| Insurance Policy             | Vehicle Ins Policy                |                                                              | Issue Date                                                     | 05/09/2024                     |                      |                 |           |              |                     |          |                           |    |
| Buying For                   | Car                               | $\backslash$                                                 | Expiry Date                                                    | 09/09/2024                     |                      |                 |           |              |                     |          |                           |    |
| Policy Provider              | General Ins Company               | $\mathbf{X}$                                                 | Policy Time Perio                                              | od 4 Months                    |                      |                 |           |              |                     |          |                           |    |
| When                         | n selecting a vehicle-related     | insurance policy, you can co                                 | Policy Amount                                                  | \$ 400.00                      |                      |                 |           |              |                     |          |                           |    |
| for you                      | our specific vehicle.             | aans, ensuring accurate cove                                 | Manager                                                        | Mitchell Admir                 | 1                    |                 |           |              |                     |          |                           |    |
| AGENT DETAILS                |                                   |                                                              | AGENT COMMISS                                                  | ION DETAILS                    |                      |                 |           |              |                     |          |                           |    |
| Agent Required               | 0                                 |                                                              | Commission Type                                                | e 🗿 Fixed 🔿 Percentad          | le                   |                 |           |              |                     |          |                           |    |
| Agent A                      | Azure Interior, Colleen Diaz      |                                                              | Fixed Amount                                                   | \$ 25.00                       |                      |                 |           |              |                     |          |                           |    |
| Phone (                      | (255)-595-8393                    |                                                              | Commission Bill                                                | BILL/2024/05/0007              |                      |                 |           |              |                     |          |                           |    |
|                              |                                   |                                                              |                                                                |                                |                      |                 |           |              |                     |          |                           |    |
| Payment Details              | Vehicle Insurance Policy          | / Details Vehicle Images                                     | Policy Descriptions Term                                       | ns & Conditions Insurar        | nce Nominee          |                 |           |              |                     |          |                           |    |
|                              | DETAILS                           |                                                              |                                                                |                                |                      |                 |           |              |                     |          |                           |    |
| Vehicle                      | Levus                             |                                                              | VIN No                                                         | LIIVSDES457                    |                      |                 |           |              |                     |          |                           |    |
| Model                        | PY .                              |                                                              | Registration No                                                | DC 2514 JK                     |                      |                 |           |              |                     |          |                           |    |
| Year of MEG                  | 2005                              |                                                              | Place of Registra                                              |                                |                      |                 |           |              |                     |          |                           |    |
| Cubic Capacity               | 2 540                             |                                                              | Usage of Vehicle                                               | Personal      Co               | mmercial             |                 |           |              |                     |          |                           |    |
| Seating Capacity             | 2,540                             |                                                              | Gauge of Venicle                                               |                                | minerciat            |                 |           |              |                     |          |                           |    |
| Seating Capacity             | 5                                 |                                                              | Coverage Type                                                  | comprehensive                  |                      |                 |           |              |                     |          |                           |    |
| VEHICLE INSURED D            | DECLARED VALUES                   |                                                              |                                                                |                                |                      |                 |           |              |                     |          |                           |    |
| For the Vehicle              | \$ 152.00                         |                                                              | Electric Accessor                                              | ries \$ 25.00                  |                      |                 |           |              |                     |          |                           |    |
| For Trailer                  | \$ 0.00                           |                                                              | Value of CNG/LP                                                | G Kit \$ 35.00                 |                      |                 |           |              |                     |          |                           |    |
| Non Electric                 | \$ 20.00                          |                                                              | Total IDV Value                                                | \$ 232.00                      |                      |                 |           |              |                     |          |                           |    |
| Accessories                  |                                   |                                                              |                                                                |                                |                      |                 |           |              |                     |          |                           |    |
| SCHEDULE OF PREN             | MIUMS                             |                                                              |                                                                |                                |                      |                 |           |              |                     |          |                           |    |
|                              |                                   |                                                              |                                                                |                                |                      |                 |           |              |                     |          |                           |    |
| OWN DAMAGE PREP              | MIOM                              |                                                              | THIRD PARTY LIA                                                | BILITT PREMIUM                 |                      |                 |           |              |                     |          |                           |    |
| Basic OD                     | \$ 5.00                           |                                                              | Basic TP Liability                                             | \$ 32.00                       |                      |                 |           |              |                     |          |                           |    |
| Package Premium              | \$ 12.00                          |                                                              | PA Cover for Ow<br>Driver                                      | ner- \$ 25.00                  |                      |                 |           |              |                     |          |                           |    |
| Service Tax                  | \$ 8.00                           |                                                              | Package Premiu                                                 | <b>m</b> \$ 45.00              |                      |                 |           |              |                     |          |                           |    |
| Special Discount (-)         | \$ 5.00                           |                                                              | Service Tax                                                    | \$ 8.00                        |                      |                 |           |              |                     |          |                           |    |
| Final Premium                | \$ 20.00                          |                                                              | Total Premium                                                  | \$ 110.00                      |                      |                 |           |              |                     |          |                           |    |
|                              |                                   |                                                              |                                                                |                                |                      |                 |           |              |                     |          |                           |    |
| Limitation as to U           | Jse                               |                                                              |                                                                |                                |                      |                 |           |              |                     |          |                           |    |
| Vehicle insurance p          | policies often come with spe      | cific limitations regarding how                              | v the insured vehicle can be used.                             | . For example, policies may    | restrict commercial  | use, limit the  |           |              |                     |          |                           |    |
| distance for comm            | uting, or exclude certain acti    | vities like                                                  |                                                                |                                |                      |                 |           |              |                     |          |                           |    |
| Limits of Liability          | ,                                 |                                                              |                                                                |                                |                      |                 |           |              |                     |          |                           |    |
| Liability coverage is        | ,<br>is a fundamental component   | of vehicle insurance and provi                               | ides financial protection in the ev                            | ent the insured driver is fo   | und responsible for  | causing injury  | or        |              |                     |          |                           |    |
| property damage b            | to others. Limits of liability re | fer to the maximum amount                                    |                                                                |                                |                      |                 |           |              |                     |          |                           |    |
| Deductibles Unde             | er Section                        |                                                              |                                                                |                                |                      |                 |           |              |                     |          |                           |    |
| Deductibles are the          | e out-of-pocket expenses that     | t the policyholder must pay b                                | efore the insurance coverage kid                               | ks in. Deductibles can vary    | depending on the t   | /pe of coverag  | e and     |              |                     |          |                           |    |
| the insurance comp           | pany. For example, collision a    | ind comprehensive coverage                                   |                                                                |                                |                      |                 |           |              |                     |          |                           |    |
| Special Condition            | ns                                |                                                              |                                                                |                                |                      |                 |           |              |                     |          |                           |    |
| Vehicle insurance            | policies may include special o    | conditions or endorsements th                                | hat modify coverage based on spe                               | ecific circumstances or need   | ds. These condition: | can vary wide   | ły        |              |                     |          |                           |    |
| depending on facto           | ors such as the type of vehicl    | e, usage patterns,                                           |                                                                |                                |                      |                 |           |              |                     |          |                           |    |
| Driving History              |                                   |                                                              |                                                                |                                |                      |                 |           |              |                     |          |                           |    |
| Insurers often con           | nsider the driving history of th  | he insured individual when det                               | termining premiums and coverag                                 | e eligibility. Factors such as | past accidents, trai | fic violations, | and       |              |                     |          |                           |    |
| claims history can i         | impact insurance rates. Drive     | is with a clean record                                       |                                                                |                                |                      |                 |           |              |                     |          |                           |    |

• You can upload multiple images related to vehicle insurance for better documentation and detailed record-keeping.

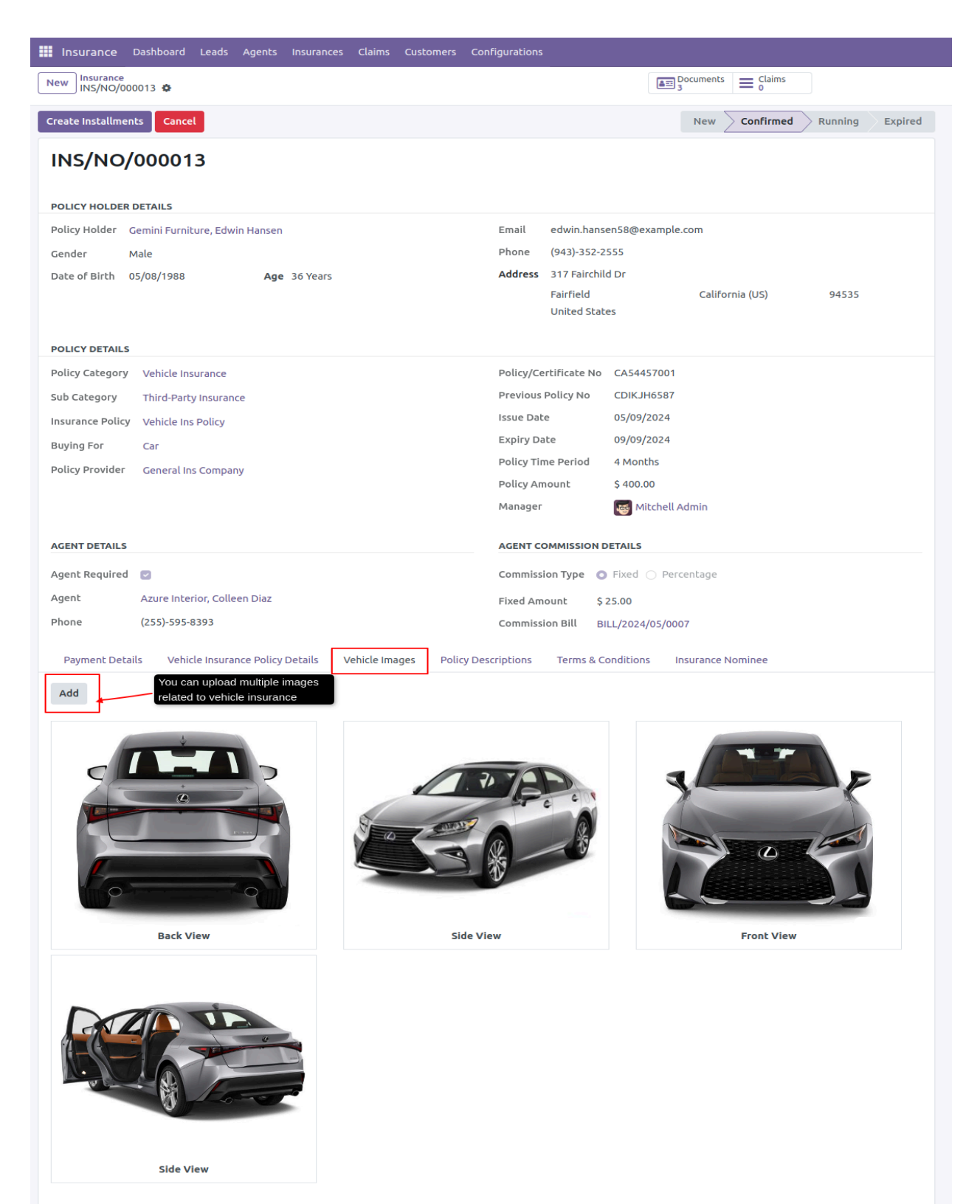

- For installment premium types, payments are generated based on the policy terms. Click the '**Create Installment**' button to generate installments, ensuring the premium is divided and scheduled according to the selected policy duration.
- Policy-specific descriptions are automatically populated, providing detailed information relevant to the selected policy.

| III Insurance Dashboard Leads Agents Insurances Claims Customers Co                                                                                                    | nfigurations                                                                                                    |
|----------------------------------------------------------------------------------------------------|----------------------------------------------------------------------------------------------------|
| New Insurance<br>INS/NO/000013 🏟                                                                                                    | $ = \frac{1}{3} Documents = \frac{1}{0} Claims $                                                                                                    |
| Create Installments Cancel                                                                                                    | New Confirmed Running Expired                                                                                                    |
| INS/NO/000013                                                                                                    |                                                                                                    |
|                                                                                                    |                                                                                                    |
| POLICY HOLDER DETAILS                                                                                                    |                                                                                                    |
| Policy Holder Gemini Furniture, Edwin Hansen                                                                                                    | Email edwin.hansen58@example.com                                                                                                    |
| Gender Male                                                                                                    | Phone (943)-352-2555                                                                                                    |
| Date of Birth 05/08/1988 Age 36 Years                                                                                                    | Address 317 Fairchild Dr                                                                                                    |
|                                                                                                    | United States                                                                                                    |
| POLICY DETAILS                                                                                                    |                                                                                                    |
| Policy Category Vehicle Insurance                                                                                                    | Policy/Certificate No CA54457001                                                                                                    |
| Sub Category Third-Party Insurance                                                                                                    | Previous Policy No CDIKJH6587                                                                                                    |
| Insurance Policy Vehicle Ins Policy                                                                                                    | Issue Date 05/09/2024                                                                                                    |
| Buying For Car                                                                                                    | Expiry Date 09/09/2024                                                                                                    |
| Policy Provider General Ins Company                                                                                                    | Policy Time Period 4 Months                                                                                                    |
|                                                                                                    | Policy Amount \$ 400.00                                                                                                    |
| policy terms. Click the "Create Instalment" button to initiate instalment creation.                                                                                                    | Manager Mitchell Admin                                                                                                    |
| AGENT DETAILS                                                                                                    | AGENT COMMISSION DETAILS                                                                                                    |
| Agent Required 🕑                                                                                                    | Commission Type O Fixed O Percentage                                                                                                    |
| Agent Azure Interior, Colleen Diaz                                                                                                    | Fixed Amount \$25.00                                                                                                    |
| Phone (255)-599-8393 Policy-specific descriptions are automatically populated                                                                                                    | Commission Bill BILL/2024/05/0007                                                                                                    |
| Payment Details Vehicle Insurance Policy Details Vehicle Images Policy De                                                                                                    | scriptions Terms & Conditions Insurance Nominee                                                                                                    |
| Coverage: Third-party insurance covers the insured individual's legal liability for bodily inju                                                                                                 | ry, death, or property damage caused to a third party due to an accident involving the                                                                                        |
| insured venice. This includes compensation for medical expenses, venice repairs, property                                                                                                    | y damage, and tegat expenses incurred by the third party.                                                                                                    |
| Legal Requirement: in many jurisdictions, third-party insurance is a legal requirement for ve<br>compensation for their losses, regardless of the financial situation of the at-fault driver.   | enicle owners, it ensures that victims or accidents involving the insured vehicle receive                                                                                     |
| Exclusions: Third-party insurance typically does not cover damage to the insured vehicle or<br>Vehicle owners may need to purchase additional coverage, such as comprehensive insurance         | injuries sustained by the insured driver. It only covers liability towards third parties.<br>ce or collision insurance, to protect their own vehicle against damage or theft. |
| Limits of Liability: Third-party insurance policies come with predetermined limits of liability<br>claims. Policyholders can choose the coverage limits based on their financial assets and pol | y, which represent the maximum amount the insurance company will pay for covered<br>tential exposure to liability risks.                                                      |
| Premiums: The cost of third-party insurance premiums depends on various factors, includin<br>selected coverage limits. Generally, third-party insurance tends to be more affordable thar        | ng the insured vehicle's make and model, the driver's age and driving history, and the<br>n comprehensive insurance since it offers limited coverage.                         |
| Claim Process: In the event of an accident, the third party affected by the insured vehicle of<br>insurance company investigates the claim and, if found valid, pays out the appropriate and    | an file a claim with the insurance company to seek compensation for their losses. The<br>unt up to the policy's coverage limits.                                              |
| Renewal: Third-party insurance policies typically need to be renewed annually. Policyholde<br>result in the vehicle being uninsured, which may lead to legal consequences and financial li      | rs must pay the renewal premium to maintain coverage. Failure to renew the policy can<br>abilities in the event of an accident.                                               |
| Additional Coverage Options: While third-party insurance provides essential liability covera<br>These options may include personal accident cover for the driver, roadside assistance, and      | age, vehicle owners may opt for additional coverage options to enhance their protection.<br>legal expenses cover.                                                             |

• Installments are generated per policy terms. Starting a policy without the first installment triggers a warning message.

| Insurance Dashboard Leads Agents Insurances Claims Customers Co                                                                  |                                                                              | 🕵 6 🧭 General Ins Company                       |
|----------------------------------------------------------------------------------------------------|------------------------------------------------------------------------------|-------------------------------------------------|
| New INS/NO/00013 🗘                                                                                                    |                                                                              | Please create 1st Installment                   |
| Start Policy Cancel Instalments are generated based on policy term and a without creation the first instalment promote a warning | mount. Clicking "Start Policy" New Confirmed Running Expired                 | Send message Log note Activities Q 🗞 👌 Followin |
| INS/NO/000013                                                                                                    | These algo                                                                   | Today                                           |
| POLICY HOLDER DETAILS                                                                                                    |                                                                              | Insurance Information created                   |
| Policy Holder Gemini Furniture, Edwin Hansen                                                                                     | Email edwin.hansen58@example.com                                             |                                                 |
| Gender Male                                                                                                    | Phone (943)-352-2555                                                         |                                                 |
| Date of Birth 05/08/1988 Age 36 Years                                                                                            | Address 317 Fairchild Dr<br>Fairfield Califòrnia (US) 94535<br>United States |                                                 |
| POLICY DETAILS                                                                                                    |                                                                              |                                                 |
| Policy Category Vehicle Insurance                                                                                                | Policy/Certificate No CA54457001                                             |                                                 |
| Sub Category Third-Party Insurance                                                                                               | Previous Policy No CDIKJH6587                                                |                                                 |
| Insurance Policy Vehicle Ins Policy                                                                                              | Issue Date 05/09/2024                                                        |                                                 |
| Buying For Car                                                                                                    | Expiry Date 09/09/2024                                                       |                                                 |
| Policy Provider General Ins Company                                                                                              | Policy Time Period 4 Months Policy Amount \$ 400.00                          |                                                 |
|                                                                                                    | Manager Stock Admin                                                          |                                                 |
| AGENT DETAILS                                                                                                    | AGENT COMMISSION DETAILS                                                     |                                                 |
| Agent Required 🛛 😨                                                                                                    | Commission Type 💿 Fixed 🔿 Percentage                                         |                                                 |
| Agent Azure Interior, Colleen Diaz                                                                                               | Fixed Amount \$25.00                                                         |                                                 |
| Phone (255)-595-8393                                                                                                    | Commission Bill BILL/2024/05/0007                                            |                                                 |
| Payment Details Vehicle Insurance Policy Details Vehicle Images Policy De                                                        | scriptions Terms & Conditions Insurance Nominee                              |                                                 |
|                                                                                                    |                                                                              |                                                 |
| TYPES OF PAYMENTS                                                                                                    | PAYMENT DETAILS                                                              |                                                 |
| Premium Type 📀 Fixed 🧿 Installment                                                                                               | Total Policy Amount \$425.00 Monthly Instalments \$106.25                    |                                                 |
|                                                                                                    | Claim Amount \$ 150.00                                                       |                                                 |
|                                                                                                    |                                                                              |                                                 |
| Name Installment Date Installme                                                                                                  | nt Amount Invoice Invoice Status                                             |                                                 |
| Installment 1 05/09/2024                                                                                                    | \$ 106.25 Create Invoice                                                     |                                                 |
| Installment 2 06/09/2024                                                                                                    | \$ 106.25 Create Invoice                                                     |                                                 |
| Installment 3 07/09/2024                                                                                                    | \$ 106.25 Create Invoice                                                     |                                                 |
| Installment 4 08/09/2024                                                                                                    | \$ 106.25 Create Invoice                                                     |                                                 |
|                                                                                                    | \$ 425.00                                                                    |                                                 |
|                                                                                                    |                                                                              |                                                 |

- If the invoice is not created, an installment invoice is automatically generated based on the reminder days and sent via email, notifying the customer to ensure timely payment and adherence to the policy schedule.
- In settings, click '**Insurance Management**' to configure the installment reminder days, ensuring timely notifications for customers about upcoming payments.

| Insurance Das                 | hboard Leads Agents Insurances Claims (            | Customers Configurations                               |                              |                       |                                                                                                    | 🕵 🤄 General Ins Co                                                                                                    | ompany 😽  |
|-------------------------------|----------------------------------------------------|--------------------------------------------------------|------------------------------|-----------------------|----------------------------------------------------------------------------------------------------|----------------------------------------------------------------------------------------------------|-----------|
| New Insurance<br>INS/NO/00001 | 3 <b>0</b> -                                       |                                                        | Documents Claims             |                       |                                                                                                    | 1,                                                                                                    | /1 < >    |
| Create Claim Expi             | Cancel                                             |                                                        | New Confirmed                | Running Expired       | Send message Log note Activit                                                                                                    | ies Q 🗞 👌 1                                                                                                    | Following |
| INS/NO/00                     | 00013                                              |                                                        |                              |                       |                                                                                                    | Today                                                                                                    |           |
|                               |                                                    |                                                        |                              |                       | OdooBot - now                                                                                                    | ,                                                                                                    |           |
| POLICY HOLDER DET             | AILS                                               |                                                        |                              |                       | Subject: Reminder: Upcoming In:                                                                                                    | surance Installment Invoice                                                                                                    |           |
| Policy Holder Gem             | ini Furniture, Edwin Hansen                        | Email edwin.hansen58@                                  | example.com                  |                       | Dear,                                                                                                    |                                                                                                    |           |
| Gender Male                   |                                                    | Phone (943)-352-2555                                   |                              |                       | Edwin Hansen                                                                                                    |                                                                                                    |           |
| Date of Birth 05/0            | 8/1988 Age 36 Years                                | Address 317 Fairchild Dr<br>Fairfield<br>United States | California (US)              | 94535                 | We hope this email finds you w<br>attention that your next insura<br>be issued soon. It's important t<br>policy payments to ensure cont | ell. We would like to bring to your<br>nce installment invoice is scheduled to<br>o us that you stay informed about your<br>inuous coverage. |           |
| POLICY DETAILS                |                                                    |                                                        |                              |                       | Here are the key details of yo                                                                                                    | our upcoming installment:                                                                                                    |           |
| Policy Category Ve            | hicle Insurance                                    | Policy/Certificate No CA54                             | 457001                       |                       | Policy Number:<br>Policy:                                                                                                    | INS/NO/000013<br>Vehicle Ins Policy                                                                                                    |           |
| Sub Category Th               | hird-Party Insurance                               | Previous Policy No CDIK.                               | JH6587                       |                       | Installment Date:                                                                                                    | 2024-05-17                                                                                                    |           |
| Insurance Policy Ve           | chicle Ins Policy                                  | Issue Date 05/09                                       | 9/2024                       |                       | Installment Amount:                                                                                                    | \$ 106.25                                                                                                    |           |
| Buying For Ca                 | ir -                                               | Expiry Date 09/05                                      | 1/2024                       |                       | Please be prepared to make the                                                                                                    | e payment by the due date to avoid any                                                                                                    |           |
| Policy Provider Ge            | eneral Ins Company                                 | Policy Amount \$ 400                                   | .00                          |                       | crucial for your protection and                                                                                                    | peace of mind.                                                                                                    |           |
|                               |                                                    | Manager 🦉 N                                            | Mitchell Admin               |                       | If you have any questions regar<br>please feel free to reach out to<br>555-0111 . We are here to assis                                  | ding your policy or payment options,<br>our customer service team at +1 (650)<br>t you and address any concerns you may                      |           |
| AGENT DETAILS                 |                                                    | AGENT COMMISSION DETAILS                               | 5                            |                       | Thank you for choosing Genera                                                                                                    | los Company We appreciate your                                                                                                    |           |
| Agent Required 🔤              |                                                    | Commission Type 💿 Fixed                                | O Percentage                 |                       | trust in us and look forward to                                                                                                    | continuing to serve your insurance                                                                                                    |           |
| Agent Az                      | ure Interior, Colleen Diaz                         | Fixed Amount \$ 25.00                                  |                              |                       |                                                                                                    |                                                                                                    |           |
| Phone (2                      | 55)-595-8393                                       | Commission Bill BILL/202                               | 4/05/0007                    |                       | Best regards,<br>Mitchell Admin                                                                                                    |                                                                                                    |           |
| Payment Details               | Vehicle Insurance Policy Details Vehicle Image     | s Policy Descriptions Terms & Conditio                 | ns Insurance Nominee         |                       |                                                                                                    |                                                                                                    |           |
|                               |                                                    |                                                        |                              | III Settings General: | Settings Users & Companies Translations Technical                                                                                       |                                                                                                    |           |
| TYPES OF PAYMENTS             |                                                    | PAYMENT DETAILS                                        |                              | Save Discard Setti    | ings                                                                                                    | Q Search                                                                                                    |           |
| Premium Type 🛛 i              | Fixed 🗿 Installment                                | Total Policy Amount \$425.                             | 00 Monthly Instalments \$ 10 | 6.25 General Settings | Installment Reminder Days                                                                                                    |                                                                                                    |           |
|                               |                                                    | Claim Amount \$ 150.                                   | 00                           | Sales                 | Days<br>Reminder days for Creating Installments Inv                                                                                     | roice                                                                                                    |           |
| Insurance Emi Detail          | If the invoice is not created, an instalment invoi | ce is automatically generated                          | /                            | > 31 Calendar         | 2                                                                                                    |                                                                                                    |           |
|                               |                                                    |                                                        |                              | S Websa               | Automated insurance cancellation policy.                                                                                                |                                                                                                    |           |
| Name                          | Installment Date Installment Date                  | itallment Amount Invoice                               | Invoice Status               | Maintenance           | Auto Cancellation                                                                                                    | Days                                                                                                    |           |
| Installment 1                 | 05/09/2024                                         | \$106.25 INV/2024/00008                                | Not Paid                     | Invoicing             | Insurance Policy cancellation                                                                                                    | Reminder Days for Insurance                                                                                                    | e Expiry  |
| Installment 2                 | 05/17/2024                                         | \$ 106.25 Draft Invoice (* 38)                         | Not Paid                     | Insurance Management  | 2                                                                                                    | £                                                                                                    |           |
| Installment 3                 | 07/09/2024                                         | \$ 106.25                                              | Create                       | e Invoice             | Insurance Website                                                                                                    |                                                                                                    |           |
| Installment 4                 | 08/09/2024                                         | \$ 106.25                                              | Create                       | e Invoice             | Terms and Conditions<br>Insurance Terms and Conditions                                                                                  | URL<br>Terms and Conditions URL                                                                                                    |           |
|                               |                                                    | \$ 425.00                                              |                              |                       |                                                                                                    | #                                                                                                    |           |
|                               |                                                    |                                                        |                              |                       |                                                                                                    |                                                                                                    |           |
|                               |                                                    |                                                        |                              |                       |                                                                                                    |                                                                                                    |           |

• During the running stage, claims can be created directly from the insurance, streamlining the claims process.

| Insurance Dashboard Leads Agents Insurances Cl                                                           |                                                                                    |                                          | 🧟 🧔 General Ins Company 💈                                                                                                    | 5 |
|----------------------------------------------------------------------------------------------------|------------------------------------------------------------------------------------|------------------------------------------|----------------------------------------------------------------------------------------------------|---|
| New Insurance<br>INS/NO/000013 Ø                                                                         | am Docur                                                                           | nents EClaims                            | 1/1 < .:                                                                                                    |   |
| Create Claim Expired Cancel                                                                              | New                                                                                | Confirmed Running Expired                | Send message Log note Activities Q % & Tollowing                                                                                                    | l |
| INS/NO/000013 POLICY HOLDER DETAILS Policy Holder Gemini Furniture, Edwin Hansen Gender Male             | Email edwin.hansen58@example.com<br>Phone (941)-352-2555                           |                                          | Today  Coose - 5 minutes ago  Subject: Reminder: Upcoming Insurance Installment Invoice  Dear, Edwin Hansen                                                                                                    |   |
| Date of Birth 05/08/1988 Age 36 Years                                                                    | Insurance Claim During the running stage, you can di                               | rectly create a claim from the insurance | Ands you well. We would like to bring to your<br>ext insurance installment invoice is scheduled to<br>noortant to us that you stay informed about your<br>nsure continuous coverage.                                                                                                    |   |
| Policy Category Vehicle Insurance Sub Category Third-Party Insurance Insurance Policy Vehicle Ins Policy | Insurance INS/NO/000013 Done Cancel                                                | Date 05/24/2024                          | talls of your upcoming installment:           inst/proj/pool 000 3           Vehicle ins Policy           2024:05-17           z         \$100.25                                                                                                    |   |
| Buying For Car<br>Policy Provider Ceneral Ins Company                                                    | Policy Time Period 4 Months<br>Policy Amount \$ 400.00<br>Manager 📷 Mitchell Admin |                                          | Please be prepared to make the payment by the due date to avoid any<br>interruption in your coverage. Ensuring your policy remains active is<br>crucial for your protection and peace of mind.<br>If you have any questions regarding your policy or payment options,<br>please felre to reach out to our customer service team at <b>et (550)</b> |   |
| AGENT DETAILS                                                                                            | AGENT COMMISSION DETAILS                                                           |                                          | 555-0111 . We are here to assist you and address any concerns you may have.                                                                                                    |   |
| Agent Required 🔄<br>Agent Azure Interior, Colleen Diaz                                                   | Commission Type O Fixed O Percentag                                                |                                          | Thank you for choosing General Ins Company . We appreciate your<br>trust in us and look forward to continuing to serve your insurance<br>needs.                                                                                                    |   |
| Phone (255)-595-8393 Payment Details Vehicle Insurance Policy Details Vehice                             | Commission Bill BILL/2024/05/0007                                                  | ance Nominee                             | Best regards,<br>Mitchell Admin                                                                                                    |   |

- After creating a claim, you can be redirected to the corresponding claim page for further management and tracking.
- Basic details are automatically populated based on the selected insurance, streamlining the process and reducing manual entry.
- After adding reasons for the claim, click 'Submit'; otherwise, a warning message will be displayed.

| Insurance Dashboard Leads Agents Insurances Claims Customers Com                               | figurations                         |
|------------------------------------------------------------------------------------------------|-------------------------------------|
| Insurance / INS/NO/000013<br>CLM/NO/000006 🏟                                                   |                                     |
| Submit After creating a claim, you're red<br>to the corresponding claim page                   | New Submit Approved                 |
| CLM/NO/000006                                                                                  |                                     |
| INSURANCE POLICY NUMBER                                                                        | CLAIM APPROVAL DATE                 |
| Insurance INS/NO/000013<br>Basic details are automatically<br>filled in based on the insurance | Date 05/24/2024                     |
| POLICY HOLDER DETAILS                                                                          |                                     |
| Policy Holder Gemini Furniture, Edwin Hansen                                                   | Email edwin.hansen58@example.com    |
| Gender Male                                                                                    | Phone (943)-352-2555                |
| Date of Birth 05/08/1988 Age 36 Years                                                          | Address 317 Fairchild Dr            |
| After adding reasons for the claim, click                                                      | United States                       |
| "Submit"; otherwise, a warning message appears                                                 |                                     |
| POLICY DETAILS                                                                                 |                                     |
| Policy Category Vehicle Insurance                                                              | Insurance Policy Vehicle Ins Policy |
| Sub Category Third-Party Insurance                                                             | Policy Time Period 4 Months         |
| AGENT DETAILS                                                                                  | POLICY PROVIDER                     |
| Agent Required 🕑                                                                               | Policy Provider General Ins Company |
| Agent Azure Interior, Colleen Diaz                                                             | Manager 🛛 🐻 Mitchell Admin          |
|                                                                                                |                                     |
| Policy Amount \$ 425.00                                                                        |                                     |
| Remaining Amount \$ 150.00                                                                     |                                     |
|                                                                                                |                                     |
| Reason For Claim Application Claim Documents Claim Images Insurance No                         | ominee Terms & Conditions           |
|                                                                                                |                                     |
| REASON FOR FILING THE CLAIM APPLICATION                                                        |                                     |
| Claim Reasons                                                                                  |                                     |
|                                                                                                |                                     |

• Clicking the 'Approve' button automatically adds the policy-wise claim documents, including uploaded and verified documents, for processing and approval.

| Insurance Dashboard Leads Agents Insurances Claims Customers                                                                |                                                    |                |                                  | 🔍 🎱 🥙 General Ins Company 🔤  |
|----------------------------------------------------------------------------------------------------|----------------------------------------------------|----------------|----------------------------------|------------------------------|
| Insurance / INS/NO/000013<br>CLM/NO/000005 🕏                                                                                |                                                    |                |                                  | 1/1 < >                      |
| Approved Rejected                                                                                                    | New S                                              | ubmit Approved | Send message Log note Activities | Q % ⊖ <sup>1</sup> Following |
| CLM/NO/000006                                                                                                    |                                                    |                | Today                            |                              |
| INSURANCE POLICY NUMBER                                                                                                    | CLAIM APPROVAL DATE                                |                | Claim Information created        |                              |
| Insurance INS/NO000013                                                                                                    | Date 05/24/2024                                    |                |                                  |                              |
| POLICY HOLDER DETAILS                                                                                                    |                                                    |                |                                  |                              |
| Policy Holder Gemini Furniture, Edwin Hansen                                                                                | Email edwin.hansen58@example.com                   |                |                                  |                              |
| Gender Male                                                                                                    | Address 317 Fairchild Dr                           |                |                                  |                              |
|                                                                                                    | Fairfield California (US)<br>United States         | 94535          |                                  |                              |
| POLICY DETAILS                                                                                                    |                                                    |                |                                  |                              |
| Policy Category Vehicle Insurance                                                                                           | Insurance Policy Vehicle Ins Policy                |                |                                  |                              |
| Sub Category Third-Party Insurance                                                                                          | Policy Time Period 4 Months                        |                |                                  |                              |
| AGENT DETAILS                                                                                                    | POLICY PROVIDER                                    |                |                                  |                              |
| Agent Required 🔤                                                                                                    | Policy Provider General Ins Company                |                |                                  |                              |
| Agent Azure Interior, Colleen Diaz                                                                                          | Manager 🤯 Mitchell Admin                           |                |                                  |                              |
| Clicking the "Approve" button automatically adds<br>INSURANCE CLAIM DETAILS documents; upload and verify documents for pro- | policy-wise claim-related<br>sessing and approval. |                |                                  |                              |
| Policy Amount \$ 425.00                                                                                                    | Claim Amount \$ 50.00                              |                |                                  |                              |
| Remaining Amount \$ 150.00                                                                                                  |                                                    |                |                                  |                              |
| Reason For Claim Application Claim Documents Claim Images Insurance                                                         | Nominee Terms & Conditions                         |                |                                  |                              |
| Document Type ^ Description Document                                                                                        | Status                                             |                |                                  |                              |
| Add a line                                                                                                    |                                                    |                |                                  |                              |
|                                                                                                    |                                                    |                |                                  |                              |
|                                                                                                    |                                                    |                |                                  |                              |
|                                                                                                    |                                                    |                |                                  |                              |
|                                                                                                    |                                                    |                |                                  |                              |

• Once the document is verified, clicking 'Approve' automatically triggers an email to notify the customer of the claim approval, ensuring clear communication and timely updates on the claim status.

| III Insurance Dashboard Leads Agents Insurances Claims Customers    |                                             |                                                       |                                     | 🕵 6 C <sup>7</sup> General Ins Company                                                                                                    |
|---------------------------------------------------------------------|---------------------------------------------|-------------------------------------------------------|-------------------------------------|----------------------------------------------------------------------------------------------------|
| CLM/NO/000006 🌣                                                     |                                             |                                                       |                                     | 1/1 <                                                                                                    |
| INSURANCE POLICY NUMBER                                             | CLAIM APPROVAL DATE                         |                                                       | <b>^</b>                            | Send message Log note Activities Q & A <sup>1</sup> Follo                                                                                        |
| Insurance INS/NO/000013                                             | Date 05/24/2024                             |                                                       |                                     |                                                                                                    |
|                                                                     | Once all documents<br>an automatic email to | are verified, clicking "A<br>o notify the customer of | pprove" triggers<br>claim approval. | Today                                                                                                    |
| Policy Holder Gemini Furniture, Edwin Hansen                        | Email edwin.hansen58@example.com            |                                                       |                                     | Mitchell Admin - 2 minutes ago                                                                                                    |
| Gender Male                                                         | Phone (943)-352-2555                        |                                                       |                                     | Subject congratulations, four manance rolling claim has been approved                                                                            |
| Date of Birth 05/08/1988 Age 36 Years                               | Address 317 Fairchild Dr                    |                                                       |                                     | Dear Customer,<br>Edwin Hansen                                                                                                    |
|                                                                     | Fairfield Calii<br>United States            | fornia (US) 94                                        | 4535                                | Your insurance claim has been approved after careful evaluation. It meets the eligibility criteria outlined in your policy. We understand the    |
| POLICY DETAILS                                                      |                                             |                                                       |                                     | importance of a timely resolution and are committed to facilitating a<br>smooth claims process. Here are the key details regarding your approved |
| Policy Category Vehicle Insurance                                   | Insurance Policy Vehicle Ins Policy         |                                                       |                                     | claim.                                                                                                    |
| Sub Category Third-Party Insurance                                  | Policy Time Period 4 Months                 |                                                       |                                     | Claim Reference Number: CLM/NO/000006                                                                                                    |
|                                                                     |                                             |                                                       |                                     | Policy Number: INS/NO/000013                                                                                                    |
| AGENT DETAILS                                                       | POLICY PROVIDER                             |                                                       |                                     | Policy Category: Vehicle Insurance                                                                                                    |
| Agent Required 🛛                                                    | Policy Provider General Ins Company         |                                                       |                                     | Policy Sub Category: Third-Party Insurance                                                                                                    |
| Agent Azure Interior, Colleen Diaz                                  | Manager 🤯 Mitchell Admin                    |                                                       |                                     | Claim Amount: \$50.00                                                                                                    |
| INSURANCE CLAIM DETAILS                                             |                                             |                                                       |                                     | Please review the provided details for accuracy. Should you have any                                                                             |
| Policy Amount \$425.00                                              | Claim Amount \$ 50.00                       |                                                       |                                     | concerns, kindly contact our customer support team at +1 (650) 555-0111<br>or reply to this email. Our representatives are ready to assist you.  |
| Remaining Amount \$150.00                                           |                                             |                                                       |                                     | Next steps in the claims process will vary based on your specific claim. Our                                                                     |
| Reason For Claim Application Claim Documents Claim Images Insurance | e Nominee Terms & Conditions                |                                                       |                                     | team will contact you shortly to discuss further actions. Any additional<br>requirements will be clearly communicated.                           |
| Document Type                                                       | ^ Description                               | Document                                              | Status                              | Congratulations on your approved insurance claim. We value your                                                                                  |
| Third-Party Claims                                                  | Third party claim document add              | 🛓 05_ins7.png                                         | Verified                            | seamless settlement process.                                                                                                    |
| A copy of PAN Card (if the claim amount is more than Rs. 1 Lakh)    | pan card added                              | ▲ 05_ins8.png                                         | Verified                            | Thank you for choosing General Ins Company . We value your trust and<br>are committed to providing exceptional service and experiences.          |
|                                                                     |                                             |                                                       |                                     | Sincerely,<br>Mitchell Admin                                                                                                    |
|                                                                     |                                             |                                                       |                                     | General Ins Company                                                                                                    |
|                                                                     |                                             |                                                       |                                     | +1 (650) 555-0111                                                                                                    |
|                                                                     |                                             |                                                       |                                     | http://bharti-axagi.co.in                                                                                                    |
|                                                                     |                                             |                                                       |                                     | Mitchell Admin - 12 minutes ago<br>Claim Information created                                                                                     |

• Clicking the 'Claim Settlement Amount' button generates a draft claim bill, providing an overview of the settlement amount for review before final approval and processing.

| Insurance Dashboard Leads Agents Insurances Claims Custom                                            | ers Configurations                                                                                                    | Q <sup>0</sup> Coneral Ins Company                                                                                                    |
|----------------------------------------------------------------------------------------------------|----------------------------------------------------------------------------------------------------|----------------------------------------------------------------------------------------------------|
| CLM/NO/000006 🌣                                                                                      |                                                                                                    | 1/1 <                                                                                                    |
| Claim Settlement Amount                                                                              | N                                                                                                    | lew Submit Approved Send message Log note Activities Q & A <sup>1</sup> Following                                                                                                    |
| CLM/NO/000006                                                                                        | ent Amount" button generates a draft claim bill                                                                              | Control (Control (Contro) (Control (Contro) (Contro) (Contro) (Contro) (Contro) (Contro) |
| INSURANCE POLICY NUMBER                                                                              | CLAIM APPROVAL DATE Date 05/24/2024                                                                                          | Vender Bill           Draft           Vender           17 Fandhallor           Anzending Date           64/15/2014                                                                                                    |
| Oblicy Holder Cemini Furniture, Edwin Hansen<br>Gender Male<br>Date of Birth 05/08/1988 Age 36 Years | Email edwin.hansen58@example.com<br>(943)-352-2555<br>Address 317 Fairchild Dr<br>Fairfield California (US)<br>United States | Bit Reference         Targentic Reference           Calin         CLAN-RODO0004         Pose Date         01/15/2024         of Payment Terms           Calin         CLAN-RODO004         Date Date         01/15/2024         of Payment Terms           Invoice Later         Other Info         Date Date         01/15/2024         of Payment Terms           Prodect         Label         Questitive         Proce Taxes         Tax end. 2"           It         Calin Schlement Annout         1.0         50.00         \$ 50.00         \$ 50.00         \$ 50.00         \$ 50.00         \$ 50.00         \$ 50.00         \$ 50.00         \$ 50.00         \$ 50.00         \$ 50.00         \$ 50.00         \$ 50.00         \$ 50.00         \$ 50.00         \$ 50.00         \$ 50.00         \$ 50.00         \$ 50.00         \$ 50.00         \$ 50.00         \$ 50.00         \$ 50.00         \$ 50.00         \$ 50.00         \$ 50.00         \$ 50.00         \$ 50.00         \$ 50.00         \$ 50.00         \$ 50.00         \$ 50.00         \$ 50.00         \$ 50.00         \$ 50.00         \$ 50.00         \$ 50.00         \$ 50.00         \$ 50.00         \$ 50.00         \$ 50.00         \$ 50.00         \$ 50.00         \$ 50.00         \$ 50.00         \$ 50.00         \$ 50.00         \$ 50.00         \$ 50.00                                                                                                    |
| Policy Category Vehicle Insurance Sub Category Third-Party Insurance                                 | Insurance Policy Vehicle Ins Policy<br>Policy Time Period 4 Months                                                           | Term and Conditions                                                                                                    |
| AGENT DETAILS Agent Required  Azure Interior, Colleen Diaz                                           | POLICY PROVIDER Policy Provider General Ins Company Manager Sitchell Admin                                                   | seamless settlement process.<br>Thank you for choosing <b>General Ins Company</b> . We value your trust and<br>are committed to providing exceptional service and experiences.<br>Signeraty,<br>Sticket Admin                                                                                                    |
| INSURANCE CLAIM DETAILS Policy Amount \$ 425.00 Remaining Amount \$ 150.00                           | Claim Amount 5 50.00                                                                                                    | General Ins Company<br>41 (650) 555-0111                                                                                                    |

• You can create claims if there is a remaining claim amount. However, once the amount reaches zero, no additional claims can be made for that policy.

| Insurance Dashboard Leads Agents Insurances Claims Customers                                                                                                    | Configurations                            |                                                  | You can crea                             | ate claims if there's remaining c<br>zero, you can't create an extra                           | laim amount, 🔍 🧐                                                                | General Ins C                                                      | ompany 🧧      |
|----------------------------------------------------------------------------------------------------|-------------------------------------------|--------------------------------------------------|------------------------------------------|------------------------------------------------------------------------------------------------|---------------------------------------------------------------------------------|--------------------------------------------------------------------|---------------|
| New CLM/NO/000007<br>INS/NO/000013 🏟                                                                                                    | Docum<br>3                                | nents Claims Remain Amon                         | unts                                     |                                                                                                |                                                                                 | 1                                                                  | /1 < >        |
| Create Claim Expired Cancel                                                                                                    |                                           | New Confirmed Runn                               | ning Expired Sene                        | nd message Log note Acti                                                                       | vities                                                                          | Q 🗞 👌                                                              | Following     |
| INS/NO/000013                                                                                                    | CLM/N0/000007 / INS/N0/000013<br>Claims 👁 | Q. Search                                        |                                          | ¥                                                                                              |                                                                                 | 1                                                                  | 3/3 < >       |
|                                                                                                    | Claim Insurance Date                      | Policy Holder Policy Category                    | Sub Category Insurance Policy            | Policy Amount Remaining Amount                                                                 | Claim Amount Claim Status                                                       | Claim Bill Pay                                                     | nent Status 🛫 |
| POLICY HOLDER DETAILS                                                                                                    | CLM/NO/000006 INS/NO/000013 05/24/2024    | Gemini Furniture, Edwin Hansen Vehicle Insurance | Third-Party Insurance Vehicle Ins Policy | \$ 425.00 \$ 150.00                                                                            | \$ 50.00 Approved                                                               | Draft Bill (* 39) No                                               | Paid          |
| Policy Holder Gemini Furniture, Edwin Hansen                                                                                                    | CLM/NO/000007 INS/NO/000013 05/16/2024    | Gemini Furniture, Edwin Hansen Vehicle Insurance | Third-Party Insurance Vehicle Ins Policy | \$ 425.00 \$ 100.00                                                                            | \$ 32.00 Approved                                                               | BILL/2024/05/0008                                                  | Paid          |
| Gender Male                                                                                                    | CLM/NO/000008 INS/NO/000013 05/22/2024    | Gemini Furniture, Edwin Hansen Vehicle Insurance | Third-Party Insurance Vehicle Ins Policy | \$ 425.00 \$ 68.00                                                                             | \$ 25.00 Approved                                                               | BILL/2024/05/0009                                                  |               |
| Date of Birth 05/08/1988 Age 36 Years                                                                                                    |                                           |                                                  |                                          |                                                                                                |                                                                                 |                                                                    |               |
|                                                                                                    | rannero<br>United States                  | California (OS) 34                               |                                          | attention that your next insu<br>be issued soon. It's importan<br>policy payments to ensure co | trance instattment involu<br>t to us that you stay info<br>ontinuous coverage.  | ce is scheduled to<br>ormed about your                             |               |
| POLICY DETAILS                                                                                                    |                                           |                                                  |                                          | Here are the key details of                                                                    | your upcoming install                                                           | ment:                                                              |               |
| Policy Category Vehicle Insurance                                                                                                    | Policy/Certificate No CA5445              | 7001                                             |                                          | Policy Number:                                                                                 | INS/NO/000013                                                                   |                                                                    |               |
| Sub Category Third-Party Insurance                                                                                                    | Previous Policy No CDIKJH                 | 6587                                             |                                          | Policy:<br>Installment Date:                                                                   | Vehicle Ins Policy<br>2024-05-17                                                |                                                                    |               |
| Insurance Policy Vehicle Ins Policy                                                                                                    | Issue Date 05/09/2                        | 024                                              |                                          | Installment Amount:                                                                            | \$ 106.25                                                                       |                                                                    |               |
| Buying For Car                                                                                                    | Expiry Date 09/09/2                       | 024                                              |                                          | Disco ha second ha males                                                                       |                                                                                 |                                                                    |               |
| Policy Provider - General Ins Company                                                                                                    | Policy Time Period 4 Month                | hs                                               |                                          | interruption in your coverage                                                                  | e. Ensuring your policy r                                                       | emains active is                                                   |               |
| Company                                                                                                    | Policy Amount \$400.00                    | D                                                |                                          | crucial for your protection ar                                                                 | nd peace of mind.                                                               |                                                                    |               |
|                                                                                                    | Manager 😽 Mit                             | chell Admin                                      |                                          | If you have any questions reg<br>please feel free to reach out<br>555-0111. We are here to as  | parding your policy or pa<br>to our customer service<br>sist you and address an | ayment options,<br>e team at <b>+1 (650)</b><br>y concerns you may |               |
| AGENT DETAILS                                                                                                    | AGENT COMMISSION DETAILS                  |                                                  |                                          | have.                                                                                          |                                                                                 |                                                                    |               |
| Agent Required 😰                                                                                                    | Commission Type O Fixed                   | ) Percentage                                     |                                          | Thank you for choosing Gene<br>trust in us and look forward I                                  | eral Ins Company . We a<br>to continuing to serve y                             | appreciate your<br>our insurance                                   |               |
| Agent Azure Interior, Colleen Diaz                                                                                                    | Fixed Amount \$25.00                      |                                                  |                                          | needs.                                                                                         |                                                                                 |                                                                    |               |
| Phone (255)-595-8393                                                                                                    | Commission Bill BILL/2024/0               | 05/0007                                          |                                          | Best regards,<br>Mitchell Admin                                                                |                                                                                 |                                                                    |               |
| Payment Details Vehicle Insurance Policy Details Vehicle Images Pol                                                                                                    | y Descriptions Terms & Conditions         | Insurance Nominee                                |                                          |                                                                                                |                                                                                 |                                                                    |               |
| Payment Details Venice marance Policy Details Venice mages Policy Description I Intraface Nominee Coverage scope: The policy document will clearly define the scope of coverage provided by the third-party insurance. It specifies that the coverage extends to liability for bodily lightly, death, or property damage caused to third parties by the insured vehicle. Units of Liability The policy outlines the maximum amount the insurance company will pay for covered claims, known as the limits of liability. These limits may vary depending on factors such as the type of vehicle, the insured individual's driving history, and the jurisdiction's regulations. Exclusions: The terms and conditions list circumstances or events in which the insurance company may deep coverage or withhold benefits. Common exclusions may include intentional acts, racing, driving under the influence of alcohol or drugs, and using the which for Illegal purposes. Premiums: The document specifies the amount of the premiums and the frequency of payment (e.g., monthly, annually). It may also include information on any discounts or surcharses suplet to the premiums based on factors such as the insure for investigation. Claims Process: The terms and conditions outline the procedures for filing and processing claims. This includes notifying the insurance company of an accident, providing necessary documentation (e.g., police reports, medical records), and cooperating with the insurer's investigation. |                                           |                                                  |                                          |                                                                                                |                                                                                 |                                                                    |               |

• Once all claims are created and the claim amount reaches zero, the 'create claim' button become invisible, indicating no further claims can be made

| Insurance Dashboard Leads            |                               |                                                                                                    |                                       |                        |                       |                    |               |                                           | <b>4</b>                                                |                                     | Company 😽        |
|--------------------------------------|-------------------------------|----------------------------------------------------------------------------------------------------|---------------------------------------|------------------------|-----------------------|--------------------|---------------|-------------------------------------------|---------------------------------------------------------|-------------------------------------|------------------|
| New Insurance<br>INS/NO/000013 �     |                               |                                                                                                    |                                       | Documents              | Claims<br>4           |                    |               |                                           |                                                         |                                     | 9/9 < >          |
| Expired Cancel                       |                               |                                                                                                    |                                       | New                    | Confirmed Runn        | ing Expired        | Send messa    | ge Log note                               | Activities                                              | Q & 81                              | Following        |
|                                      |                               |                                                                                                    |                                       |                        |                       |                    |               |                                           |                                                         |                                     |                  |
| INS/NO/000013                        | Insurance / INS/#<br>Claims & | IO/000013                                                                                                    |                                       | Q Search               |                       |                    |               | •                                         | עבחחז                                                   |                                     | 1-4/4 < >        |
| POLICY HOLDER DETAILS                | Claim                         | Insurance                                                                                                    | Date Policy Holder                    | Policy Category        | Sub Category          | Insurance Policy   | Policy Amount | Remaining Amount                          | Claim Amount Claim Status                               | Claim Bill                          | Payment Status 😅 |
| Policy Holder Gemini Furniture, Edwi | n Hansen CLM/NO/000           | 006 INS/NO/000013                                                                                               | 05/24/2024 Gemini Furniture, Edwin Ha | nsen Vehicle Insurance | Third-Party Insurance | Vehicle Ins Policy | \$ 425.00     | \$ 150.00                                 | \$ 50.00 Approved                                       | Draft Bill (* 39)                   | Not Paid         |
| Gender Male                          | CLM/NO/000                    | 007 INS/NO/000013                                                                                               | 05/16/2024 Gemini Furniture, Edwin Ha | nsen Vehicle Insurance | Third-Party Insurance | Vehicle Ins Policy | \$ 425.00     | \$ 100.00                                 | \$ 32.00 Approved                                       | BILL/2024/05/0008                   | Not Paid         |
| Date of Birth 05/08/1988             | Age CLM/NO/000                | 008 INS/NO/000013                                                                                               | 05/22/2024 Gemini Furniture, Edwin Ha | nsen Vehicle Insurance | Third-Party Insurance | Vehicle Ins Policy | \$ 425.00     | \$ 68.00                                  | \$25.00 Approved                                        | BILL/2024/05/0009                   | Paid             |
|                                      | CLM/NO/000                    | 009 INS/NO/000013                                                                                               | 05/23/2024 Gemini Furniture, Edwin Ha | nsen Vehicle Insurance | Third-Party Insurance | Vehicle Ins Policy | \$ 425.00     | \$ 43.00                                  | \$43.00 Approved                                        | BILL/2024/05/0010                   | Not Paid         |
|                                      |                               |                                                                                                    | button becomes invisible, india       | ating no further clain | ns can be made.       | reate Claim        |               |                                           | \$ 150.00                                               |                                     |                  |
| POLICY DETAILS                       |                               |                                                                                                    |                                       |                        | /                     |                    | Her           | e are the key deta                        | ails of your upcoming insta                             | llment:                             |                  |
| Policy Category Vehicle Insurance    |                               |                                                                                                    | Policy/Certificate No CA54            | 1457001                |                       |                    | Poli          | cy Number:                                | INS/NO/000013                                           |                                     |                  |
| Sub Category Third-Party Insurance   | e                             |                                                                                                    | Previous Policy No CDIK               | JH6587                 |                       |                    | Inst          | allment Date:                             | 2024-05-17                                              |                                     |                  |
| Insurance Policy Vehicle Ins Policy  |                               |                                                                                                    | Issue Date 05/0                       | 9/2024                 |                       |                    | Inst          | allment Amount:                           | \$ 106.25                                               |                                     |                  |
| Buying For Car                       |                               |                                                                                                    | Expiry Date 09/0                      | 9/2024                 |                       |                    | Pleas         | se be prepared to                         | make the payment by the d                               | ue date to avoid any                |                  |
| Policy Provider General Ins Company  | у                             |                                                                                                    | Policy Time Period 4 Mo               | nths                   |                       |                    | inter         | ruption in your co<br>al for your protect | verage. Ensuring your policy<br>tion and peace of mind. | remains active is                   |                  |
|                                      |                               |                                                                                                    | Policy Amount \$ 400                  | 0.00                   |                       |                    | If you        | u have any questic                        | ins regarding your policy or                            | payment options.                    |                  |
|                                      |                               |                                                                                                    | Manager                               | Mitchell Admin         |                       |                    | pleas         | se feel free to rea                       | th out to our customer servi                            | ce team at +1 (650)                 |                  |
| AGENT DETAILS                        |                               |                                                                                                    | AGENT COMMISSION DETAIL               | s                      |                       |                    | have          |                                           | e to assist you and address o                           | iny concerns you may                |                  |
| Agent Required 🛛                     |                               |                                                                                                    | Commission Type 💿 Fixed               | I 🔿 Percentage         |                       |                    | Than<br>trust | k you for choosing<br>in us and look for  | General Ins Company . We<br>ward to continuing to serve | e appreciate your<br>your insurance |                  |
| Agent Azure Interior, Collec         | en Diaz                       |                                                                                                    | Fixed Amount \$ 25.00                 |                        |                       |                    | need          | s.                                        |                                                         |                                     |                  |
| Phone (255)-595-8393                 |                               |                                                                                                    | Commission Bill BILL/202              | 24/05/0007             |                       |                    | Best          | regards,                                  |                                                         |                                     |                  |
|                                      | and the prototion of the      | la la seconda de la seconda de la seconda de la seconda de la seconda de la seconda de la seconda de la seconda | - The second state                    |                        | . /                   |                    | Mitch         | ell Admin                                 |                                                         |                                     |                  |
| Payment Details Vehicle Insuran      | ice Policy Details Vehic      | te Images Policy                                                                                                | y Descriptions Terms & Condition      | ons Insurance Nor      | ninee                 |                    |               |                                           |                                                         |                                     | -                |
| TYPES OF PAYMENTS                    |                               |                                                                                                    | PAYMENT DETAILS                       |                        |                       |                    |               |                                           |                                                         |                                     |                  |
| Premium Type O Fixed O Installm      | ent                           |                                                                                                    | Total Policy Amount \$ 425            | .00 Monthly Instalr    | nents \$ 106.25       |                    |               |                                           |                                                         |                                     |                  |
|                                      |                               |                                                                                                    | Claim Amount \$ 150                   | .00                    |                       |                    |               |                                           |                                                         |                                     |                  |
| Insurance Emi Details                |                               |                                                                                                    |                                       |                        |                       |                    |               |                                           |                                                         |                                     |                  |
|                                      |                               |                                                                                                    |                                       |                        |                       |                    |               |                                           |                                                         |                                     |                  |
| Name Installm                        | nent Date                     |                                                                                                    | Installment Amount Invoice            | 4/00009                | Invoice Status        |                    |               |                                           |                                                         |                                     |                  |
| Installment 2 05/09/2                | 024                           |                                                                                                    | \$ 106.25 INV/202                     | 4/00011                | Paid                  | 8                  |               |                                           |                                                         |                                     |                  |
| Installment 3 07/09/2                | 024                           |                                                                                                    | \$ 106.25 INV/202                     | 4/0009                 | Paid                  |                    |               |                                           |                                                         |                                     |                  |
| Installment 4 08/09/2                | 024                           |                                                                                                    | \$ 106.25 INV/202                     | 4/00010                | Paid                  | *                  |               |                                           |                                                         |                                     |                  |
| 00/07/2                              |                               |                                                                                                    | ¢ 435.00                              |                        |                       |                    |               |                                           |                                                         |                                     |                  |
|                                      |                               |                                                                                                    | ş 423.00                              |                        |                       |                    |               |                                           |                                                         |                                     |                  |

• If the auto-cancellation policy is activated and the expiry date is today, a scheduler automatically runs, changing the stage from "Running" to "Expired" and sends an email notification to the policyholder.

| Insurance Dashboard Leads Agents Insurances Claims Customers           | Configurations                                                                                                    | 髨 🥙 🥵                                                                  |
|------------------------------------------------------------------------|----------------------------------------------------------------------------------------------------|------------------------------------------------------------------------|
| New Insurance<br>INS/NO/000013 🏟                                       |                                                                                                    | 1/1 < >                                                                |
| Expired Cancel                                                         | New Confirmed Running Expired Send r                                                                                                    | nessage Log note Activities Q 🗞 👌 <sup>1</sup> Following               |
| INS/NO/000013                                                          | If auto-cancellation policy is activated and the expiry date is today, a scheduler runs automatically, changing the stage from running to expired and notifying | Today                                                                  |
| POLICY HOLDER DETAILS                                                  | the policyholder via email.                                                                                                    | Subject: Reminder: Upcoming Insurance Installment Invoice              |
| Policy Holder Gemini Furniture, Edwin Hansen                           | Email edwin.hansen58@example.com                                                                                                    | Dear,<br>Edwin Hansen                                                  |
| Gender Male                                                            | Phone (943)-352-2555                                                                                                    |                                                                        |
| Date of Birth 05/08/1988 Age 36 Years                                  | Address 317 Fairchild Dr                                                                                                    | We hope this email finds you well. We would like to bring to your      |
|                                                                        | United States                                                                                                    | attention that your next insurance installment invoice is scheduled to |
|                                                                        | num Disease Children                                                                                                    |                                                                        |
| POLICY DETAILS                                                         | Save Distand Settings                                                                                                    | Q Seath                                                                |
| Policy Category Vehicle Insurance                                      | Policy/Certificate No CA54457001 General Settings Installment Reminde                                                                                           | Days                                                                   |
| Sub Category Third-Party Insurance                                     | Previous Policy No CDIKJH6587 CRM Days Reminder days                                                                                                    | for Creating Installments Invoice                                      |
| Insurance Policy Vehicle Ins Policy                                    | Issue Date 01/15/2024 31 Calendar 2                                                                                                    |                                                                        |
| Buying For Car                                                         | Expiry Date 05/15/2024                                                                                                    |                                                                        |
| Policy Provider General Ins Company                                    | Policy Time Period 4 Months Automated insurance                                                                                                    | cancellation policy.                                                   |
|                                                                        | Policy Amount \$ 400.00 Policy Amount 4 400.00 Policy Amount 4 400 Cancella                                                                                     | Ion Days we cancellation Demoider Daws for Incurrence Explore          |
|                                                                        | Manager Mitchell Admin                                                                                                    | 2                                                                      |
| AGENT DETAILS                                                          | AGENT COMMISSION DETAILS                                                                                                    |                                                                        |
| Anathening a                                                           | Insurance Website                                                                                                    |                                                                        |
| Agent Required                                                         | Commission Type O Fixed O Percentage                                                                                                    | ditions URL                                                            |
| Agent Azure Interior, Colleen Diaz                                     | Fixed Amount \$25.00                                                                                                    | #                                                                      |
| Phone (255)-595-8393                                                   | Commission Bill BILL/2024/05/0007                                                                                                    | <u>-</u>                                                               |
| Payment Details Vehicle Insurance Policy Details Vehicle Images Policy | Descriptions Terms & Conditions Insurance Nominee                                                                                                    |                                                                        |
| Name Relation with policy holder                                       | Date of Birth Age Percentage including                                                                                                    | dd nominee-related details,<br>their percentage allocation             |
| Azure Interior, Nicole Ford Daughter                                   | 05/07/2012 12 Years 25 %                                                                                                    |                                                                        |
| Deco Addict, Douglas Fletcher Brother                                  | 05/07/2015 9 Years 25 %                                                                                                    |                                                                        |
| Deco Addict, Douglas Fletcher Father                                   | 05/07/2014 10 Years 12 %                                                                                                    |                                                                        |
| Gemini Furniture, Edwin Hansen Son                                     | 05/08/2012 12 Years 38 %                                                                                                    |                                                                        |
|                                                                        | 100.00                                                                                                    |                                                                        |
|                                                                        |                                                                                                    |                                                                        |
|                                                                        |                                                                                                    |                                                                        |

- If today is the expiry date, a scheduler automatically triggers, changing the stage from "**Running**" to "**Expired**", and notifies the policyholder via email about the policy status update.
- If renewal isn't completed within the reminder days, the policy auto-cancels. Renewing within the cancellation reminder days keeps the policy active; otherwise, the policy is automatically canceled.

| Insurance Dashboard Leads Agents Insurances Claims Customers C      | Configurations                                                                                                    | 🕵 🥑 🛃 General Ins Company                                                                                                    |
|---------------------------------------------------------------------|----------------------------------------------------------------------------------------------------|----------------------------------------------------------------------------------------------------|
| New Insurance<br>INS/NO/000013 🏘                                    |                                                                                                    | 1/1 < >                                                                                                    |
| Renew                                                               | New Confirmed Running Expired                                                                                                    | Send message Log note Activities Q 🗞 👌 Following                                                                                                    |
| INS/NO/000013                                                       |                                                                                                    | Today                                                                                                    |
|                                                                     |                                                                                                    | OdooBot - 2 minutes ago                                                                                                    |
| POLICY HOLDER DETAILS                                               |                                                                                                    | Subject: Important Update: Information Regarding Your Insurance Policy                                                                                                    |
| Policy Holder Gemini Furniture, Edwin Hansen                        | Email edwin.hansen58@example.com                                                                                                    | Dear,                                                                                                    |
| Gender Male                                                         | Phone (943)-352-2555                                                                                                    |                                                                                                    |
| Date of Birth 05/08/1988 Age 36 Years                               | Address 317 Fairchild Dr<br>Fairfield California (US) 94535<br>United States If today is the expiry date, a scheduler triggers automatic<br>change from running to expired, and notifies the policyhol | We hope this email finds you well. We are writing to provide you with<br>important information related to your insurance policy with General Ins<br>Company<br>der We want to keep you informed about the status of your insurance policy |
| POLICY DETAILS                                                      | via email.                                                                                                    | and ensure that you have all the necessary details readily available. Our                                                                                                    |
| Policy Category Vehicle Insurance                                   | Policy/Certificate No CA54457001                                                                                                    | pertaining to your policy.                                                                                                    |
| Sub Category Third-Party Insurance                                  | Previous Policy No CDIKJH6587                                                                                                    | Please find below the key details related to your insurance policy:                                                                                                    |
| Insurance Policy Vehicle Ins Policy                                 | Issue Date 01/15/2024                                                                                                    | Policy Number: INS/NO/000013                                                                                                    |
| Buying For Car                                                      | Expiry Date 05/15/2024                                                                                                    | Policy: Vehicle Ins Policy Policy Category: Vehicle Insurance                                                                                                    |
| Policy Provider General Ins Company                                 | Policy Time Period 4 Months                                                                                                    | Policy Sub Category: Third-Party Insurance                                                                                                    |
|                                                                     | Policy Amount \$ 400.00                                                                                                    | Coverage Start Date: 2024-01-15                                                                                                    |
|                                                                     | Manager 🛛 🛃 Mitchell Admin                                                                                                    | Coverage End Date: 2024-05-15 Premium Amount: \$ 425.00                                                                                                    |
| AGENT DETAILS                                                       |                                                                                                    |                                                                                                    |
| Agent Required 💿                                                    | Commission Type 💿 Fixed 🔿 Percentage                                                                                                    | It is crucial to review the above information carefully to ensure its<br>accuracy. If you have any questions or concerns regarding the policy<br>details, please reach out to our dedicated customer support team at +1                   |
| Agent Azure Interior, Colleen Diaz                                  | Fixed Amount \$ 25.00                                                                                                    | (650) 555-0111 or reply to this email. Our team will be happy to assist you.                                                                                                    |
| Phone (255)-595-8393                                                | Commission Bill BILL/2024/05/0007                                                                                                    | We strive to provide you with comprehensive coverage and exceptional<br>service. Should you require any updates or modifications to your policy,                                                                                          |
|                                                                     |                                                                                                    | please inform us at your earliest convenience. We will work diligently to                                                                                                    |
| Settings General Settings Users & Companies Translations Technica   |                                                                                                    | with your evolving needs.                                                                                                    |
| Save Discard Settings                                               | Q Search                                                                                                    | At General Ins Company we value your trust and are committed to your                                                                                                    |
| General Settings Installment Reminder Days                          |                                                                                                    | satisfaction. We appreciate your continued support and look forward to<br>serving you as your trusted insurance provider.                                                                                                    |
| CRM Days                                                            | If renewal isn't done within reminder days, policy auto-cancels, Renew                                                                                                    | Thank you for your attention to this matter.                                                                                                    |
| sales Reminder days for Creating Installmen                         | within cancellation reminder days to keep the policy active; otherwise,                                                                                                    |                                                                                                    |
| 31 Calendar 2                                                       | it cancels automatically.                                                                                                    | Note: Please be reminded that your insurance policy is due for renewal<br>from expiry date 2024-05-15 to cancellation date 2024-05-18 between 2                                                                                           |
| Website<br>Automated insurance cancellation policy.                 |                                                                                                    | days. Failure to renew may result in policy cancellation. Act now to ensure<br>uninterrupted coverage                                                                                                    |
| Inventory                                                           |                                                                                                    | character option contrage.                                                                                                    |
| Maintenance     Auto Cancellation     Insurance Policy cancellation | Days<br>Reminder Days for Insurance Expiry                                                                                                    | Sincerey,<br>Mitchell Admin                                                                                                    |
| Insurance Management                                                | 2                                                                                                    |                                                                                                    |
| insurance management                                                |                                                                                                    | General Ins Company                                                                                                    |
| Insurance Website                                                   |                                                                                                    | +1 (650) 555-0111                                                                                                    |
| Terms and Conditions<br>Insurance Terms and Conditions              | URL<br>Terms and Conditions URL                                                                                                    | http://bharti-axagi.co.in                                                                                                    |

• Failure to renew insurance within the reminder days results in automatic policy cancellation, with an email notification sent to inform the policyholder about the cancellation and the status of their insurance.

| Insurance Dashboard Leads Agents Insurances Claims Customers C                                                                                                    | ionfigurations                                                                                                    | 🔍 6 🥑 7 General ins Company 🦉                                                                                                    |
|----------------------------------------------------------------------------------------------------|----------------------------------------------------------------------------------------------------|----------------------------------------------------------------------------------------------------|
| New Insurance INS/NO/000013 🕏                                                                                                    | $\boxed{\texttt{ADD}}_{3}^{\text{Documents}}$ $\equiv$ $\frac{\text{Claims}}{4}$                                                         | 1/1 < >                                                                                                    |
|                                                                                                    | New Confirmed Running Expired Cancel                                                                                                    | d message Log note Activities Q 🗞 👌 Following                                                                                                    |
| INS/NO/000013                                                                                                    | Failure to renew insurance within reminder days results in automatic policy                                                              | Today                                                                                                    |
| POLICY HOLDER DETAILS                                                                                                    | cancellation, accompanied by an email notification to inform the policyholder.                                                           | Subject: Notice of Insurance Policy Cancellation Due to Inability to Renew                                                                                                    |
| Policy Holder Gemini Furniture, Edwin Hansen<br>Gender Male<br>Date of Birth 05/08/1988 Age 36 Years                                                                                                    | Email edwin.hansen38@example.com<br>Phone (943)-352-2555<br>Address 317 Fairchild Dr<br>Fairfield California (US) 94535<br>United States | Dear,<br>Edwin Hansen<br>We regret to inform you that your insurance policy with General Ins<br>Company policy number INS/NO/000013 will be canceled due to our<br>Inability to renew it. |
| POLICY DETAILS                                                                                                    |                                                                                                    | Effective <b>2024-05-18</b> your coverage will be terminated, and you will not<br>be insured under our policies thereafter.                                                               |
| Policy Category Vehicle Insurance<br>Sub Category Third-Party Insurance<br>Insurance Policy Vehicle Ins Policy                                                                                                    | Policy/Certificate No CA54457001 Previous Policy No CDIK:H6587 Issue Date 01/12/2024                                                     | For further assistance or inquiries, please contact our customer service<br>team at +1 (650) 555-0111 or reply to this email.<br>Thank you for your understanding.                        |
| Buying For Car Policy Provider General Ins Company                                                                                                    | Expiry Date 05/12/2024<br>Policy Time Period 4 Months                                                                                    | Sincerely, Mitzhell Admin                                                                                                    |
| Stillings Generaldings Unit Gravess Narolds Norbal  See See See See See See See See See Se                                                                                                    | Policy Amount \$ 400.00<br>Manager Si Mitchell Admin                                                                                     | General Ins Company<br>+1 (650) 555-0111<br>info@vourcompany.com                                                                                                    |
| Selis     Selis     S | AGENT COMMISSION DETAILS                                                                                                    | http://bharti-axagi.co.in<br>OdooBot - 24 minutes ago                                                                                                    |
| Pretty     Pretty     Pretty | Fixed Amount         \$ 25.00           Commission Bill         BiLL/2024/05/0007                                                        | Subject: Important Update: Information Regarding Your Insurance Policy<br>Dear,<br>Edwin Hansen                                                                                           |
| Insurance Website Themself Conditions Themself Conditions INFL Insurance Terms and Conditions URL                                                                                                    | scriptions Terms & Conditions Insurance Nominee                                                                                          | We hone this email finds you well. We are writing to provide you with                                                                                                    |

• You have the option to print both an insurance report and a vehicle insurance report, providing detailed documentation for policy and vehicle coverage.

| Insurance Dashboard Leads Agents Insurances Claims Customers                                                                                       | Configurations                                                                                                    |
|----------------------------------------------------------------------------------------------------|----------------------------------------------------------------------------------------------------|
| New Insurance<br>INS/NO/000013 🏟                                                                                                    | $\blacksquare_{3}^{\text{Documents}} \equiv _{4}^{\text{Claims}}$                                                                                                    |
|                                                                                                    | New Confirmed Running Expired Cancel                                                                                                    |
| POLICY HOLDER DETAILS                                                                                                    |                                                                                                    |
| Policy Holder Gemini Furniture, Edwin Hansen<br>Gender Male<br>Date of Birth 05/08/1988 Age 36 Years                                               | Email edwin.hansen58@example.com Phone (943)-352-2555 Address 317 Fairchild Dr Fairfield California (US) 94535 United States                                              |
| POLICY DETAILS                                                                                                    |                                                                                                    |
| Policy CategoryVehicle InsuranceSub CategoryThird-Party InsuranceInsurance PolicyVehicle Ins PolicyBuying ForCarPolicy ProviderGeneral Ins Company | Policy/Certificate NoCA54457001Previous Policy NoCDIKJH6587Issue Date01/12/2024Expiry Date05/12/2024Policy Time Period4 MonthsPolicy Amount\$ 400.00ManagerSitchell Admin |
| AGENT DETAILS                                                                                                    | AGENT COMMISSION DETAILS                                                                                                    |
| Agent Required 🕑                                                                                                    | Commission Type 💿 Fixed 🔿 Percentage                                                                                                    |
| Agent Azure Interior, Colleen Diaz                                                                                                    | Fixed Amount \$25.00                                                                                                    |
| Payment Details Vehicle Insurance Policy Details Vehicle Images Policy                                                                             | Descriptions Terms & Conditions Insurance Nominee                                                                                                    |

• The insurance report provides detailed information about policies.

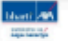

General Ins Company 250 Executive Park Blvd, Suite 3400 San Francisco CA 94134 United States

#### Insurance Report

Insurance Number: INS/NO/000013

#### Policy Holder Details

Policy Holder: Gemini Furniture, Edwin Hansen Gender: Male Date of Birth: 05/08/1988 Age: 36 Years Email: edwin.hansen58@example.com Phone: (943)-352-2555 Address: 317 Fairchild Dr,

Fairfield California (US) 94535 United States

Issue Date: 01/12/2024

Expiry Date: 05/12/2024

Policy Time Period: 4 Months

Monthly Installment: \$ 106.25

Policy Provider: General Ins Company

Policy Details

Policy Category: Vehicle Insurance Sub Category: Third-Party Insurance Insurance Policy: Vehicle Ins Policy Buying For: Car Premium Type: Installment Manager: Mitchell Admin

#### Agent Details

Agent: Azure Interior, Colleen Diaz Phone: (255)-595-8393 Commission Type: Fixed Fixed Commission: \$ 25.00 BILL/2024/05/0007

| Monthly Installment |                  |                    |                |  |  |
|---------------------|------------------|--------------------|----------------|--|--|
| Name                | Installment Date | Installment Amount | Invoice        |  |  |
| Installment 1       | 05/09/2024       | \$ 106.25          | INV/2024/00008 |  |  |
| Installment 2       | 05/17/2024       | \$ 106.25          | INV/2024/00011 |  |  |
| Installment 3       | 07/09/2024       | \$ 106.25          | INV/2024/00009 |  |  |
| Installment 4       | 08/09/2024       | \$ 106.25          | INV/2024/00010 |  |  |

| Insurance Nominee              |                             |               |          |            |  |  |
|--------------------------------|-----------------------------|---------------|----------|------------|--|--|
| Name                           | Relation with policy holder | Date of Birth | Age      | Percentage |  |  |
| Azure Interior, Nicole Ford    | Daughter                    | 05/07/2012    | 12 Years | 25.0       |  |  |
| Deco Addict, Douglas Fletcher  | Brother                     | 05/07/2015    | 9 Years  | 25.0       |  |  |
| Deco Addict, Douglas Fletcher  | Father                      | 05/07/2014    | 10 Years | 12.0       |  |  |
| Gemini Furniture, Edwin Hansen | Son                         | 05/08/2012    | 12 Years | 38.0       |  |  |

➤ Policy Descriptions

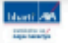

#### General Ins Company 250 Executive Park Blvd, Suite 3400 San Francisco CA 94134 United States

Coverage: Third-party insurance covers the insured individual's legal liability for bodily injury, death, or property damage caused to a third party due to an accident involving the insured vehicle. This includes compensation for medical expenses, vehicle repairs, property damage, and legal expenses incurred by the third party.

Legal Requirement: In many jurisdictions, third-party insurance is a legal requirement for vehicle owners. It ensures that victims of accidents involving the insured vehicle receive compensation for their losses, regardless of the financial situation of the at-fault driver.

Exclusions: Third-party insurance typically does not cover damage to the insured vehicle or injuries sustained by the insured driver. It only covers liability towards third parties. Vehicle owners may need to purchase additional coverage, such as comprehensive insurance or collision insurance, to protect their own vehicle against damage or theft.

Limits of Liability: Third-party insurance policies come with predetermined limits of liability, which represent the maximum amount the insurance company will pay for covered claims. Policyholders can choose the coverage limits based on their financial assets and potential exposure to liability risks.

Premiums: The cost of third-party insurance premiums depends on various factors, including the insured vehicle's make and model, the driver's age and driving history, and the selected coverage limits. Generally, third-party insurance tends to be more affordable than comprehensive insurance since it offers limited coverage.

Claim Process: In the event of an accident, the third party affected by the insured vehicle can file a claim with the insurance company to seek compensation for their losses. The insurance company investigates the claim and, if found valid, pays out the appropriate amount up to the policy's coverage limits.

Renewal: Third-party insurance policies typically need to be renewed annually. Policyholders must pay the renewal premium to maintain coverage. Failure to renew the policy can result in the vehicle being uninsured, which may lead to legal consequences and financial liabilities in the event of an accident.

Additional Coverage Options: While third-party insurance provides essential liability coverage, vehicle owners may opt for additional coverage options to enhance their protection. These options may include personal accident cover for the driver, roadside assistance, and legal expenses cover.

#### ➤ Terms & Conditions

Coverage Scope: The policy document will clearly define the scope of coverage provided by the third-party insurance. It specifies that the coverage extends to liability for bodily injury, death, or property damage caused to third parties by the insured vehicle.

Limits of Liability: The policy outlines the maximum amount the insurance company will pay for covered claims, known as the limits of liability. These limits may vary depending on factors such as the type of vehicle, the insured individual's driving history, and the jurisdiction's regulations.

Exclusions: The terms and conditions list circumstances or events in which the insurance company may deny coverage or withhold benefits. Common exclusions may include intentional acts, racing, driving under the influence of alcohol or drugs, and using the vehicle for illegal purposes.

Premiums: The document specifies the amount of the premiums and the frequency of payment (e.g., monthly, annually). It may also include information on any discounts or surcharges applied to the premiums based on factors such as the insured individual's age, driving record, and the type of vehicle insured.

Claims Process: The terms and conditions outline the procedures for filing and processing claims. This includes notifying the insurance company of an accident, providing necessary documentation (e.g., police reports, medical records), and cooperating with the insurer's investigation.

• The vehicle insurance report includes details on vehicle coverage, claims, and premiums.

| 1de | etî. | -    |
|-----|------|------|
| 11  |      | 10.7 |

General Ins Company 250 Executive Park Blvd, Suite 3400 San Francisco CA 94134 United States

| Vehicle Insurance Report |  |  |
|--------------------------|--|--|
|--------------------------|--|--|

| Insurance Policy Details<br>Insurance Number: INS/NO/000013<br>Policy Category: Vehicle Insurance | Policy                    | /Certificate No: CA54457<br>ous Policy No: CDIKJH658 | 001<br>7                      |
|---------------------------------------------------------------------------------------------------|---------------------------|------------------------------------------------------|-------------------------------|
| Sub Category: Third-Party Insurance                                                               | Policy                    | Time Period                                          |                               |
| Insurance Policy: Vehicle Ins Policy                                                              | Insura                    | ance Policy Time Duration:                           | 01/12/2024 - 05/12/2024       |
| Buying For: Car                                                                                   | Policy                    | Amount: \$ 400.00                                    |                               |
| Agent Details                                                                                     | Policy                    | Holder Details                                       |                               |
| Agent: Azure Interior, Colleen Diaz                                                               | Policy                    | Holder: Gemini Furniture,                            | Edwin Hansen                  |
| Phone: (255)-595-8393                                                                             | Date                      | of Birth: 05/08/1988                                 |                               |
| Fixed Commission: \$25.00 BILL/2024/05/0007                                                       | Age: 3                    | 36 Years                                             |                               |
|                                                                                                   | Gend                      | er: Male                                             |                               |
| Payment Details                                                                                   |                           |                                                      |                               |
| Premium Type: Installment                                                                         | Mont                      | hly Installment: \$ 106.25                           |                               |
|                                                                                                   | Vehicle Insura            | nce Policy Details                                   |                               |
| ➤ Insured Vehicle Details                                                                         |                           |                                                      |                               |
| Vehicle: Lexus - RX                                                                               | Year of MFG: 2005         |                                                      | VIN No: UIYSDF5457            |
| Registration No: DC 2514 JK                                                                       | Place of Registration: U  | SA                                                   | Usage of Vehicle: Personal    |
| Cubic Capacity: 2,540                                                                             | Seating Capacity: 5       |                                                      | Coverage Type: Comprehensive  |
| ➤ Vehicle Insured Declared Values                                                                 |                           |                                                      |                               |
| For the Vehicle: \$ 152.00                                                                        | Electric Accessories: \$2 | 25.00                                                | Value of CNG/LPG Kit: \$35.00 |
| For Trailer: \$ 0.00                                                                              | Non-Electric Accessorie   | es: \$ 20.00                                         | Total IDV Value: \$ 232.00    |
|                                                                                                   |                           |                                                      |                               |
|                                                                                                   | Schedule                  | of Premiums                                          |                               |
| ➤ Own Damage Premium                                                                              |                           | ➤ Third Party Liabil                                 | ity Premium                   |
| Basic OD: \$ 5.00                                                                                 |                           | Basic TP Liability: \$ 32.0                          | 0                             |
|                                                                                                   |                           |                                                      |                               |

| basic 00. \$ 5.00         | basic IF clability, \$ 52.00        |
|---------------------------|-------------------------------------|
| Package Premium: \$ 12.00 | PA Cover for Owner-Driver: \$ 25.00 |
| Service Tax: \$ 8.00      | Package Premium: \$45.00            |
| Special Discount: \$ 5.00 | Liability Service Tax: \$ 8.00      |
| Final Premium: \$ 20.00   | Total Premium: \$ 110.00            |

| Insurance Nominee              |                             |               |          |            |  |  |  |  |
|--------------------------------|-----------------------------|---------------|----------|------------|--|--|--|--|
| Name                           | Relation with policy holder | Date of Birth | Age      | Percentage |  |  |  |  |
| Azure Interior, Nicole Ford    | Daughter                    | 05/07/2012    | 12 Years | 25.0       |  |  |  |  |
| Deco Addict, Douglas Fletcher  | Brother                     | 05/07/2015    | 9 Years  | 25.0       |  |  |  |  |
| Deco Addict, Douglas Fletcher  | Father                      | 05/07/2014    | 10 Years | 12.0       |  |  |  |  |
| Gemini Furniture, Edwin Hansen | Son                         | 05/08/2012    | 12 Years | 38.0       |  |  |  |  |

|      | Monthly Installment |                        |       |
|------|---------------------|------------------------|-------|
| Name | Installment Date    | Installment Amount Inv | voice |
|      |                     |                        |       |

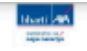

General Ins Company 250 Executive Park Blvd, Suite 3400 San Francisco CA 94134 United States

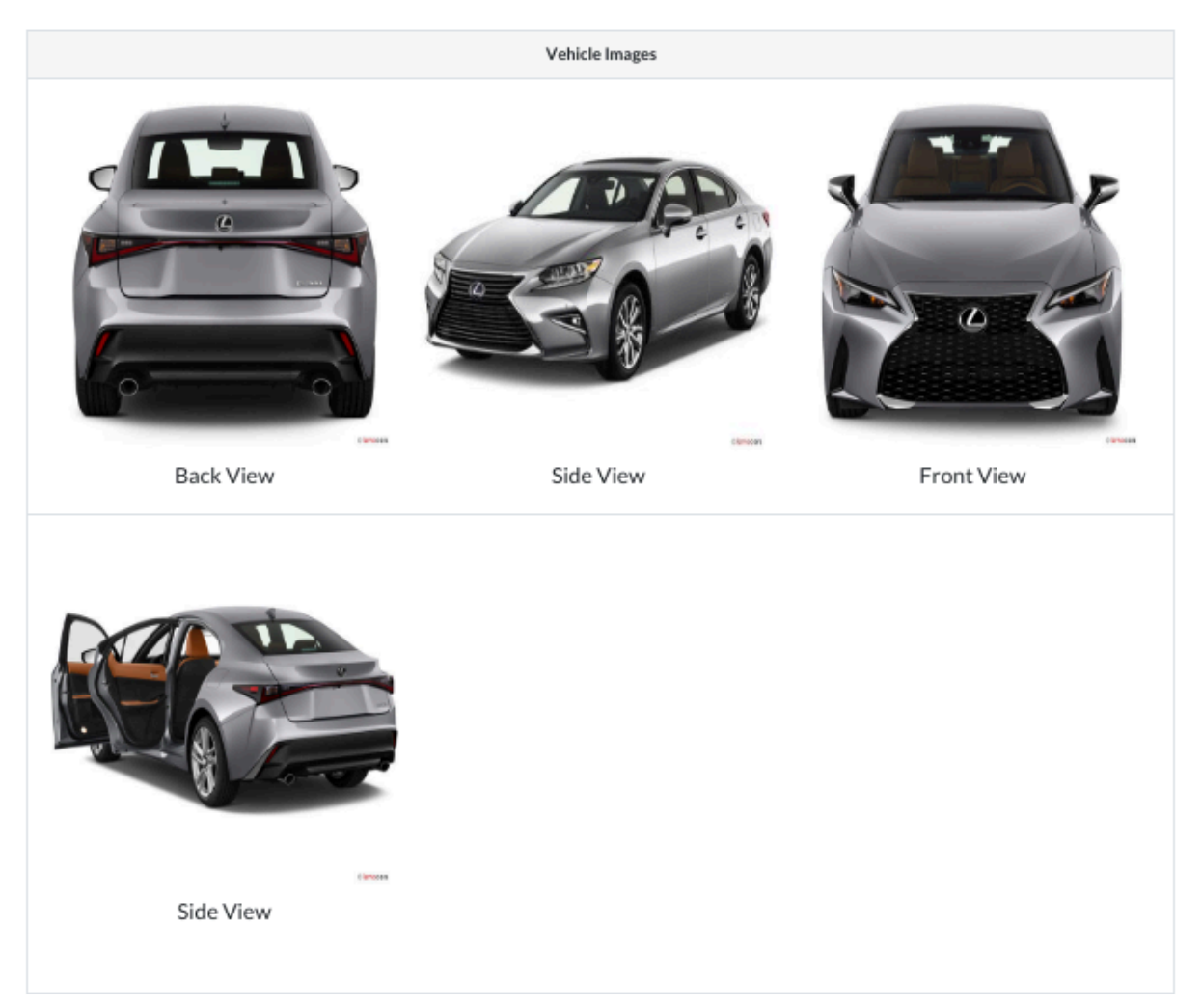

• Insurance different views provide various perspectives

| Insurance Dashboard Leads Agents                                                                    | Insurances Claims Customers Config                                                                    | urations   |                                                                                                    |                                                                                                    | <mark>≪</mark> <sup>6</sup> € <sup>7</sup> Gene | eral Ins Company 🛛 😽 |
|----------------------------------------------------------------------------------------------------|----------------------------------------------------------------------------------------------------|------------|----------------------------------------------------------------------------------------------------|----------------------------------------------------------------------------------------------------|-------------------------------------------------|----------------------|
| New Insurance 🌣                                                                                     |                                                                                                    | Q 🛢 P0     | olicy Category 🗙 Search                                                                            | *                                                                                                    |                                                 | ■ ■ 0                |
| Life Insurance +                                                                                    | Health Insurance                                                                                      | +          | Property Insurance +                                                                               | Vehicle Insurance                                                                                      | + Policy Category                               |                      |
| INS/NO/000001<br>Insurance Policy: Life Ins Policy<br>Policy Holder: Azure Interior, Nicole Ford    | INS/NO/000002<br>Insurance Policy: Personal Health Ins Po<br>Policy Holder: Deco Addict, Floyd Stewa  | licy<br>rd | INS/NO/000004<br>Insurance Policy: Home Ins Policy<br>Policy Holder: Gemini Furniture, Jesse Brown | INS/NO/000013<br>Insurance Policy: Vehicle Ins Policy<br>Policy Holder: Gemini Furniture, Edwin Hansen |                                                 |                      |
| 05/08/2024 - 08/08/2024 Expired                                                                     | 05/09/2024 - 09/09/2024                                                                               | Expired    | 05/08/2024 - 11/08/2024 Confirmed                                                                  | 01/12/2024 - 05/12/2024 Cancel                                                                         |                                                 |                      |
| INS/NO/000005<br>Insurance Policy: Life Ins Policy<br>Policy Holder: Gemini Furniture, Edwin Hansen | INS/NO/000007<br>Insurance Policy: Personal Health Ins Po<br>Policy Holder: Deco Addict, Floyd Stewa  | licy<br>rd |                                                                                                    |                                                                                                    |                                                 |                      |
| 02/15/2024 - 05/15/2024 Expired                                                                     | 05/08/2024 - 08/08/2024                                                                               | New        |                                                                                                    |                                                                                                    |                                                 |                      |
| INS/NO/000006<br>Insurance Policy: Life Ins Policy<br>Policy Holder: Azure Interior, Nicole Ford    | INS/NO/000012<br>Insurance Policy: Family Health Ins Polic<br>Policy Holder: Deco Addict, Addison Ols | y<br>on    |                                                                                                    |                                                                                                    |                                                 |                      |
| 05/08/2024 - 08/08/2024 New                                                                         | 05/09/2024 - 11/09/2024                                                                               | New        |                                                                                                    |                                                                                                    |                                                 |                      |
| INS/NO/000010<br>Insurance Policy: Life Ins Policy<br>Policy Holder: Brandon Freeman                |                                                                                                    |            |                                                                                                    |                                                                                                    |                                                 |                      |
| 05/09/2024 - 08/09/2024 New                                                                         |                                                                                                    |            |                                                                                                    |                                                                                                    |                                                 |                      |
|                                                                                                    |                                                                                                    |            |                                                                                                    |                                                                                                    |                                                 |                      |

| Insur     | 🗰 Insurance Dashboard Leads Agents Insurances Claims Customers Configurations 🧟 🤇 C Peneral Ins Company 👼 |                  |                  |                                                                      |                                                                                                    |          |                                                                                                    |  |  |  |
|-----------|----------------------------------------------------------------------------------------------------|------------------|------------------|----------------------------------------------------------------------|----------------------------------------------------------------------------------------------------|----------|----------------------------------------------------------------------------------------------------|--|--|--|
| Insurance | 2                                                                                                    |                  | Q Sear           | rch                                                                  | •                                                                                                    |          | ■ ■ 0                                                                                                    |  |  |  |
| ← →       | Month - Today                                                                                             | May 2024         |                  |                                                                      |                                                                                                    | 1        |                                                                                                    |  |  |  |
| 18        | SUN<br>28                                                                                                 | <b>MON</b><br>29 | <b>TUE</b><br>30 | WED<br>1                                                             | INS/NO/000004 ×<br>May 8, 2024<br>Insurance INS/NO/00004<br>Policy Category Property Insurance<br>Such Category Homeseume's Insurance | SAT<br>4 | May 2024         C         >           5         M         T         W         T         F         S           28         29         30         1         2         3         4           5         6         7         8         9         10         11           12         13         14         15         16         17         18           19         20         21         22         23         24         25 |  |  |  |
| 19        | 5                                                                                                    | 6                | 7                | 8<br>INS/NG/00001<br>INS/NO/000004<br>INS/NO/000006<br>INS/NO/000007 | Insurance Policy Home Ins Policy Policy Time Period 6 Months Policy Holder Gemini Furniture, Jesse Brown                              | 11       | 26 27 28 29 30 31 1<br>2 3 4 5 6 7 8<br>2 Policy Category -                                                                                                    |  |  |  |
| 20        | 12                                                                                                    | 13               | 14               | 0                                                                    | Gender Male<br>Status Confirmed<br>Edit Delete                                                                                        | 18       | <ul> <li>Frederingsbare</li> <li>Life Insurance</li> <li>Property Insurance</li> </ul>                                                                                                    |  |  |  |
| 21        | 19                                                                                                    | 20               | 21               | 22                                                                   |                                                                                                    | 25       |                                                                                                    |  |  |  |

| Insurance Dashboard Leads A | gents Insurances Claims Customers Co | onfigurations |           |           | 🕵 🤨 General Ins Company | 5 |
|-----------------------------|--------------------------------------|---------------|-----------|-----------|-------------------------|---|
| Insurance                   |                                      | Q Search      |           | •         | 1-3/3 < > 🔳 🏴 🛍         | 0 |
|                             | Email                                | Call          | Meeting   | To-Do     | Upload Document         | - |
|                             | 1                                    | 1             | 1         | 1         |                         | - |
| INS/NO/000004               |                                      |               | 5/15/2024 |           |                         |   |
| INS/NO/000007               | 5/15/2024                            | 5/17/2024     |           |           |                         |   |
| INS/NO/000001               |                                      |               |           | 5/20/2024 |                         |   |
| + Schedule activity         |                                      |               |           |           |                         |   |
|                             |                                      |               |           |           |                         |   |

### 10. Claims

#### • Claims different views provide various perspectives

| 🗰 Insurance Dashboard Leads Agents Insurances Claims Customers Configurations 🔍 😍 |               |            |                                |                   |                       |                    |               |                  | eral Ins Company 🛛 🝯      |                   |                  |
|-----------------------------------------------------------------------------------|---------------|------------|--------------------------------|-------------------|-----------------------|--------------------|---------------|------------------|---------------------------|-------------------|------------------|
| Claim 🌣                                                                           |               |            |                                | Q Search          |                       |                    |               | •                |                           | 1-9/9 < >         | ■ ■ @ 0          |
| Claim                                                                             | Insurance     | Date       | Policy Holder                  | Policy Category   | Sub Category          | Insurance Policy   | Policy Amount | Remaining Amount | Claim Amount Claim Status | Claim Bill        | Payment Status 📑 |
| CLM/NO/000001                                                                     | INS/NO/000001 | 05/21/2024 | Azure Interior, Nicole Ford    | Life Insurance    | Term Life Insurance   | Life Ins Policy    | \$ 350.00     | \$ 150.00        | \$ 0.00 New               |                   |                  |
| CLM/NO/000002                                                                     | INS/NO/000005 | 05/23/2024 | Gemini Furniture, Edwin Hansen | Life Insurance    | Term Life Insurance   | Life Ins Policy    | \$ 300.00     | \$ 150.00        | \$ 120.00 Approved        | BILL/2024/05/0006 | Paid             |
| CLM/NO/000003                                                                     | INS/NO/000005 | 05/16/2024 | Gemini Furniture, Edwin Hansen | Life Insurance    | Term Life Insurance   | Life Ins Policy    | \$ 300.00     | \$ 30.00         | \$ 0.00 Submit            |                   |                  |
| CLM/NO/000004                                                                     | INS/NO/000005 | 05/16/2024 | Gemini Furniture, Edwin Hansen | Life Insurance    | Term Life Insurance   | Life Ins Policy    | \$ 300.00     | \$ 30.00         | \$ 0.00 Rejected          |                   |                  |
| CLM/NO/000005                                                                     | INS/NO/000005 | 05/29/2024 | Gemini Furniture, Edwin Hansen | Life Insurance    | Term Life Insurance   | Life Ins Policy    | \$ 300.00     | \$ 30.00         | \$ 12.00 Approved         |                   |                  |
| CLM/NO/000006                                                                     | INS/NO/000013 | 05/24/2024 | Gemini Furniture, Edwin Hansen | Vehicle Insurance | Third-Party Insurance | Vehicle Ins Policy | \$ 425.00     | \$ 150.00        | \$ 50.00 Approved         | Draft Bill (* 39) | Not Paid         |
| CLM/NO/000007                                                                     | INS/NO/000013 | 05/16/2024 | Gemini Furniture, Edwin Hansen | Vehicle Insurance | Third-Party Insurance | Vehicle Ins Policy | \$ 425.00     | \$ 100.00        | \$ 32.00 Approved         | BILL/2024/05/0008 | Not Paid         |
| CLM/NO/000008                                                                     | INS/NO/000013 | 05/22/2024 | Gemini Furniture, Edwin Hansen | Vehicle Insurance | Third-Party Insurance | Vehicle Ins Policy | \$ 425.00     | \$ 68.00         | \$ 25.00 Approved         | BILL/2024/05/0009 | Paid             |
| CLM/NO/000009                                                                     | INS/NO/000013 | 05/23/2024 | Gemini Furniture, Edwin Hansen | Vehicle Insurance | Third-Party Insurance | Vehicle Ins Policy | \$ 425.00     | \$ 43.00         | \$ 43.00 Approved         | BILL/2024/05/0010 | Not Paid         |
|                                                                                   |               |            |                                |                   |                       |                    |               |                  | \$ 282.00                 |                   |                  |

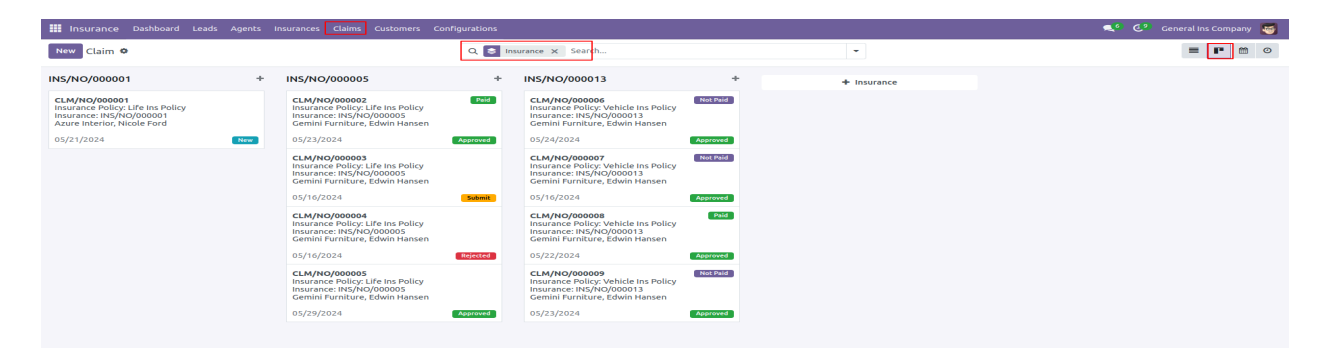

| 🌐 Insurance Dashboard Leeds Agents Insurances Colligurations 🔹 🔍 Ceneral Ins. Company 🤓 |                          |                  |                     |                     |                                                                                                    |          |          |                                                                                                    |  |  |  |
|-----------------------------------------------------------------------------------------|--------------------------|------------------|---------------------|---------------------|----------------------------------------------------------------------------------------------------|----------|----------|----------------------------------------------------------------------------------------------------|--|--|--|
| Claim                                                                                   |                          |                  | Q. Searc            | ch                  |                                                                                                    | -        |          | = = • • •                                                                                                    |  |  |  |
| ← →                                                                                     | ← → Month Today May 2024 |                  |                     |                     |                                                                                                    |          |          |                                                                                                    |  |  |  |
| 18                                                                                      | <b>SUN</b><br>28         | <b>MON</b><br>29 | <b>TUE</b><br>30    | WED<br>1            | тни<br>2                                                                                            | PRI<br>3 | SAT<br>4 | May 2024         K         S           S         M         T         W         T         F         S           28         29         30         1         2         3         4           5         6         7         8         9         10         11           12         13         14         TS         16         17         18 |  |  |  |
| 19                                                                                      | 5                        | 6                | 7                   | 8                   | 9                                                                                                   | 10       | 11       | 19 20 21 22 23 24 25<br>26 27 28 29 30 31 1<br>2 3 4 5 6 7 8<br><b>⊘ Policy Category</b>                                                                                                    |  |  |  |
| 20                                                                                      | 12                       | 13               | 14                  | 1                   | CLM/NO/000008<br>May 22, 2024<br>Claim CLM/NO/000008                                                | ×        | 18       | <ul> <li>Ure insurance</li> <li>Vehicle insurance</li> </ul>                                                                                                    |  |  |  |
| 21                                                                                      | 19                       | 20               | 21<br>CLM/NO/000001 | 22<br>CLM/NO/000008 | Insurance INS/NO/000013<br>Policy Category Vehicle Insurance<br>Insurance Policy Vehicle Ins Police | ce<br>Cy | 25       |                                                                                                    |  |  |  |
| 22                                                                                      | 26                       | 27               | 28                  | 29<br>CLM/NG/000005 | Edit Delete                                                                                         |          |          |                                                                                                    |  |  |  |

| Insurance Dashboard Leads Ag | gents Insurances Claims Customers Co | nfigurations |           |           | 髨 🐠 General Ins Company 🦉 | 5 |
|------------------------------|--------------------------------------|--------------|-----------|-----------|---------------------------|---|
| Claim                        |                                      | Q Search     |           | •         | 1-3/3 < > 🔳 🏴 🛍 🤇         | Э |
|                              | Email                                | Call         | Meeting   | To-Do     | Upload Document           | ŧ |
| CLM/NO/000007                | 5/15/2024                            |              |           |           | 5/20/2024                 |   |
| CLM/NO/000004                |                                      |              | 5/15/2024 |           |                           |   |
| CLM/NO/000003                |                                      |              |           | 5/20/2024 |                           |   |
| + Schedule activity          |                                      |              |           |           |                           |   |

#### 11. Customers

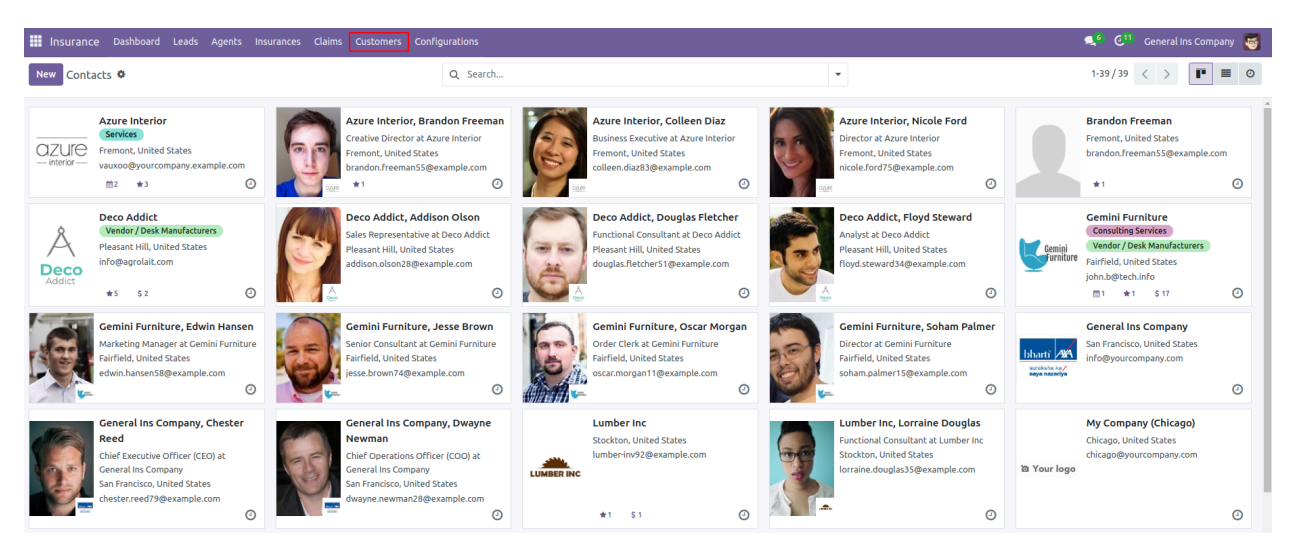

• All insurance policies and claims related to a customer are visible in the smart button for easy access and management.

| Insurance Dashboard Leads Agents Insurances Claims Customers       | Configurations                                               |              |
|--------------------------------------------------------------------|--------------------------------------------------------------|--------------|
| New Contacts<br>Azure Interior, Nicole Ford                        | Meetings to Opportunities Sales Invoiced Stills of Law Chain | ns           |
| • Individual Company<br>Nicole Ford<br>Azure Interior – US12345677 |                                                              | Send message |
| 4557 De Silva St                                                   | Job Position Director                                        |              |
| Fremont California (US) 94538<br>United States                     | <b>Phone</b> (946)-638-6034                                  |              |
| Tax ID 7 US12345677                                                | Mobile                                                       |              |
| Agent                                                              | Email nicole.ford75@example.com                              |              |
|                                                                    | Website e.g. https://www.odoo.com                            |              |
|                                                                    | Title e.g. Mister                                            |              |
|                                                                    | Tags e.g. "B2B", "VIP", "Consulting",                        |              |
| Contacts & Addresses Sales & Purchase Invoicing Internal Notes     |                                                              |              |
| Add                                                                |                                                              |              |
|                                                                    |                                                              |              |
|                                                                    |                                                              |              |
|                                                                    |                                                              |              |
|                                                                    |                                                              |              |